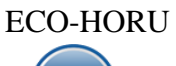

# Proceso de Ventas y atención a Clientes

# Índice.

1.0 Dar de alta Serie y Folios para Emitir Comprobantes.

- 1.1 Serie y Folios para Cotización.
  - 1.2 Serie y Folios para Factura.
  - Serie y Folios para Notas de Crédito.
     Serie y Folios para Recibos Electrónicos de Pago.
- 2.0 Clientes.
- 3.0 Artículos.
- 4.0 Emitir Comprobante de Ventas.
  - 4.1 Cotización.
    - 4.2 Factura.
    - 4.3 Nota de Crédito.
    - 4.4 Facturación de Anticipos.
    - 4.5 Recibo Electrónico de Pago.
  - 4.6 Dividir Comprobantes
- 5.0 Control de Cancelaciones (cualquier Comprobante de Ventas).
- 6.0 Cancelar Comprobante Fiscal.
- 7.0 Diario de Ventas.
- 8.0 Verificador de Comprobantes.
- 9.0 Facturación de Anticipos recibidos de Clientes
- 10.0 Factura Global de Tickets

Para regresar al "Índice" haga clic en "Regresar", que se encuentra al final de cada punto.

# Pantalla del Menú de Ventas

|                                   | DPMOCTDACION PCO-HODH DDOHIDID                            | DO CH HEO COME |                        |             | _  |
|-----------------------------------|-----------------------------------------------------------|----------------|------------------------|-------------|----|
| Configuración                     | • Ventas                                                  |                |                        |             |    |
| Co Contas                         | E Guía VENTAS                                             |                |                        |             |    |
|                                   | Catálogos de configuración                                | •              |                        |             |    |
|                                   | Comisiones                                                | •              |                        |             |    |
| Cuentas por Cobrar                | Otras Comisiones                                          | •              |                        |             |    |
|                                   | Alta de documentos externos VENTAS                        |                |                        |             |    |
| Inventarios                       | Opciones de Corte de Caja                                 | •              |                        |             |    |
| -                                 | Emisión                                                   | •              |                        |             |    |
| Compras                           | Cálculo de Pronósticos sobre Ventas                       |                |                        |             |    |
|                                   | 👫 Cálculo del Modelo de Asignación                        |                |                        |             |    |
| =                                 | Notas de Crédito Automáticas                              | •              |                        |             |    |
| Cuentas por Pagar                 | Victoria de or edito / decimatidas                        |                |                        |             |    |
| <b>ΔΙ</b> Δ                       | veniculos y Materimientos                                 |                |                        |             |    |
| Tesorería                         | Control de Vehículos/Mantenimientos                       | ,              |                        |             |    |
| -                                 | Control de Entregas                                       | •              |                        |             |    |
| Contabilidad                      | Control Salida de Caseta                                  | •              |                        |             |    |
| Contabilidad                      | Programa de Lealtad y Fidelización                        |                |                        |             |    |
| 1 militaria (m. 1916)             | Mantenimiento Programa de Lealtad                         | •              |                        |             |    |
| Fiscal                            | Control de Precios                                        |                |                        |             |    |
| <b>*</b>                          | Listas de Precios                                         | •              |                        |             |    |
| Utilerías                         | Reportes                                                  |                |                        |             |    |
| 6                                 | Auditorías                                                | •              |                        |             |    |
| Administración do Provostos       | Auditorias                                                |                |                        |             |    |
| Auffinistración de Proyectos      | Analisis de Ventas                                        |                |                        |             |    |
|                                   | Grancas                                                   |                |                        |             |    |
| Producción                        | Reportes Diarios<br>Mostrar / Ocultar Módulos del Sistema | •              |                        |             |    |
|                                   |                                                           |                |                        | Sali        | ir |
| Buscar pa <b>Buiscar Pantalla</b> |                                                           | •              | Internet               | Jai         | 2  |
| SA SuperADMINISTRADOR 2023        | 0 🗉 🔗                                                     |                | 🕤 Conexión: En línea 📑 | i 🔆 🛄 🖬 🕲 ( | C  |

# **1.0 Dar de alta Series y Folios para Emitir Comprobantes.**

Crear Series y Folios para Emitir: Cotización, Factura, Nota de Crédito y Recibo Electrónico de Pago. En las Series para emitir comprobantes bajo el **Esquema 70 Comprobante Fiscal Digital por Internet** se deben indicar los archivos de Certificados para el timbrado ya sea a nivel Empresa o a nivel Serie como se explica en los puntos 1.2 Factura, 1.3 Nota de Crédito y 1.4 Recibos Electrónicos de Pago.

| Configuración                     | Ventas                                                                                                    | DIDO SILUSO COMEDCIAL S A. DE C.V.                                                                                                    |
|-----------------------------------|----------------------------------------------------------------------------------------------------|----------------------------------------------------------------------------------------------------|
| Ventas<br>E<br>Cuentas por Cobrar | Guía VENTAS  Catálogos de configuración  Comisiones  Otras Comisiones                                                                                                    | Asignación de Presupuesto a Sucursales                                                                                                    |
| Inventarios<br>Compras            | <ul> <li>Alta de documentos externos VENTAS</li> <li>Opciones de Corte de Caja</li> <li>Emisión</li> <li>Cálculo de Pronósticos sobre Ventas</li> <li>Cálculo del Modelo de Asignación</li> </ul> | Cambio de Cuenta Venta a Comprobante<br>Cuentas de VENTAS<br>Cuentas de VENTAS<br>Series y Folios de Comprobantes de VENTAS<br>Cambio de Comprobantes de VENTAS<br>Cambio de Comprobantes de VENTAS<br>Cambio de Cuenta Ventas |

# 1.1 Serie y Folios para Cotización.

### Entrar al Menú "Ventas" > "Catálogos de Configuración" > "Series y Folios de Comprobantes de Ventas".

Dar de alta la Serie y Folio para Emitir Cotizaciones a los Clientes.

|                                          | DEMOSTRACION ECO-HORU PROHIBIDO SU USO COMERCIAL S.A. DE C.V.                                |   |  |  |  |  |  |
|------------------------------------------|----------------------------------------------------------------------------------------------|---|--|--|--|--|--|
| Series y Folios de Com                   | robantes de VENTAS Registros: 15                                                             | ר |  |  |  |  |  |
| Identificación de Series y Folios de Cor | probantes                                                                                    |   |  |  |  |  |  |
| Empresa                                  | 1 V DEMOSTRACION ECO-HORU PROHIBIDO SU USO COMER                                             |   |  |  |  |  |  |
| Sucursal Normal                          | 1 V Matriz                                                                                   |   |  |  |  |  |  |
| Tipo de Comprobante Normal               | 5 🗸 Cotización                                                                               |   |  |  |  |  |  |
| Serie de Folios                          | COT 🗸 Cotización                                                                             |   |  |  |  |  |  |
| Nombre                                   | Cotización                                                                                   |   |  |  |  |  |  |
| Esquema                                  | 10 V Documento uso interno                                                                   |   |  |  |  |  |  |
| Folios Certificados Logotipos Diversos   | Solicitudes de compra Redactar correo Fiscal Punto de venta E-Commerce Ordenes de producción |   |  |  |  |  |  |
| Último Folio asignado:                   | 4                                                                                            |   |  |  |  |  |  |
| Control de folios preimpresos            |                                                                                              |   |  |  |  |  |  |
| Último folio preimpreso asignado:        | Control de folios preimpresos         Último folio preimpreso asignado:                      |   |  |  |  |  |  |
|                                          |                                                                                              |   |  |  |  |  |  |
|                                          |                                                                                              |   |  |  |  |  |  |

### Identificación de Series y Folios de Comprobantes.

Seleccione **Empresa** y **Sucursal**, en el campo **"Tipo de Comprobantes Normal**" seleccione la opción 5=Cotización. En el campo **"Serie de Folios**" capture la letra o letras (hasta 10) que identificará a la Serie para emitir Comprobantes de Cotizaciones, en este ejemplo será la letra C=Cotización.

Nombre, escriba un nombre que identifique a la Serie. Ejemplo: Cotización. Esquema, seleccione la opción 10=Documento Interno. Las cotizaciones no tienen validez Fiscal.

### Pestaña Folios.

Último Folio asignado. Muestra el último número de folio emitido de esta Serie en la pantalla de Emisión de Comprobantes de Ventas, en el menú Ventas.

### Pestaña Logotipos.

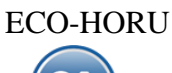

Cargue en el sistema el logotipo de su Empresa, para que salga en la Cotización en la parte superior del Comprobante.

### Datos para imprimir en el Comprobantes.

Logotipo de la Empresa. Archivo de imagen (.jpg, .gif, .png, 500x400 píxeles). <u>Ver.</u> Muestra la imagen seleccionada. <u>Quitar.</u> Quita la imagen cargada en el sistema. Logotipo Tiquetera. Archivo de imagen (.bmp, 24 bits, 500x400 píxeles). <u>Ver.</u> Muestra la imagen seleccionada. <u>Quitar.</u> Quita la imagen cargada en el

sistema. Lema de la Empresa. Lema de la Empresa (300 caracteres). Ejemplo: Nos comprometemos a que ambos tengamos los sistemas que hemos soñado.

# Pestaña Diversos.

|                                                                                                    | robantes   | de VENTAS                     |                                           | Registros: 15 | •       | ×         | 0   |
|----------------------------------------------------------------------------------------------------|------------|-------------------------------|-------------------------------------------|---------------|---------|-----------|-----|
| dentificación de Series y Folios de Com                                                                                                    | probantes  |                               |                                           |               |         |           |     |
| Empresa:                                                                                                    | 1 🗸        | DEMOSTRACION ECO-HOR          | U PROHIBIDO SU USO COMER                  |               |         |           |     |
| Sucursal Normal:                                                                                                    | 1 🗸        | Matriz                        |                                           |               |         |           |     |
| Tipo de Comprobante Normal:                                                                                                    | 5 🗸        | Cotización                    |                                           |               |         |           |     |
| Serie de Folios:                                                                                                    | COT 🗸      | Cotización                    |                                           |               |         |           |     |
| Nombre:                                                                                                    | Cotización |                               |                                           |               |         |           |     |
| Esquema:                                                                                                    | 10 🗸       | Documento uso interno         |                                           |               |         |           |     |
| Tipos de Comprobantes<br>No. de registros por página                                                                                                    |            | Seleccionar formato al emitir | 🗌 2da farmata sala si tiene Consignada    |               |         |           |     |
|                                                                                                    | Document   |                               | Segundo Formato:                          | $\checkmark$  | Editore | specializ | ado |
| Formato de Impresión                                                                                                    | Booannonna | 2 11101110                    |                                           |               | Lanton  | operation |     |
| Formato de Impresión<br>Formato de Impresión 3.2                                                                                                    |            | $\checkmark$                  |                                           |               |         |           |     |
| Formato de Impresión<br>Formato de Impresión 3.2<br>Formato de contra recibo                                                                                       |            | ×<br>×                        | Formato Com. Exterior en caso de existir: |               |         |           | `   |
| Formato de Impresión<br>Formato de Impresión 3.2<br>Formato de contra recibo<br>Formato AutoTransporte                                                             |            | ×<br>×                        | Formato Com. Exterior en caso de existir: |               |         |           | `   |
| Formato de Impresión<br>Formato de Impresión 3.2<br>Formato de contra recibo<br>Formato AutoTransporte<br>Formato Marítimo                                         |            | ~<br>~<br>~                   | Formato Com. Exterior en caso de existir: |               |         |           | `   |
| Formato de Impresión<br>Formato de Impresión 3.2<br>Formato de contra recibo<br>Formato AutoTransporte<br>Formato Marítimo<br>Formato Aéreo                        |            | ~<br>~<br>~<br>~              | Formato Com. Exterior en caso de existir: |               |         |           |     |
| Formato de Impresión<br>Formato de Impresión 3.2<br>Formato de contra recibo<br>Formato AutoTransporte<br>Formato Aurítimo<br>Formato Aéreo<br>Formato Ferroviario |            | ×<br>×<br>×<br>×              | Formato Com. Exterior en caso de existir: |               |         |           | `   |

# Filtro de otras posibles Sucursales y Tipos de Comprobantes para esta misma Serie.

Formato de impresión a utilizar. Seleccione el formato "Documento Interno".

Habilite la opción "No permitir actualización si el Comprobante está impreso". Solo se puede habilitar/deshabilitar si el esquema del Comprobante es "Documento uso Interno".

### Pestaña Fiscal.

# Información Fiscal de la Serie.

| le le le le le le le le le le le le le l                                        | DEMOSTRACION ECO-HORU PROHIBIDO SU USO COMERCIAL S.A. DE C.V.                                                                                                    |  |  |  |  |  |  |  |  |
|---------------------------------------------------------------------------------|----------------------------------------------------------------------------------------------------|--|--|--|--|--|--|--|--|
| Series y Folios de Comp                                                         | cobantes de VENTAS Registros: 15 🖶 🗙 📀                                                                                                    |  |  |  |  |  |  |  |  |
| Identificación de Series y Folios de Comp                                       | robantes                                                                                                    |  |  |  |  |  |  |  |  |
| Empresa:<br>Sucursal Normal:<br>Tipo de Comprobante Normal:<br>Serie de Folios: | 1       ✓       DEMOSTRACION ECO-HORU PROHIBIDO SU USO COMER         1       ✓       Matriz         5       ✓       Cotización         COT       ✓       Cotización                                                                                                    |  |  |  |  |  |  |  |  |
| Nombre:<br>Esquema:                                                             | Cotización<br>10 🗸 Documento uso interno                                                                                                    |  |  |  |  |  |  |  |  |
| Folios Certificados Logotipos Diversos                                          | Solicitudes de compra Redactar correo Fiscal Punto de venta E-Commerce Ordenes de producción                                                                                                    |  |  |  |  |  |  |  |  |
| Información fiscal de la serie                                                  |                                                                                                    |  |  |  |  |  |  |  |  |
| Método de pago para CFDI 3.3:<br>Régimen Fiscal SAT:<br>IVA Trasladado:         | 3 <ul> <li>Opcional (puede cambiarse al facturar)</li> <li>601</li> <li>General de Ley Personas Morales</li> <li>16</li> <li>IVA Trasladado 16% Normal</li> <li>Carta Porte</li> <li>Carta Porte</li></ul> |  |  |  |  |  |  |  |  |
| Retenciones especiales (Se calcula en a                                         | utomático de Física a Moral)                                                                                                    |  |  |  |  |  |  |  |  |
|                                                                                 | Interviene IVA Retenido (Moral a Moral)     Interviene ISR Retenido (Moral a Moral)     Interviene IVA Retenido e ISR Retenido (Moral a Física)                                                                                                    |  |  |  |  |  |  |  |  |
|                                                                                 | Botón Grabar                                                                                                    |  |  |  |  |  |  |  |  |
|                                                                                 |                                                                                                    |  |  |  |  |  |  |  |  |

Régimen Fiscal. Seleccione el Régimen al que pertenece la Empresa/Persona Física. Clic en etiqueta para dar de ALTA nuevo Régimen Fiscal.

### IVA Trasladado. Seleccione "IVA Trasladado 16 % normal".

**Carta Porte**. Marque para indicar que usa Carta Porte.

Guarde los cambios realizados en la Serie de Folios de Comprobantes de Ventas haciendo clic en el botón 📁 de la barra de botones.

Regresar.

### 1.2 Serie y Folios para Factura.

### Entrar al Menú "Ventas" > "Configuración" > Series y Folios de Comprobantes de Ventas".

Dar de alta la Serie y Folio para Emitir Facturas.

| DEMOSTRACION ECO-HORU PROHIBIDO SU USO COMERCIAL S.A. DE C.V.                                                                                                    |               |   |   |   |
|----------------------------------------------------------------------------------------------------|---------------|---|---|---|
| Series y Folios de Comprobantes de VENTAS                                                                                                    | Registros: 15 | θ | × | 0 |
| Identificación de Series y Folios de Comprobantes                                                                                                    |               |   |   |   |
| Empresa:       1       V       DEMOSTRACION ECO-HORU PROHIBIDO SU USO COMER         Sucursal Normal:       1       V       Matriz         Tipo de Comprobante Normal:       30       V       Factura Tipo de Comprobante= 30         Serie de Folios:       CFDI       V       Factura Serie |               |   |   |   |
| Nombre Nombre: Factura                                                                                                    |               |   |   |   |
| Comprobante Fiscal Digital por Internet (CFDI) timbrado por PAC Proveedor Autor.                                                                                                    | •             |   |   |   |
| Folios Certificados Logotipos Diversos Solicitudes de compra Redactar correo Fiscal Punto de venta E-Commerce Ordenes de producción                                                                                                    |               |   |   |   |
| Último Folio asignado: 113                                                                                                    |               |   |   |   |
| Control de folios preimpresos                                                                                                    |               |   |   |   |
| Último folio preimpreso asignado:                                                                                                    |               |   |   |   |
|                                                                                                    |               |   |   |   |
|                                                                                                    |               |   |   |   |

### Identificación de Series y Folios de Comprobantes.

Seleccione **Empresa** y **Sucursal**, en el campo **"Tipo de Comprobantes Normal**" seleccione la opción **30=Factura**. En el campo **"Serie de Folios**" capture la letra o letras que identificarán a la Serie para emitir Facturas, en este ejemplo será las letras CFDI=Factura.

**Nombre**, escriba un nombre que identifique a la Serie. Ejemplo: Factura Electrónica CFDI. **Esquema**, seleccione la opción 70=CFDI 2011 por PSECFDI Proveedor de Servicios de Expedición de CFDI.

### **Pestaña Folios**

Último Folio asignado. Muestra el último número de folio emitido en la pantalla de Emisión de Comprobantes de Ventas, en el menú Ventas.

### **Pestaña Certificados**

Los Certificados se pueden instalar a nivel empresa y aplicarlos a todas las Series o subir certificados por Serie o Sucursal.

# **Opción 1: Utilizar Certificados de la Empresa**

Previamente sólo una vez o cuando cambien se debe entrar a instalar los certificados de la empresa en la pantalla Configuración > Empresas.

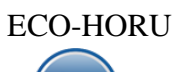

# Guía de Ventas

|                                                                                                    | DEMOSTRACION ECO-HORU PROH                                 | IBIDO SU USO COMERC               | IAL S.A. DE C.V.         |                       |           |         |     |
|----------------------------------------------------------------------------------------------------|------------------------------------------------------------|-----------------------------------|--------------------------|-----------------------|-----------|---------|-----|
| 🚊 Empresas                                                                                                |                                                            |                                   |                          | Registros: 2          | θ         | ×       | 8   |
| Identificación de la Empresa                                                                              |                                                            |                                   |                          |                       |           |         |     |
| Empresa: 1                                                                                                | ~                                                          |                                   | Trabaiar en Demostración | Clic para agregar     | clave o   | le acce | eso |
| Nombre para reportes: DEMOS                                                                               | STRACION ECO-HORU PROHIBIDO SU USO COMERCIAL               | S.A. DE C.V.                      | ,                        | - one para agregar    |           | 0 0000  |     |
| Nombre para timbrado SAT CFDI 4.0: DEMOS                                                                  | STRACION ECO-HORU PROHIBIDO SU USO COMERCIAL               |                                   |                          |                       |           |         |     |
| P Clave de Acceso 🚔 Generales 👂 Confi                                                                     | iguraciones 🔶 Comercio Exterior 📙 Certificados 👂 (         | e.Firma (antes FIEL) 📄 Marcas de  | agua facturas            |                       |           |         |     |
| CertificadosCertificado de Sello Digital ex                                                               | xclusivo para firmar Comprobantes Fiscales Digitales CFI   | DI:                               |                          |                       |           |         |     |
| Si se indican aquí los ce<br>Contraseña de Clave Privada ('Leve'<br>Buta de archivo Clave Privada ('Leve' | ertificados, en la Serie colocar la opción "Usar certifica | dos de la Empresa"                | Seleccionar              |                       |           |         |     |
| Ruta de archivo Certificado (*.cer):                                                                      | CSD_ESCUELA_KEMPER_URGATE_EKU9003173C9_201                 | 20617_131753S_CER_6380404887      | Seleccionar              |                       |           |         |     |
| Vigencia Desde                                                                                            | 17/06/2019 <b>Hasta</b> 17/06/2023 <b>Hasta</b>            |                                   | ooloolonar               |                       |           |         |     |
| Conexión con el Prove                                                                                     | edor de Certificación (PAC) para CEDI:                     |                                   |                          |                       |           |         |     |
| Este PAC está activo para timbrar                                                                         |                                                            |                                   |                          |                       |           |         |     |
| PAC:                                                                                                    | 4 V Prueba                                                 | 🗌 Desactivar el timbardo de CFE   | )                        |                       |           |         |     |
| Usuario:                                                                                                  | dei7506139p4@eco-horu.com.mx                               | Desactivar la cancelación de C    | FDI                      |                       |           |         |     |
| Contraseña:                                                                                               |                                                            | Cancelar solo en SA y no en SA    | Т                        |                       |           |         |     |
|                                                                                                    |                                                            | Cancelar solo Mes/Año actual      |                          |                       |           |         |     |
|                                                                                                    |                                                            | Avisar cuando el total de timbres | sea menor a: 0           |                       |           |         |     |
|                                                                                                    | Validar datos de usuario y contraseña                      |                                   |                          |                       |           |         |     |
| Token infinito PAC:                                                                                       |                                                            |                                   |                          |                       |           |         |     |
|                                                                                                    |                                                            |                                   | Clic para indicar a las  | Series tomen est      | e Cert    | ificad  | do  |
|                                                                                                    | <u>¿Como genero el token infinito?</u>                     |                                   | 🛃 Indicar a las S        | Series que tomen este | e certifi | cado    |     |
|                                                                                                    |                                                            |                                   |                          |                       |           | _       |     |
| 🔥 🖹 🗙 🛛 🕒 🕒 🗷                                                                                             | Q 💾 🥱                                                      |                                   |                          |                       |           |         |     |

En la Pestaña **Certificados** se captura la **Contraseña de Clave Privada** y se selecciona la Ruta donde se localizan los archivos de **Clave Privada** (\*.key) y el archivo Certificado (\*.cer) y ya que se suben se muestra la fecha de vigencia de los mismos.

#### Conexión con el Proveedor de Certificación (PAC) para CFDI.

A continuación se activa la casilla de **Este Pac esta activo para Timbrar**, se selecciona el **PAC y** se indican los datos de **Usuario** y **Contraseña** para hacer conexión con el PAC para el timbrado.

PAC. Seleccione 4 Smarter Web Proveedor Autorizado de Certificación (PAC).

**Usuario.** Nombre de Usuario con el cual se conectará con el PAC.

Contraseña. Clave para accesar al Usuario con el cual se conectará con el PAC.

Nota. Los datos antes mencionados los entrega el PAC a través de Eco-Horu.

Usar datos de Prueba. Active para utilizar Usuario y Contraseña de prueba para Emitir Comprobantes.

Nota. Los Comprobantes que emita no tendrán validez fiscal.

**Indicar a las Series que tomen este certificado**. Al dar clic en este botón automáticamente se les asignan estos certificados a todas las Series existentes. En la pantalla de Series y Folios se activa automáticamente la casilla Utilizar certificados instalados en la Empresa. Si la Serie ya tiene de alta certificados estos no se toman en cuenta.

Dar clic en el botón grabar 📁 para guardar los cambios.

Cuando se da de alta una nueva Serie o una existente y ya están instalados los certificados a nivel empresa entonces al dar clic sobre la casilla **Utilizar** certificados instalados en la Empresa se asignan automáticamente los certificados y datos del PAC para el timbrado y en la Serie se muestra el mensaje relacionado como se ve en la siguiente pantalla:

|        |               | DEMO                         | STRACI       | <b>JN ECO-H</b>             | ORU PROHIB           | IDO SU USO        | COMERCIA         | AL S.A. DE        | C.V.          |       |   |   |
|--------|---------------|------------------------------|--------------|-----------------------------|----------------------|-------------------|------------------|-------------------|---------------|-------|---|---|
| 1      | Series        | y Folios de Comp             | orobantes    | de VEN                      | TAS                  |                   |                  | 1                 | Registros: 15 | ₿     | × | 0 |
| Iden   | tificación de | Series y Folios de Com       | probantes    |                             |                      |                   |                  |                   |               |       |   |   |
|        |               | Empresa:                     | 1            | DEMOST                      | RACION ECO-HO        | RU PROHIBIDO      | SU USO COI       | MER               |               |       |   |   |
|        |               | Sucursal Normal:             | 1 1          | <ul> <li>Matriz</li> </ul>  | 7                    |                   |                  |                   |               |       |   |   |
|        | Tipe          | o de Comprobante Normal:     | 30 丶         | <ul> <li>Factura</li> </ul> |                      |                   |                  |                   |               |       |   |   |
|        |               | Serie de Folios:             | CFDI N       | <ul> <li>Factura</li> </ul> |                      |                   |                  |                   |               |       |   |   |
|        |               | Nombre:                      | Factura      |                             |                      |                   |                  |                   |               |       |   |   |
|        |               | Esquema:                     | 70 💊         | <ul> <li>Comprob</li> </ul> | ante Fiscal Digital  | por Internet (CF  | DI) timbrado     | por PAC Prov      | eedor Autor   |       |   |   |
| Folios | Certificados  | Logotipos Diversos           | Solicitudes  | de compra R                 | edactar correo Fisca | al Punto de venta | E-Commerce       | e Ordenes de pr   | oducción      |       |   |   |
| Certi  | ficado de Se  | llo Digital exclusivo p      | ara firmar C | omprobant                   | es Fiscales Digitale | es CFD/CFDI: 🗸    | Utilizar certifi | icados instalados | en la Empresa |       |   |   |
|        | Con           | traseña de Clave Privada:    | •••••        |                             |                      |                   |                  |                   |               |       |   |   |
|        | Ruta de arc   | nivo Clave Privada (*.key):  | CSD_Pruel    | as_CFDI_UR                  | U070122S28.key       |                   |                  |                   |               |       |   |   |
|        | Ruta de a     | archivo Certificado (*.cer): | CSD_Pruel    | as_CFDI_UR                  | U070122S28.cer       |                   |                  |                   |               |       |   |   |
|        |               | Vigencia Desde               | 21/10/2016   | 🛗 Hasta                     | 21/10/2020 🗰         | Limpiar           |                  |                   |               |       |   |   |
| Certit | ficado de Se  | llo Digital signiente o      | anterior:    |                             | a                    | Se utiliza        | n certifi        | icados d          | e Empres      | sa    |   |   |
| Sopo   | orte Técn     | ico                          | anterior.    | ©                           | CO-HORU A            | oril 2023         |                  |                   | Página 5      | de 45 | 5 |   |

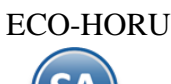

### **Opción 2: Utilizar Certificados por Serie o Sucursal**

Cuando para una Sucursal o Serie se quieren utilizar unos Certificados distintos a los instalados a nivel empresa o no se instalaron entonces, la casilla **Utilizar certificados instalados en la Empresa** debe estar en blanco, se procede a capturar la **Contraseña** y seleccionar la ruta donde se localizan los archivos de **Clave Privada y Certificado** y los datos del Proveedor de Certificación (PAC) con el Usuario y Contraseña para la conexión.

|                                                                                                    |                                                                                                    |                                                                |                                                                      |                                                     |                                                               | - Broth                                                        | os: 15     | -                                      | ^                |                     |
|----------------------------------------------------------------------------------------------------|----------------------------------------------------------------------------------------------------|----------------------------------------------------------------|----------------------------------------------------------------------|-----------------------------------------------------|---------------------------------------------------------------|----------------------------------------------------------------|------------|----------------------------------------|------------------|---------------------|
| dentificación de Series y Folios de Com                                                                                                    | probantes                                                                                                    |                                                                |                                                                      |                                                     |                                                               |                                                                |            |                                        |                  |                     |
| Empresa:                                                                                                    | 1 V DEMOSTRAC                                                                                                    | ION ECO-HOR                                                    | U PROHIBIDO SU US                                                    | O COMER                                             |                                                               |                                                                |            |                                        |                  |                     |
| Sucursal Normal:                                                                                                    | 1 V Matriz                                                                                                    |                                                                |                                                                      |                                                     |                                                               |                                                                |            |                                        |                  |                     |
| Tipo de Comprobante Normal;                                                                                                    | 30 🗸 Factura                                                                                                    |                                                                |                                                                      |                                                     |                                                               |                                                                |            |                                        |                  |                     |
| Serie de Folios:                                                                                                    | CFDI 💙 Factura                                                                                                    |                                                                |                                                                      |                                                     |                                                               |                                                                |            |                                        |                  |                     |
| Nombre:                                                                                                    | Factura                                                                                                    |                                                                |                                                                      |                                                     |                                                               |                                                                |            |                                        |                  |                     |
| Esquema:                                                                                                    | 70 V Comprobante                                                                                                    | Fiscal Digital po                                              | or Internet (CFDI) timi                                              | orado por PAC Provee                                | dor Autor                                                     |                                                                |            |                                        |                  |                     |
| ios Certificados Logotipos Diversos                                                                                                    | Solicitudes de compra Redact                                                                                                    | ar correo Fiscal                                               | Punto de venta E-Com                                                 | merce Ordenes de proc                               | ducción                                                       |                                                                |            |                                        |                  |                     |
| rtificado de Sello Digital exclusivo pa                                                                                                    | ra firmar Comprobantes Fi                                                                                                    | scales Digitales                                               | CFD/CFDI: Utilizar                                                   | certificados instalados e                           | n la Empresa                                                  |                                                                | 0          |                                        |                  |                     |
| Ruta da archiva Clava Privada /* kovi:                                                                                                    | CED Druches CEDI UDU07                                                                                                    | 1122620 1000                                                   | Castifica                                                            | des de Celle Distal                                 |                                                               |                                                                | J          | Coloo                                  | ionor            |                     |
| Ruta de archivo Clave Privada (*.key).                                                                                                    | CSD_Pruebas_CFDI_URU070                                                                                                    | 122320.Key                                                     | Certifica                                                            | dos de Sello Digital                                |                                                               |                                                                |            | Select                                 | lonar            |                     |
| Ruta de archivo Certificado (.cer):                                                                                                    | CSD_Pruebas_CFDI_UR00/0                                                                                                    | 1122528.cer                                                    | para la 3                                                            | erie o Sucursai                                     |                                                               |                                                                |            | Seleci                                 | lonar            |                     |
| Vigencia Desde<br>rtificado de Sello Digital siguiente o<br>Contraseña de Clave Privada:                                                                                                    | 21/10/2016 🗰 Hasta 21                                                                                                    | /10/2020 🛗                                                     | Limpiar                                                              |                                                     |                                                               |                                                                | 0          | Calaa                                  |                  |                     |
| Vigencia Desde<br>rtificado de Sello Digital siguiente o<br>Contraseña de Clave Privada:<br>Ruta de archivo Clave Privada ('.key):                                                                                                    | 21/10/2016 🗰 Hasta 21                                                                                                    | /10/2020 🛗                                                     | Limpiar                                                              |                                                     |                                                               |                                                                | 0          | Selec                                  | cionar           |                     |
| Vigencia Desde<br>rtificado de Sello Digital siguiente o<br>Contraseña de Clave Privada:<br>Ruta de archivo Clave Privada (*.key):<br>Ruta de archivo Certificado (*.cer):<br>Vigencia Desde                                                                                                    | 21/10/2016 🗰 Hasta 21                                                                                                    | /10/2020 <b>=</b>                                              | Limpiar                                                              |                                                     |                                                               |                                                                | 0          | Select                                 | cionar           |                     |
| Vigencia Desde<br>rtificado de Sello Digital siguiente o<br>Contraseña de Clave Privada:<br>Ruta de archivo Clave Privada (*key):<br>Ruta de archivo Clave Privada (*key):<br>Ruta de archivo Certificado (*cer):<br>Vigencia Desde                                                                                                    | 21/10/2016  Hasta 21 Anterior: Hasta Hasta Notas: en automático se avi                                                                                                    | /10/2020                                                       | Limpiar<br>Limpiar<br>nor a 15 días y/o folios                       | menores al 10% en ca                                | so de no ha                                                   | ber siguientes.                                                | 0          | Select                                 | cionar<br>cionar |                     |
| Vigencia Desde<br>rtificado de Sello Digital siguiente o<br>Contraseña de Clave Privada:<br>Ruta de archivo Clave Privada (*.key):<br>Ruta de archivo Certificado (*.cer):<br>Vigencia Desde<br>nexión con el Proveedor de Certifica                                                                                                    | 21/10/2016 🗰 Hasta 21<br>anterior:<br>Hasta<br>Notas: en automático se avi<br>ición (PAC) para CFDI:                                                                                                    | /10/2020                                                       | Limpiar<br>Limpiar<br>nor a 15 días y/o folios                       | menores al 10% en ca                                | so de no ha                                                   | ber siguientes.                                                | 0          | Select                                 | cionar<br>cionar |                     |
| Vigencia Desde<br>rtificado de Sello Digital siguiente o<br>Contraseña de Clave Privada:<br>Ruta de archivo Clave Privada (*key):<br>Ruta de archivo Clave Privada (*key):<br>Ruta de archivo Clave Privada (*key):<br>Vigencia Desde<br>mexión con el Proveedor de Certifica                                                                                                    | 21/10/2016  Hasta 21 Anterior: Hasta Hasta Notas: en automático se avi ción (PAC) para CFDI: CESte PAC está activo para t                                                                                       | /10/2020                                                       | Limpiar<br>Limpiar<br>nor a 15 días y/o folios                       | menores al 10% en ca                                | so de no ha                                                   | ber siguientes.<br>Este PAC está activo                        | • para tin | Select                                 | cionar           |                     |
| Vigencia Desde<br>rtificado de Sello Digital siguiente o<br>Contraseña de Clave Privada:<br>Ruta de archivo Clave Privada (*key):<br>Ruta de archivo Clave Privada (*key):<br>Ruta de archivo Clave Privada (*key):<br>Vigencia Desde<br>mexión con el Proveedor de Certifica<br>atos para conexión con                                                                                                  | 21/10/2016  Hasta 21 Anterior: Hasta Hasta Notas: en automático se avi ción (PAC) para CFDI: Este PAC está activo para t                                                                                        | imbrar                                                         | Limpiar<br>Limpiar<br>nor a 15 días y/o folios<br>Cancelar asincrono | menores al 10% en ca                                | so de no ha<br>PAC:                                           | ber siguientes.<br>Este PAC está activo<br>Prueba              | • para tin | Select<br>Select                       | cionar           | Cancel              |
| Vigencia Desde<br>rtificado de Sello Digital siguiente o<br>Contraseña de Clave Privada:<br>Ruta de archivo Clave Privada (*key):<br>Ruta de archivo Clave Privada (*key):<br>Ruta de archivo Clave Privada (*key):<br>Vigencia Desde<br>mexión con el Proveedor de Certifica<br>atos para conexión con<br>Proveedor de Certificación<br>Usuario:                                                        | 21/10/2016  Hasta 21 Anterior: Hasta Hasta Notas: en automático se avi ción (PAC) para CFDI: Este PAC está activo para t 4  Prueba demo@ecohoru.com.mx                                                          | imbrar                                                         | Limpiar<br>Limpiar<br>nor a 15 días y/o folios<br>Cancelar asincrono | menores al 10% en ca                                | so de no ha<br>PAC:<br>Usuario:                               | ber siguientes.<br>Este PAC está activo<br>V 🗌 Prueba          | • para tin | Select<br>Select                       | cionar           | Cancel              |
| Vigencia Desde<br>rtificado de Sello Digital siguiente o<br>Contraseña de Clave Privada:<br>Ruta de archivo Clave Privada (*key):<br>Ruta de archivo Clave Privada (*key):<br>Ruta de archivo Clave Privada (*key):<br>Vigencia Desde<br>nexión con el Proveedor de Certifica<br>atos para conexión con<br>Proveedor de Certificación<br>Usuario:<br>Contraseña:                                         | 21/10/2016  Hasta 21 Anterior: Hasta Hasta Notas: en automático se avi ción (PAC) para CFDI: Este PAC está activo para t 4  Prueba demo@ecohoru.com.mx                                                          | imbrar                                                         | Limpiar<br>Limpiar<br>nor a 15 días y/o folios<br>Cancelar asincrono | menores al 10% en ca                                | so de no ha<br>PAC:<br>Usuario:<br>ontraseña:                 | ber siguientes.<br>Este PAC está activo<br>V 🗌 Prueba          | • para tin | Select<br>Select                       | cionar           | Cancel              |
| Vigencia Desde<br>rtificado de Sello Digital siguiente o<br>Contraseña de Clave Privada:<br>Ruta de archivo Clave Privada (*key):<br>Ruta de archivo Clave Privada (*key):<br>Ruta de archivo Clave Privada (*key):<br>Vigencia Desde<br>mexión con el Proveedor de Certifica<br>atos para conexión con<br>I Proveedor de Certificación<br>PAC:<br>Usuario:                                              | 21/10/2016  Hasta 21 Anterior: Hasta Hasta Notas: en automático se avi ción (PAC) para CFDI: Este PAC está activo para t Como@ecohoru.com.mx                                                                    | /10/2020                                                       | Limpiar<br>Limpiar<br>nor a 15 días y/o folios<br>Cancelar asincrono | menores al 10% en ca<br>ca<br>a Validar Datos de Us | PAC:<br>Usuario:<br>Usuario:<br>untraseña:<br>uario y Con     | ber siguientes.<br>Este PAC está activo<br>C Prueba<br>traseña |            | Select<br>Select<br>mbrar              | cionar<br>cionar | Cancel              |
| Vigencia Desde<br>rtificado de Sello Digital siguiente o<br>Contraseña de Clave Privada:<br>Ruta de archivo Clave Privada ('.key):<br>Ruta de archivo Certificado ('.cer):<br>Vigencia Desde<br>onexión con el Proveedor de Certifica<br>atos para conexión con<br>Proveedor de Certificación<br>Proveedor de Certificación<br>Contraseña:                                                               | 21/10/2016 m Hasta 21<br>anterior:<br>m Hasta<br>Notas: en automático se avi<br>ación (PAC) para CFDI:<br>M Este PAC está activo para t<br>4 M Prueba<br>demo@ecohoru.com.mx<br>                                | /10/2020 🗰<br>isa vigencia mer<br>imbrar<br><u>Validar dat</u> | Limpiar<br>Limpiar<br>nor a 15 días y/o folios<br>Cancelar asincrono | menores al 10% en ca<br>ca<br>a Validar Datos de Us | so de no ha<br>PAC:<br>Usuario:<br>pontraseña:<br>uario y Con | ber siguientes.<br>Este PAC está activo<br>✔                   | • para tin | Select<br>Select<br>mbrar<br><u>Va</u> | cionar<br>cionar | Cancel<br>os de usu |
| Vigencia Desde<br>rtificado de Sello Digital siguiente o<br>Contraseña de Clave Privada:<br>Ruta de archivo Clave Privada ('.key):<br>Ruta de archivo Certificado ('.cer):<br>Vigencia Desde<br>nexión con el Proveedor de Certifica<br>atos para conexión con<br>Proveedor de Certificación<br>Desde<br>Desde<br>Proveedor de Certificación<br>PAC:<br>Contraseña:                                      | 21/10/2016  Hasta 21 Anterior: Hasta Hasta Hasta Notas: en automático se avi ción (PAC) para CFDI: Este PAC está activo para t Gemo@ecohoru.com.mx                                                              | /10/2020                                                       | Limpiar<br>Limpiar<br>nor a 15 días y/o folios<br>Cancelar asincrono | menores al 10% en ca<br>ca<br>a Validar Datos de Us | so de no ha<br>PAC:<br>Usuario:<br>pontraseña:<br>uario y Con | ber siguientes.<br>Este PAC está activo<br>✔                   | • para tin | Select<br>Select<br>mbrar<br><u>Va</u> | cionar<br>cionar | Cancel<br>os de usu |
| Vigencia Desde<br>rtificado de Sello Digital siguiente o<br>Contraseña de Clave Privada:<br>Ruta de archivo Clave Privada ('key):<br>Ruta de archivo Clave Privada ('key):<br>Ruta de archivo Clave Privada ('key):<br>Vigencia Desde<br>mexión con el Proveedor de Certifica<br>atos para conexión con<br>Proveedor de Certificación<br>Pac:<br>Usuario:<br>Contraseña:<br>EXIÓN CON El Proveedor de Ce | 21/10/2016 m Hasta 21<br>anterior:<br>m Hasta<br>Notas: en automático se avi<br>ación (PAC) para CFDI:<br>M Este PAC está activo para t<br>4 	 ✓ 	 Prueba<br>demo@ecohoru.com.mx<br><br>tificación (PAC) para 0 | /10/2020                                                       | Limpiar<br>Limpiar<br>nor a 15 días y/o folios<br>Cancelar asincrono | menores al 10% en ca<br>Ga<br>Validar Datos de Us   | so de no ha<br>PAC:<br>Usuario:<br>usuario y Con              | ber siguientes.<br>Este PAC está activo<br>✓                   | para tir   | Select<br>Select<br>mbrar<br>Va        | cionar<br>cionar | Cancel<br>os de usu |

Nota. Los datos antes mencionados son entregados por Eco-Horu.

Usar datos de Prueba. Active para utilizar Usuario y Contraseña de prueba para Emitir Comprobantes. Nota. Los Comprobantes emitidos de prueba no tendrán validez fiscal.

Dar clic en el botón Grabar 🛅 para almacenar los cambios.

### Pestaña Logotipos.

Cargue en el sistema el Logotipo de su Empresa, para que salga en la Factura en la parte superior del Comprobante.

|                                           | EMOSTRACION ECO-HORU PROHIBIDO SU USO COMERCIAL S.A. DE C.V.                                 |               |     |     |     |
|-------------------------------------------|----------------------------------------------------------------------------------------------|---------------|-----|-----|-----|
| Series y Folios de Comp                   | robantes de VENTAS                                                                           | Registros: 15 | 0   | ×   | 0   |
| Identificación de Series y Folios de Comp | robantes                                                                                     |               |     |     |     |
| Empresa:                                  | 1 V DEMOSTRACION ECO-HORU PROHIBIDO SU USO COMER                                             |               |     |     |     |
| Sucursal Normal:                          | 1 V Matriz                                                                                   |               |     |     |     |
| Tipo de Comprobante Normal:               | 30 Y Factura                                                                                 |               |     |     |     |
| Serie de Folios:                          | CFDI 💙 Factura                                                                               |               |     |     |     |
| Nombre:                                   | Factura                                                                                      |               |     |     |     |
| Esquema:                                  | 70 Comprobante Fiscal Digital por Internet (CFDI) timbrado por PAC Proveedor Autor.          |               |     |     |     |
| Folios Certificados Logotipos Diversos    | Solicitudes de compra Redactar correo Fiscal Punto de venta E-Commerce Ordenes de producción |               |     | /   |     |
| Datos a imprimir en el Comprobante        |                                                                                              |               |     |     |     |
| Logotipo de la Empresa:                   | eco-horu.png                                                                                 | Seleccionar   | Ver | Qui | tar |
| Logotipo para tiquetera:                  |                                                                                              | Seleccionar   | Ver | Qui | tar |
| Lema de la Empresa:                       | Nos comprometemos a que ambos tengamos los sistemas que hemos soñado                         |               |     |     |     |
|                                           |                                                                                              |               |     |     |     |
|                                           |                                                                                              |               |     |     |     |
|                                           |                                                                                              |               |     |     |     |
|                                           |                                                                                              |               |     |     |     |

# Datos para imprimir en el Comprobantes

Logotipo de la Empresa. Archivo de imagen (.jpg, .gif, .png, 500x400 píxeles). Seleccionar. Ruta del directorio para cargar la imagen. <u>Ver.</u> Muestra la imagen seleccionada. <u>Quitar.</u> Quita la imagen cargada.

Logotipo Tiquetera. Archivo de imagen (.bmp, 24 bits, 500x400 píxeles). Seleccionar. Ruta del directorio para cargar la imagen <u>Ver.</u> Muestra la imagen seleccionada. <u>Quitar.</u> Quita la imagen cargada.

Lema de la Empresa. Lema de la Empresa (300 caracteres). Ejemplo: Nos comprometemos a que ambos tengamos los sistemas que hemos soñado.

#### **Pestaña Diversos**

Dar clic en la pestaña Diversos.

|                                                                                                    | DEMOSTRACION ECO-H   | ORU PROHIBIDO SU                                                                                                    | USO COMERCIAL S.A. DE C.V.                                                                                                    |  |  |  |
|----------------------------------------------------------------------------------------------------|----------------------|----------------------------------------------------------------------------------------------------|----------------------------------------------------------------------------------------------------|--|--|--|
| Series y Folios de Compr                                                                                                    | obantes de VENTAS    |                                                                                                    | Registros: 15 🖶 🗙 🥑                                                                                                    |  |  |  |
| Identificación de Series y Folios de Comp<br>Empresa:<br>Sucursal Normal:<br>Tipo de Comprobante Normal:<br>Serie de Folios:<br>Nombre:<br>Esquema:<br>Folios Certificados Logotipos Diversos S<br>Filtro de otras posibles Sucursales y tipo<br>Sucursales:<br>Tipos de Comprobantes:<br>No. de registros por página:<br>Formato de Impresión 3.3:                                                                                                    | robantes             | J PROHIBIDO SU USO CC<br>r Internet (CFDI) timbrado<br>Punto de venta E-Commerco<br>2do formato solo si tiene Co<br>Segundo Formato: | PMER         p por PAC Proveedor Autor         a       Ordenes de producción         a       Ordenes de producción         a       Editor especializado |  |  |  |
| Formato de Impresión 3.2:<br>Formato de contra recibo:<br>Formato AutoTransporte:<br>Formato Maritimo:<br>Formato Aéreo:<br>Formato Ferroviario:<br><u>Cuentas de Ventas Normales:</u>                                                                                                    | Razonar Comprobantes | Formato Com. Exterio<br>Razones:                                                                                                    | Guardar/Enviar Cliente:                                                                                                    |  |  |  |
| Cuentas de Ventas Normales;       Guardar/Enviar Cliente:         Guardar/Enviar Cliente:       Cancelación:         Opciones al Emitir Comprobantes       Solo Emitir Comprobantes con Artículos de la siguiente Categoría         Imprimir Pagaré       Editar         Imprimir Observaciones       Editar         Agregar observaciones como Addenda       Imprimir directo en impresora (No muestra .PDF)         Permitir cancelar si hay remisiones relacionadas       Imprimir directo archivo txt         No permitir eliminar el Comprobante       Imprimir on Diservaciones antes de empezar         Vullizar para Nota de Crédito automática en Pagos de Cartera de Clientes       Imprimir en tiquetera         Limitar el Total de la Venta (solo cuando es pago en EFECTIVO)       Moneda:         Importe máximo:       Moneda:                                                                                                    |                      |                                                                                                    |                                                                                                    |  |  |  |
| Fechas y Comentarios           16/06/2022 16/06/2022 0           Image: Comparison of the temperature of temperature of tempe | 000001=Supervisor    |                                                                                                    |                                                                                                    |  |  |  |

Formato de Impresión 3.3. Seleccionar el formato CFDI3.3 o el predefinido en particular para la empresa. Use el enlace Editor Especializado para descargar o agregar formatos de parámetros para impresión.

### Impresión Directa en Impresora o Tiquetera

Imprimir Directo en Impresora (no muestra .PDF). Dar clic en esta casilla para enviar la factura directamente a una impresora.
Descargar Plugin. Dar clic sobre el nombre para descargar el Plugin requerido en el sistema para la impresión directa. Al dar clic en la etiqueta
Observaciones antes de empezar se muestran las instrucciones a seguir para instalar este pluguin.
Nombre Impresora. Indique el nombre de la impresora a donde se enviará el comprobante. Ejemplo: Impresora\_Facturacion.
Imprimir en Tiquetera. Dar clic en esta casilla para enviar el comprobante a una tiquetera.
Nombre Tiquetera. Indique el nombre de la tiquetera a usarse. Ejemplo: Tiquetera\_Facturacion.
Tipo Tiquetera. Seleccione en la ventana el Tipo de tiquetera. Ejemplo. Termica 56 Cr.

### Pestaña Fiscal

Dar clic en la pestaña Fiscal y seleccionar Método de Pago, Régimen Fiscal y el IVA Trasladado.

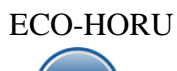

|                                          | DEMOSTRACION ECO-HORU PROHIBIDO SU USO COMERCIAL S.A. DE C.V.                                |               | _ |   |   |
|------------------------------------------|----------------------------------------------------------------------------------------------|---------------|---|---|---|
| <b>Series y Folios de Comp</b>           | robantes de VENTAS                                                                           | Registros: 15 | 0 | × | 8 |
| Identificación de Series y Folios de Com | probantes                                                                                    |               |   |   |   |
| Empresa:                                 | 1 V DEMOSTRACION ECO-HORU PROHIBIDO SU USO COMER                                             |               |   |   |   |
| Sucursal Normal:                         | 1 V Matriz                                                                                   |               |   |   |   |
| Tipo de Comprobante Normal:              | 30 🗸 Factura                                                                                 |               |   |   |   |
| Serie de Folios:                         | CFDI 🗸 Factura                                                                               |               |   |   |   |
| Nombre:                                  | Factura                                                                                      |               |   |   |   |
| Esquema:                                 | 70 Comprobante Fiscal Digital por Internet (CFDI) timbrado por PAC Proveedor Autor           |               |   |   |   |
| Folios Certificados Logotipos Diversos   | Solicitudes de compra Redactar correo Fiscal Punto de venta E-Commerce Ordenes de producción |               |   |   |   |
| Información fiscal de la serie           |                                                                                              |               |   |   |   |
| Método de pago para CFDI 3.3             | 3 V Opcional (puede cambiarse al facturar)                                                   |               |   |   |   |
| Régimen Fiscal SAT                       | 601 V General de Ley Personas Morales                                                        |               |   |   |   |
| IVA Trasladado                           | 16 VIVA Trasladado 16% Normal                                                                |               |   |   |   |
|                                          | Carta Porte                                                                                  |               |   |   |   |
| Retenciones especiales (Se calcula en a  | utomático de Física a Moral)                                                                 |               |   |   |   |
|                                          | Interviene IVA Retenido (Moral a Moral)                                                      |               |   |   |   |
|                                          | Interviene ISR Retenido (Moral a Moral)                                                      |               |   |   |   |
|                                          | Interviene IVA Retenido e ISR Retenido (Moral a Física)                                      |               |   |   |   |
|                                          |                                                                                              |               |   |   |   |
|                                          |                                                                                              |               |   |   |   |

**Método de Pago:** Seleccione 1- Pago en una sola exhibición, 2- Pago en Parcialidades o Diferido y 3- Opcional se cambia al facturar. **Régimen Fiscal**. Seleccione el Régimen al que pertenece la Empresa/Persona Física. Clic en etiqueta para dar de ALTA nuevo Régimen Fiscal. **IVA Trasladado.** Seleccione "**IVA Trasladado 16 % normal**" o el que aplique.

Active las opciones "Interviene ISR e IVA Retenido" si aplican para la Serie.

### Pestaña Punto de Venta

Dar clic en la pestaña Punto de Venta para configurar en el punto de venta captura tipo Super Mercado (ESPECIAL PARA TIQUETS).

| DEMOSTRACION ECO-HORU PROHIBIDO SU USO COMERCIAL S.A. DE C.V.                                                                                                    |               |   |   |   |
|----------------------------------------------------------------------------------------------------|---------------|---|---|---|
| <b>Series y Folios de Comprobantes de VENTAS</b>                                                                                                    | Registros: 15 | ₽ | × | 0 |
| Identificación de Series y Folios de Comprobantes                                                                                                    |               |   |   |   |
| Empresa:       1       DEMOSTRACION ECO-HORU PROHIBIDO SU USO COMER         Sucursal Normal:       1       Matriz         Tipo de Comprobante Normal:       30       Factura         Serie de Folios:       CFDI       Factura         Nombre:       Factura         Esquema:       70       Comprobante Fiscal Digital por Internet (CFDI) timbrado por PAC Proveedor Autor |               |   |   |   |
| Configuración para el punto de venta ESPECIAL PARA TICKETS                                                                                                    |               |   |   |   |
| Configuración para básculas: Se recomienda ver guía de instalación y de uso                                                                                                    |               |   |   |   |
|                                                                                                    |               |   |   |   |

Activar Lectura de código de barras para captura tipo Super Mercado. Dar clic en la casilla para activar la captura del código de barras del artículo usando un lector.

**Configuración para básculas**. Aquí se configura el código especial para la báscula usando una secuencia de los siguientes caracteres: R = carácter de relleno, C = código del producto, P = peso del producto sin puntos, T = importe total sin puntos. Ejemplo: RCCCCCCPPPPRR = 1 carácter para relleno, 6 caracteres para el código de producto, 5 caracteres para el peso y 1 carácter de relleno al final. Si una báscula imprime el Total en dinero entonces en los campos correspondientes se pondrá el carácter T, ejemplo: RCCCCCCTTTTR

<u>Se recomienda ver guía de instalación y uso</u>. Dar clic sobre el nombre para ver la guía detallada y siga las instrucciones.

Guarde los cambios realizados en la Serie de Folios de Comprobantes de Ventas haciendo clic en el botón 📁 de la barra de botones.

Regresar.

# 1.3 Serie y Folios para Notas de Crédito

Entrar al Menú "Ventas" > "Catálogos de Configuración" > "Series y Folios de Comprobantes de Ventas".

### Dar de alta Serie y Folio para Emitir Notas de Crédito.

|                                                                                                    | DEMOSTRACION ECO-HORU PROHIBIDO SU USO COMERCIAL S.A. DE C.V. |               |   |   |   |
|----------------------------------------------------------------------------------------------------|---------------------------------------------------------------|---------------|---|---|---|
| Series y Folios de Com                                                                                                    | probantes de VENTAS                                           | Registros: 15 | θ | × | 0 |
| Identificación de Series y Folios de Com                                                                                                    | nprobantes                                                    |               |   |   |   |
| Empresa:<br>Sucursal Normal:<br>Tipo de Comprobante Normal:<br>Serie Serie de Folios:<br>Nombre Nombre:<br>Esquema = 70 Esquema:<br>Folios Certificados Logotipos Diversos |                                                               |               |   |   |   |
| Último Folio asignado:                                                                                                    | 12                                                            |               |   |   |   |
| Control de folios preimpresos<br>Último folio preimpreso asignado:                                                                                                    | Activar folios preimpresos                                    |               |   |   |   |
|                                                                                                    |                                                               |               |   |   |   |

### Identificación de Series y Folios de Comprobantes.

Seleccione **Empresa** y **Sucursal**, en el campo **"Tipo de Comprobantes Normal**" seleccione la opción 50=Nota de Crédito. En el campo **"Serie de Folios**" capture la letra o letras que identificará a la Serie para emitir Notas de Crédito, en este ejemplo será las letras NC=Nota de Crédito.

**Nombre**, escriba un nombre que identifique a la Serie. Ejemplo: Nota de Crédito. **Esquema**, seleccione la opción 70=Comprobante Fiscal Digital por Internet (CFDI) timbrado por PAC Proveedor Autorizado de Certificación...

Nota: El tipo de Comprobante 50 es el predefinido por el sistema. Para llevar por separado el control de las Notas de Crédito por bonificaciones o las generadas por aplicación de anticipos (no afectan inventarios) y las Notas de Crédito generadas por devoluciones (si afectan inventarios) se recomienda tener un Tipo de Comprobante para cada uno. Ejem. 50 Notas de Crédito por Bonificaciones (Cuenta de Inventario en blanco) y 51 Notas de Crédito por devoluciones (asignar la Cuenta de Inventario que afecta) y dar de alta las Series correspondientes a cada uno.

### Pestaña Folios.

Último Folio asignado. Muestra el último número de folio emitido en la pantalla de Emisión de Comprobantes de Ventas, en el menú Ventas.

### Pestaña Certificados.

Los Certificados se pueden instalar a nivel empresa y aplicarlos a todas las Series o subir certificados por Serie o Sucursal. En el punto 1.2 se explicó a detalle cómo instalar los certificados a nivel Empresa o por Serie.

### **Opción 1 Certificados a Nivel Empresa**

Dar clic en la casilla **Utilizar certificados instalados en la Empresa** y automáticamente se muestran los certificados y al timbrar se tomarán los datos del PAC configurado en la Empresa.

|                                                    | DEMOSTRATION ECO-HORO PROHIBIDO SO OSO COMERCIAL S.A. DE C.V.                                          |               |    |   |   |
|----------------------------------------------------|----------------------------------------------------------------------------------------------------|---------------|----|---|---|
| Series y Folios de Comprobant                      | es de VENTAS                                                                                           | Registros: 15 | ₽  | × | 0 |
| Identificación de Series y Folios de Comprobante   | S                                                                                                    |               |    |   |   |
| Empresa: 1                                         | ▼ DEMOSTRACION ECO-HORU PROHIBIDO SU USO COMER                                                         |               |    |   |   |
| Sucursal Normal: 1                                 | ✓ Matriz                                                                                               |               |    |   |   |
| Tipo de Comprobante Normal: 50                     | V Nota de Crédito                                                                                      |               |    |   |   |
| Serie de Folios: NCR                               | V Nota de Crédito                                                                                      |               |    |   |   |
| Nombre: Nota de                                    | Crédito                                                                                                |               |    |   |   |
| Esquema: 70                                        | Comprobante Fiscal Digital por Internet (CFDI) timbrado por PAC Proveedor Autor                        |               |    |   |   |
| Folios Certificados Logotipos Diversos Solicitude  | s de compra Redactar correo Fiscal Punto de venta E-Commerce Ordenes de producción                     |               |    |   |   |
| Certificado de Sello Digital exclusivo para firmar | Comprobantes Fiscales Digitales CFD/CFDI: 🗹 Utilizar certificados instalados en la Empresa             |               |    |   |   |
| Contraseña de Clave Privada:                       |                                                                                                    |               |    |   |   |
| Ruta de archivo Clave Privada (*.key):             |                                                                                                    | Seleccionar   |    |   |   |
| Ruta de archivo Certificado (*.cer):               |                                                                                                    | Seleccionar   |    |   |   |
| Vigencia Desde                                     | Hasta 🗰 Limpiar                                                                                        |               |    |   |   |
|                                                    | Se utilizan certificados de Empresa                                                                    |               |    |   |   |
| Certificado de Sello Digital siguiente o anterior: |                                                                                                    |               |    |   |   |
| Contraseña de Clave Privada:                       |                                                                                                    |               |    |   |   |
| Ruta de archivo Clave Privada (*.key):             |                                                                                                    | Seleccionar   |    |   |   |
| Ruta de archivo Certificado (*.cer):               |                                                                                                    | Seleccionar   |    |   |   |
| Vigencia Desde                                     | 📅 Hasta 🗰 Limpiar                                                                                      |               |    |   |   |
| Notas: er                                          | automático se avisa vigencia menor a 15 días y/o folios menores al 10% en caso de no haber siguientes. |               |    |   |   |
| Conexión con el Proveedor de Certificación (PA     | C) para CFDI:                                                                                          |               |    |   |   |
|                                                    |                                                                                                    |               |    |   |   |
| Soporte Técnico                                    | ©ECO-HORU Abril 2023                                                                                   | Página 9 de   | 45 |   |   |

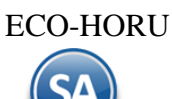

### Opción 2. Asignar certificados por Serie o Sucursal y PAC

Cuándo para una Sucursal o Serie se quieren utilizar unos Certificados distintos o no se instalaron a nivel empresa entonces **la casilla Utilizar** certificados instalados en la Empresa debe estar en blanco y se procede a capturar la Contraseña y seleccionar la ruta donde se localizan los archivos de Clave Privada y Certificado.

| PLASER INCOME. BUILDAR LINE 1904                                                                                                    |                                       |
|----------------------------------------------------------------------------------------------------|---------------------------------------|
| Series y Folios de Comprobantes de VENTAS                                                                                                    | Re                                    |
| Identificación de Series y Folios de Comprobantes                                                                                                    |                                       |
| Empresa: 5 V MAADA BONG DI GUNA ( INCIDI)                                                                                                    |                                       |
| Sucursal Vortex Matriz                                                                                                    |                                       |
| Tipo de Comprobante Normal: 50 V Nota de Crédito                                                                                                    |                                       |
| Serie de Folios: NC 🗸                                                                                                    |                                       |
| Nombre: Nota de Credito                                                                                                    |                                       |
| Esquema: 70 V CFDI 2011 por PSECFDI Proveedor de Servicios de Exepdición de CFDI                                                                                                    |                                       |
| Catification Justice Disease Collision and an energy Disease Print Party Sector 2                                                                                                    |                                       |
| JIIOS Certificados Logoupos Diversos Solicitudes de compra Redactar correo Fiscal Punto de venta E-commerce Casilla en blanco                                                                                                    | para instalar                         |
| ertificado de Sello Digital exclusivo para firmar Comprobantes Fiscales Digitales CFD/CFDI: 🗌 Utilizar certificados instalados en la Empresa certificados a la S                                                                                                    | ucursal o Serie                       |
| Contraseña de Clave Privada                                                                                                    | ·                                     |
| Ruta de archivo Clave Privada (*key): CSD_MAI RIZ_00160209_181441.key Certificados de la Sucursal o Serie                                                                                                    | Seleccionar                           |
| Ruta de archivo Certificado (*.cer): CSD_MATRIZ_0160209_181441s.cer                                                                                                    | Seleccionar                           |
| Vigencia Desde 10/02/2016 🗰 Hasta 10/02/2020 🗰 Limpiar                                                                                                    |                                       |
| ertificado de Sello Digital siguiente o anterior:<br>Contraseña de Clave Privada: Orazona (*key):                                                                                                    | Seleccionar                           |
| Ruta de archivo Certificado (*.cer):                                                                                                    | Seleccionar                           |
| Vigencia Desde 🗰 Hasta 🛱 Limpiar                                                                                                    |                                       |
| Notas: en automático se avisa vigencia menora 15 días v/o folios menores al 10% en caso de no haber siguientes                                                                                                    |                                       |
|                                                                                                    |                                       |
| onexión con el Proveedor de Certificación (PAC) para CFDI:                                                                                                    |                                       |
|                                                                                                    |                                       |
| Datos del PAC                                                                                                    | timbrar                               |
| Illustric burg/30/2002/02/2002 and an an an an an an an an an an an an an                                                                                                    | Cancelar asincrono                    |
| Contrasta UDL22/D2001/2000-0004.C0011/10X OSAU OSAU OSAU OSAU OSAU OSAU OSAU OSAU                                                                                                    |                                       |
| Validar datos de usuario y contraseña                                                                                                    | Validar datos de usuario y contraseña |
| Function de la State de Carter de Carter de Ca | validar datos de usdario y contrasena |
|                                                                                                    |                                       |

Conexión con el Proveedor de Certificación (PAC) para CFDI. **PAC.** Seleccione 4 Smarter Web Proveedor Autorizado de Certificación (PAC). **Usuario.** Nombre de Usuario con el cual se conectará con el PAC. **Contraseña.** Clave para accesar al Usuario con el cual se conectará con el PAC. Nota. Los datos antes mencionados son entregados por Eco-Horu. **Usar datos de Prueba**. Active para utilizar Usuario y Contraseña de prueba para Emitir Comprobantes sin Validez Fiscal.

### Pestaña Logotipos.

Cargue en el sistema el logotipo de su Empresa, para que salga en la Nota de Crédito en la parte superior del Comprobante.

| DEMOSTRACION ECO-HORU PROHIBIDO SU USO COMERCIAL S.A.                                                                                                    | DE C.V.                                          |
|----------------------------------------------------------------------------------------------------|--------------------------------------------------|
| Series y Folios de Comprobantes de VENTAS                                                                                                    | Registros: 15 🖶 🗶 😮                              |
| Identificación de Series y Folios de Comprobantes                                                                                                    |                                                  |
| Empresa:       1       DEMOSTRACION ECO-HORU PROHIBIDO SU USO COMER         Sucursal Normal:       1       Matriz         Tipo de Comprobante Normal:       50       Nota de Crédito         Serie de Folios:       NCR       Nota de Crédito         Nombre:       Nota de Crédito       Nombre:         Folios       Certificados       Logotipos         Diversos       Solicitudes de compra       Redactar correo         Folios       Certificados       Logotipos         Diversos       Solicitudes de compra       Redactar correo |                                                  |
| Datos a imprimir en el Comprobante         Logotipo de la Empresa:         Logotipo para tiquetera:         Lema de la Empresa:                                                                                                    | Seleccionar Ver Quitar<br>Seleccionar Ver Quitar |
|                                                                                                    |                                                  |

### Datos para imprimir en el Comprobantes.

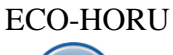

Logotipo de la Empresa. Archivo de imagen (.jpg, .gif, .png, 500x400 píxeles). <u>Ver.</u> Muestra la imagen. <u>Quitar.</u> Quita la imagen cargada en el sistema.

Logotipo Tiquetera. Archivo de imagen (.bmp, 24 bits, 500x400 píxeles). <u>Ver.</u> Muestra la imagen. <u>Quitar.</u> Quita la imagen cargada en el sistema. Lema de la Empresa. Lema de la Empresa (300 caracteres). Ejemplo: Nos comprometemos a que ambos tengamos los sistemas que hemos soñado.

### Pestaña Diversos

Indique el formato de impresión a utilizar.

|                                                                                                    | DEMOSTRACION ECO-HO                                                                                                    | ORU PROHIBIDO SU                                                                     | USO COMERCIAL S.A. D                                                                                                    | E C.V.                                                                             |                                                               |        |   |   |
|----------------------------------------------------------------------------------------------------|----------------------------------------------------------------------------------------------------|--------------------------------------------------------------------------------------|----------------------------------------------------------------------------------------------------|------------------------------------------------------------------------------------|---------------------------------------------------------------|--------|---|---|
| Series y Folios de Comproba                                                                                                    | oantes de VENTAS                                                                                                    |                                                                                      |                                                                                                    |                                                                                    | Registros: 15                                                 | θ      | × | 0 |
| Identificación de Series y Folios de Comproba           Empresa:         1           Sucursal Normal:         50           Tipo de Comprobante Normal:         50           Serie de Folios:         NCF           Nombre:         1           Topo de Comprobante Normal:         50           Serie de Folios:         NCF           Nombre:         20           Folios:         Certificados         Logotipos           Filtro de otras posibles Sucursales y tipos de         50                                                                                                    | DEMOSTRACION ECO-HORU     Matriz     Nota de Crédito     Nota de Crédito     Comprobante Fiscal Digital por     itudes de compra Redactar correo Fiscal     e Comprobantes en esta misma Serie | I PROHIBIDO SU USO CO<br>r Internet (CFDI) timbrado<br>Punto de venta E-Commerce     | MER<br>por PAC Proveedor Autor<br>Ordenes de producción                                                                                                    |                                                                                    |                                                               |        |   |   |
| Sucursales:<br>Tipos de Comprobantes:<br>No. de registros por página:<br>Formato de Impresión 3.2:<br>Formato de Impresión 3.2:<br>Formato de Impresión 3.2:<br>Formato da contra recibo:<br>Formato AutoTransporte:<br>Formato Marítimo:<br>Formato Marítimo:<br>Formato Artereo:<br>Formato Artereo:<br>Formato Artereo:<br>Formato Artereo:<br>Formato Artereo:<br>Formato Artereo:<br>Formato Artereo:<br>Formato Artereo:<br>Formato Artereo:<br>Formato Artereo:<br>Formato Artereo:<br>Tormato Artereo:<br>Formato Artereo:<br>Formato | 0 Seleccionar formato al emitir<br>dilNotaCredito33 V<br>V<br>V<br>Razonar Comprobantes                                                                                                    | 2do formato solo si tiene Co<br>Segundo Formato:<br>Formato Com. Exterio<br>Razones: | nsignado<br>r en caso de existir:<br>Guardar/Enviar Cliente:                                                                                                    | ~                                                                                  | Editor especializado<br>V                                     |        |   |   |
| Opciones al Emitir Comprobantes           No permitir actualización si el Comprobante           Imprimir Pagaré         Editar           Imprimir Observaciones         Editar           Agregar observaciones como Addenda         Permitir cancelar si hay remisiones relaciona           No permitir eliminar el Comprobante         Es receta médica           Vullizar para Nota de Crédito automática en<br>Limitar el Total de la Venta (solo cuando es p.<br>Importe máximo:         0                                                                                                    | e esta impreso<br>iadas<br>n Pagos de Cartera de Clientes<br>pago en EFECTIVO)<br>oneda:                                                                                                    |                                                                                      | Solo Emitir Comprobantes co<br>Categorías:<br>Imprimir directo en impreso<br>Imprimir directo archivo txt<br>Descargar Plugin<br>Nombre impresora:<br>Imprimir en tiquetera<br>Nombre Tiquetera:<br>Tipo Tiquetera:<br>Térmic | n Artículos de l<br>ora (No muestra .l<br>Observaciones ar<br>ServerWeb<br>ca (56) | a siguiente Categoría<br>PDF)<br>ites de empezar<br>Descargar | plugin |   |   |

Filtro de otras posibles Sucursales y Tipos de Comprobantes para esta misma Serie.

Formato de impresión a utilizar. Seleccione el formato "CfdiNotaCredito33" o el diseñado para la Empresa. Al dar clic en Editor Especializado se descargan o agregan nuevos formatos de parámetros para impresión.

### Pestaña Fiscal

| antificación da Sarias y Folios da Car                                                                    | nerohontoe                                                                                                    |
|----------------------------------------------------------------------------------------------------|----------------------------------------------------------------------------------------------------|
| entificación de Series y Pollos de Cor                                                                    | provances                                                                                                    |
| Empresa                                                                                                   | 1 DEMOSTRACION ECO-HORU PROHIBIDO SU USO COMER                                                                                                   |
| Sucursal Normal                                                                                           |                                                                                                    |
| <u>TIPO de Comprobante Normal</u><br>Serie de Folios                                                      | UCP v Nota de Crédito                                                                                                    |
| Nombre                                                                                                    | Nota de Creatio                                                                                                    |
| Fsquema                                                                                                   | Total de Great Comprohante Fieral Digital por Internet (CEDI) timbrado por PAC Proveedor Autor                                                   |
| Método de pago para CFDI 3.                                                                               | 3: 1 V Pago en una sola exhibición                                                                                                    |
| Régimen Fiscal Régimen Fiscal SA<br>IVA Trasladado IVA Trasladad                                          | 1:     601     General de Ley Personas Morales       1:     10     IVA Trasladado 16% Normal                                                     |
| Régimen Fiscal Régimen Fiscal SA<br>IVA Trasladado IVA Trasladad<br>etenciones especiales (Se calcula en  | 1:     601     General de Ley Personas Morales       0:     16     IVA Trasladado 16% Normal       Carta Porte     automático de Física a Moral) |
| Régimen Fiscal Régimen Fiscal SA<br>IVA Trasladado IVA Trasladad<br>Retenciones especiales (Se calcula en | 1:       601       General de Ley Personas Morales         0:       16       IVA Trasladado 16% Normal         Carta Porte                       |
| Régimen Fiscal Régimen Fiscal SA<br>IVA Trasladado IVA Trasladad<br>etenciones especiales (Se calcula en  |                                                                                                    |

<u>Método de Pago</u>. Se asume Pago en una sola Exhibición.

**Régimen Fiscal.** Seleccione el Régimen al que pertenece la Empresa/Persona Física. Clic en etiqueta para dar de ALTA nuevo Régimen Fiscal. **IVA Trasladado.** Seleccione "**IVA Trasladado 16 % normal**".

Guarde los cambios realizados en la Serie de Folios de Comprobantes de Ventas haciendo clic en el botón 🔚 de la barra de botones. Regresar.

# 1.4 Serie y Folios para Recibo Electrónico de Pago

Entrar al Menú "Ventas" > "Configuración de Catálogos" > "Series y Folios de Comprobantes de Ventas".

| DEMOSTRACION ECO-HORU P                                                                                                    | ROHIBIDO SU USO COMERCIAL S.A. DE C.V.                                                                                                    |
|----------------------------------------------------------------------------------------------------|----------------------------------------------------------------------------------------------------|
| Series y Folios de Comprobantes de VENTAS                                                                                                    | Registros: 15 🖶 🗶 😮                                                                                                    |
| Identificación de Series y Folios de Comprobantes           Empresa:         1         V         DEMOSTRACION ECO-HORU PROH           Sucursal Normal:         1         V         Matriz                                                                                                    | IBIDO SU USO COMER                                                                                                    |
| Tipo de Comprobante Normal:       58       Recibo electrónico de pago       Tipo de C         Serie de Folios:       REP       Recibo electrónico de pago       Serie de I         Nombre       Nombre:       Recibo electrónico de pago       Serie de I         Esquema:       70       Comprobante Fiscal Digital por Internet                                                                                                    | Comprobante = 58 Recibo Electrónico de Pago<br>Folios<br>et (CFDI) timbrado por PAC Proveedor Autor                                                                                                    |
| Folios Certificados Logotipos Diversos Solicitudes de compra Redactar correo Fiscal Punto de                                                                                                    | e venta E-Commerce Ordenes de producción                                                                                                    |
| Filtro de otras posibles Sucursales y tipos de Comprobantes en esta misma Serie<br>Sucursales:                                                                                                    |                                                                                                    |
| Tipos de Comprobantes:<br>No. de registros por página:<br>Formato de Impresión 3.3:<br>Formato de Impresión 3.2:<br>Formato de Impresión 3.2:<br>Formato 4.2:<br>Formato 4.2:<br>For | ormato solo si tiene Consignado<br>undo Formato: Editor especializado                                                                                                    |
| Formato de contra recibo:<br>Formato AutoTransporte:<br>Formato Marítimo:<br>Formato Aéreo:<br>V                                                                                                    | Formato Com. Exterior en caso de existir:                                                                                                    |
| Formato Ferroviario:<br>Razonar Comprobantes<br>Cuentas de Ventas Normales:                                                                                                    | es:<br>Guardar/Enviar Cliente:<br>Cancelación:                                                                                                    |
| Opciones al Emitir Comprobantes         No permitir actualización si el Comprobante esta impreso         Imprimir Pagaré         Editar         Imprimir Observaciones         Editar         Agregar observaciones como Addenda         Permitir cancelar si hay remisiones relacionadas         No permitir eliminar el Comprobante         Es receta médica         Utilizar para Nota de Crédito automática en Pagos de Cartera de Clientes         Limitar el Total de la Venta (solo cuando es pago en EFECTIVO)         Importe máximo:       0                                                                                                    | Solo Emitir Comprobantes con Artículos de la siguiente Categoría         Categorías:         Imprimir directo en impresora (No muestra .PDF)         Imprimir directo archivo txt         Descargar Plugin       Observaciones antes de empezar         Nombre impresora:         Imprimir en tiquetera       ServerWeb         Nombre Tiquetera:       Tipo Tiquetera:         Tipo Tiquetera:       Térmica (56) |
| 📙 📙 🗙 🗷 🕒 🗢 🔍 🔍 💾 🦘                                                                                                    |                                                                                                    |

Para dar de alta la Serie y Folio debe usarse el Tipo de Comprobante 58 – Recibo Electrónico de Pago el cual tiene la programación requerida para su emisión.

Los Folios, Certificados y Fiscal proceda asignarlos igual a lo explicado para las Series de las Facturas.

### Pestaña Diversos.

Indique al sistema el formato de impresión a utilizar.

Formato de impresión a utilizar. Seleccione el formato "ReciboElectronicoDePago" o el diseñado para la Empresa. Dar clic en Editor Especializado para descargar o agregar formatos de parámetros de impresión.

**Nota**: Adicionalmente a la Serie debe darse de Alta un Artículo NM\_PP con la Unidad de Medida SAT = ACT y Clave SAT = 84111506 Servicios de Facturación. Para una explicación detallada de la configuración y emisión de los recibos Electrónicos de Pago, véase <u>Guía Emitir REP captura Manual –</u> <u>Ventas</u> si se emiten desde el Menú de Cuentas por Cobrar véase la <u>Guía Emitir REP por pago o masiva desde CXC</u>. <u>Regresar</u>.

# 2.0 Clientes.

Haga clic en el Menú "Cuentas por Cobrar" y seleccione "Clientes/Deudores".

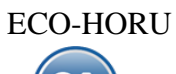

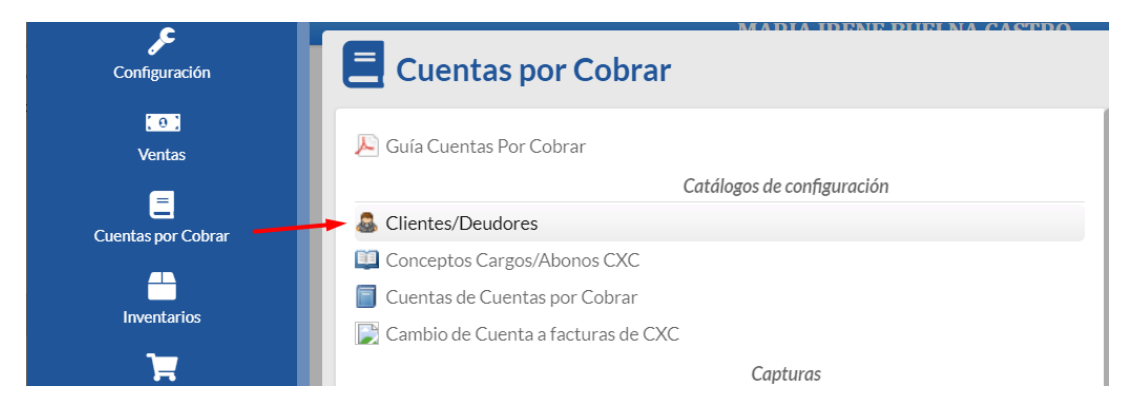

### Seleccione Empresa y Sucursal para dar de alta el Cliente/Deudor.

| Empresa:       1       DEMOSTRACION ECO-HORU PROHIBIDO SU USO COMERCIAL, S.A. DE C.V.       CRÉDITO         Sucursal:       1       Matriz       Matriz         Cliente/Deudor:       29       Nombre para reportes:       Nombre para reportes:       Nombre para reportes:         Mombre para tembrado SAT CFDI 40:       PROSOFT EMPRESARIAL, S.A. DE C.V.       Nombre corto:       Nombre corto:         PROSOFT EMPRESARIAL       S.A. DE C.V.       Nombre corto:       Centrales         Generales       Correos       Calsificación y Tipos       Datos Cliente       Programación de Visitas       Comercio Exterior       Comprobantes       Carta Porte         Generales del Cliente / Deudor       R.F.C.:       XAXX010101000       C.U.R.P:       C.U.R.P.       Comprobantes       Carta Porte                                                                                                    |
|----------------------------------------------------------------------------------------------------|
| Nombre para reportes:       Nombre para reportes:         Empresa       PROSOFT EMPRESARIAL, S.A. DE C.V.         Nombre para timbrado SAT CFDI 4.0:       PROSOFT EMPRESARIAL         PROSOFT EMPRESARIAL       2 Datos Cliente         Image: Concreasing timbrado SAT CFDI 4.0:       PROSOFT EMPRESARIAL         Image: Concreasing timbrado SAT CFDI 4.0:       PROSOFT EMPRESARIAL </td |
| <ul> <li>Generales Correos</li></ul>                                                                                                    |
| Generales del Cliente / Deudor R.F.C.: XAXX010101000 C.U.R.P:                                                                                                    |
|                                                                                                    |
| Mexico 03020 Eugenia 1312 Narvarte BENITO JUÁREZ BENITO JUÁREZ                                                                                                    |
| Le Contacto 1:                                                                                                    |
| Le Contacto 2:                                                                                                    |
| Contacto 3:                                                                                                    |
|                                                                                                    |

En el campo "Cliente/Deudor" capture el código para el Cliente (hasta 8 dígitos), para buscar escriba el nombre del Cliente y seleccione con enter o clic con mouse en la lista. Capture el Nombre completo del Cliente. Ejemplo: Prosoft Empresarial, S.A. de C.V. En Nombre para Timbrado SAT CFDI 4.0 capturar para Persona Moral el Nombre de la Empresa sin el Régimen de Capital. Ejemplo: Prosoft Empresarial, si es Persona Física capturar Nombre Apellido Paterno Apellido Materno. Ejemplo: Luis Enrique Martinez Ochoa.

### Pestaña Generales.

#### Generales del Cliente/Deudor.

**R.F.C.** Registro Federal de Contribuyentes de Persona Moral o Persona Física. Ejemplos: SAE860204JF9 o RUBR5412138X3. R.F.C. Genérico: nacionales N=XAXX010101000 y extranjeros E=XEXX010101000.

C.U.R.P. Clave Única de Registro de Población (LLLLaammddSeeCCChD), sólo en Persona Física. Ejemplo: RUBR541213HSRZLN04.

**Domicilio.** Capture los datos de domicilio del Cliente/Deudor, clic en el nombre del dato.

| País:          | 1 MEXICO             |           |                  |
|----------------|----------------------|-----------|------------------|
| Código Postal: | 03020                |           |                  |
| Calle:         | Eugenia 1312         | No. Ext.: | No. Int.:        |
| Colonia:       | Narvarte             |           |                  |
| Ciudad:        | BENITO JUÁREZ        |           |                  |
| Municipio:     | BENITO JUÁREZ        |           |                  |
| Estado:        | 9 V CIUDAD DE MEXICO |           |                  |
| Referencia:    |                      |           |                  |
| Teléfonos:     |                      |           |                  |
| Internet:      |                      |           |                  |
|                |                      |           |                  |
|                |                      |           | 🗸 Aceptar 🛛 🗙 Ca |

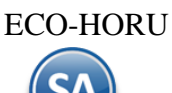

# Guía de Ventas

Contacto 1, 2, 3. Clic en etiqueta para capturar los datos de cada persona con las que tendrá contacto en la Empresa: Nombre, Puesto, Correo electrónico.

Enviar CF: Activar esta casilla para que se envíe al cliente un correo de las Facturas emitidas.

Enviar REP: Activar si se quiere que se envíe correo de los Recibos Electrónicos de Pago.

| Información del C | Contacto 1                       |
|-------------------|----------------------------------|
| Nombre:           | María Eugenia Torres             |
| Puesto:           | Ventas                           |
| Correo:           | ✓ Enviar CF 🛛 Enviar REP 🔂 Saldo |
| Messenger:        |                                  |
| Teléfono trabajo: | (55) 5536-9373                   |
| Teléfono casa:    |                                  |
| Celular:          | (55) 5536-9808                   |
| Nextel y radio:   |                                  |
| Fax:              |                                  |
| Otros:            |                                  |
|                   |                                  |
|                   | 🖌 Aceptar 🛛 🗶 Cancelar           |

# Pestaña Clasificación y Tipos.

| \$   | Clientes/Deudores             |                                                                                           |                           | ALTA: Registro NUEVO.                         | Registros: 29   | e × | 0 |
|------|-------------------------------|-------------------------------------------------------------------------------------------|---------------------------|-----------------------------------------------|-----------------|-----|---|
| Iden | tificación del Cliente/Deudor |                                                                                           |                           |                                               |                 |     |   |
|      | Empresa:<br>Sucursal:         | 1V1VMatriz                                                                                | N ECO-HORU PROHIBIDO S    | SU USO COMERCIAL, S.A. DE C.V.                | CRÉDITO         |     |   |
|      | Cliente/Deudor:               | 29                                                                                        |                           |                                               |                 |     |   |
|      | Empresa 🗸                     | PROSOFT EMPRESARIAL, S.A. DI<br>Nombre para timbrado SAT CFDI 4.0:<br>PROSOFT EMPRESARIAL | E C.V.                    |                                               | Nombre Corto:   |     |   |
| 🖹 Ge | enerales 🖂 Correos 🎦 Cla      | sificación y Tipos 💄 Datos Cliente                                                        | Programación de Visitas   | 🌐 Comercio Exterior 🧧 Diversos 🕒 Comprobantes | s 🔜 Carta Porte |     |   |
| Dat  | os del Cliente/Deudor         |                                                                                           |                           |                                               |                 |     |   |
|      | Clase para dife               | erenciar su operación: 1 🗸 🗸                                                              | Nacional Parte No Relacio | Totales en reportes:                          | 1 V Local       |     |   |
|      |                               | Tipo de Cliente: 1 🗸                                                                      | Comercio                  | Límite de Crédito Miles:                      | 180.00          |     |   |
|      |                               | Región: 🗸                                                                                 |                           | Crédito Disponible:                           | 0               |     |   |
|      | Grupo, Categoría              | a o Familia de Clientes:                                                                  |                           | Suspender Crédito                             |                 |     |   |
|      | Cliente                       | cabecera de GRUPO:                                                                        |                           | Límite de Venta Miles:                        | 0               |     |   |
|      |                               |                                                                                           |                           | Aplica para pronto pago                       |                 |     |   |
| P    | Precios                       |                                                                                           |                           | Descuento VENTAS:                             |                 |     |   |
|      |                               | Lista de Precio:                                                                          |                           | Aplicar descuento en GLOBAL                   |                 |     |   |
|      |                               | Lista de Precios 2:                                                                       |                           |                                               |                 |     |   |
|      | Usar cos                      | sto de lista para Venta 🗌                                                                 |                           |                                               |                 |     |   |
|      |                               |                                                                                           |                           |                                               |                 |     |   |
|      |                               |                                                                                           |                           |                                               |                 |     |   |

# 📙 🗮 🗙 🕓 🕒 🔿 😡 🔍 💾 🦘 🌼

### Datos del Cliente/Deudor.

Clase para diferenciar su operación. Seleccione Clase del Cliente para poder diferenciar la operación con la Empresa. Ejemplo: Nacional parte no relacionada.

Tipo de Cliente, Seleccione tipo de Cliente que es para la Empresa (1-99). Ejemplo: Comercio, Industria, Servicios. Clic en etiqueta para Mantenimiento Totales en Reportes. Clasifique al Cliente para poder generar reportes (1-99). Ejemplo: 1=Local. Clic en etiqueta para su Mantenimiento. Los datos restantes son opcionales para su captura.

# **Asignar Descuentos a Cliente**

Se puede asignar un descuento predefinido a cada Cliente, el cual será aplicado de forma automática al Emitir Comprobante de Ventas. Véase la Guía Descuentos a Clientes donde se explica a detalle desde la configuración y su aplicación al emitir un comprobante de ventas al cliente.

Para poder asignar este descuento el Usuario en sesión debe tener en su Perfil en la Pestaña de Crédito y Cobranza activada la casilla: Permitir colocar descuento a Clientes, de lo contrario el campo aparecerá deshabilitado.

| Perfiles de Usuario                                                               |                                                                                               | Reg |
|-----------------------------------------------------------------------------------|-----------------------------------------------------------------------------------------------|-----|
| Identificación de Perfiles                                                        |                                                                                               |     |
| Perfil: 1 V<br>Nombre: Supervisor Responsable d                                   | Sistema                                                                                       |     |
|                                                                                   |                                                                                               | ~   |
| Opciones especiales por MÓDULO                                                    |                                                                                               |     |
| 💲 Ventas 🏼 🕲 CXC 📜 Inventarios 🔮 Compras                                          | 📋 CXP 🗛 Fiscal 🜞 CRM 🏷 Producción 🚘 Vehículos 🖬 Contabilidad 💲 Tesorería 🔲 Tableros Dirección |     |
| No permitir actualizar opciones de Crédito (                                      | Mostrar Promesas Pagos de Clientes en Principal                                               |     |
| No permitir actualizar campo Vendedor [                                           | Puede agregar o modificar el num de nómina de cliente                                         |     |
| No permitir actualizar listas de precios<br>Permitir colocar descuento a Clientes | Permite Modificar el tipo de cambio de los comprobantes con saldo                             |     |

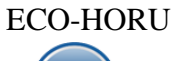

Este descuento se puede asignar en cascada, por ejemplo: 3,2,1 de esta manera el sistema aplicará primero el 3%, al resultado le aplica el 2% y al resultado le aplica el 1%, o bien se puede asignar un solo descuento que no es cascada, por ejemplo: 6.

| Datos del Cliente/Deudor                                               |                                |
|------------------------------------------------------------------------|--------------------------------|
| Clase para diferenciar su operación: 1 🔽 Nacional Parte No Relacionada | Totales en reportes: 1 🔽 Local |
| Tipo de Cliente: 13 🔽 AUTOCONSTRUCCION                                 | Límite de Crédito Miles:       |
| 🔊 Región: 🔁 💌                                                          | Crédito Disponible: 0.00       |
| Grupo, Categoría o Familia de Clientes:                                | Suspender Crédito: 📃           |
| Cliente cabecera de GRUPO:                                             | Límite de Venta Miles:         |
| Precios                                                                | Aplica para pronto pago: 🔲     |
| Lista de Precio:                                                       | Descuento VENTAS: 10           |
| Lista de Precios 2:                                                    | Dercentaio Margon mínimos      |
| Usar costo de lista para Venta: 📃                                      |                                |

### Margen Mínimo de Cliente y Token de Autorización de precio

El objetivo de este proceso es poder indicar un margen mínimo a los Clientes, esto para que al venderles se respete dicho margen y solo pueda ser rebasado a través de una autorización con Token. Véase la <u>Guía Margen Mínimo y Token para Precios</u> para más detalle.

Capturar el **Porcentaje Margen Mínimo** como se muestra en la pantallla de arriba y al Emitir el Comprobante de Ventas se validará que se venda respetando este margen. Ejemplo: 5.

### Pestaña Datos Cliente.

| Clientes/Deudores                                                                      |                                                                            | ALTA: Registro NUEVO.                                 | Registros: 29 🖶 🗙 😧           |
|----------------------------------------------------------------------------------------|----------------------------------------------------------------------------|-------------------------------------------------------|-------------------------------|
| Empresa V PROSOFT EN<br>Nombre para rep<br>PROSOFT EN<br>Nombre para tim<br>PROSOFT EN | ortes:<br>//PRESARIAL, S.A. DE C.V.<br>/brado SAT CFDI 4.0:<br>//PRESARIAL |                                                       | Nombre Corto:                 |
| 🖹 Generales 🖂 Correos 😤 Clasificación y Tipos                                          | 3 Latos Cliente Programación de V                                          | Visitas 🌐 Comercio Exterior 🖬 Diversos 🗘 Comprobantes | 🕞 Carta Porte                 |
|                                                                                        | Copiar Cliente a Consignado                                                | <u>Conducto:</u>                                      | 1 Personal                    |
| Consignado:                                                                            | 0                                                                          | Observaciones:                                        |                               |
| Moneda para facturar:                                                                  | 1 V Peso Mexicano                                                          | Codigo en el sistema de nomina:                       |                               |
| Condiciones de Pago:                                                                   | 30 💙 30 Días                                                               | Vendedor asignado 2:                                  | <b>`</b>                      |
| Forma de Pago:                                                                         | 13 V Pago por subr                                                         | Cobrador:                                             | ×                             |
| Uso CFDI:                                                                              | G03 V Gastos en general                                                    | Trab. que proporciona los servicios:                  | ~                             |
| Régimen Fiscal:                                                                        | 601 V General de Ley Pers                                                  | Addenda/Complemento:                                  | ~                             |
|                                                                                        | Cuentas Bancarias para Complemento Recepció                                | on de Pagos Segunda Moneda:                           | ~                             |
| Tipo de entrega:                                                                       | 1 V Inmediata                                                              | Segunda Forma Pago:                                   | ~                             |
| Cliente para CXC:                                                                      |                                                                            | No imprimir observaciones de la Serie 🗌               | Solicitar al Facturar/Cotizar |
|                                                                                        | Eirmas Autorización                                                        | Va en layout Holcim                                   |                               |
| Comportamiento del IVA                                                                 | en caso de RFC extranjero                                                  | No calcular IVA en factura                            |                               |
| Cálculo IVA:                                                                           |                                                                            |                                                       | 2                             |
| Método de Pago:                                                                        |                                                                            | $\checkmark$                                          |                               |
|                                                                                        | Catálogo de Departamentos                                                  |                                                       |                               |
|                                                                                        |                                                                            |                                                       |                               |
|                                                                                        | λ 💾 🤧 🦈                                                                    |                                                       |                               |

Moneda para facturar. Seleccione el tipo de Moneda a utilizar al facturar o teclee su número (1-99). Ejemplo: 1=Pesos M. N. Clic en etiqueta para su Mantenimiento.

<u>Condiciones de Pago.</u> Seleccione la Condición de Pago o teclee su número (1-99). Ejemplo: 2=Contado. Clic en etiqueta para su Mantenimiento. <u>Forma de Pago.</u> Seleccione la Forma de Pago para el Cliente o teclee su número (1-99). Ejemplo: 3=Transferencia electrónica. Clic en etiqueta para su Mantenimiento. Las formas de Pago deben tener asociada la clave del Catálogo SAT.

Uso CFDI: Para el CFDI 4.0 seleccionar el uso del CFDI acorde a su Régimen Fiscal que se mostrará en la emisión del comprobante de ventas. Ejemplo: G03 Gastos Generales.

<u>Cuentas Bancarias para Complemento Recepción de Pagos</u>: Dar clic en este link para dar de alta las cuentas bancarias del cliente las cuales se mostrarán automáticamente al emitir los Recibos electrónicos de pago para seleccionar la cuenta del cliente ordenante del pago.

| 😑 Cuentas Bancarias (Altas, Bajas, Cambios, Consulta y/o Impresión) |   | × |
|---------------------------------------------------------------------|---|---|
| Buscar:                                                             | Q | X |
| Registros: 0                                                        |   |   |
| Banco Cuenta Bancaria                                               |   |   |
| Bancomer 8512459863                                                 |   |   |
|                                                                     |   |   |
| 1 Banamex                                                           |   |   |
| 2 Bancomer                                                          |   |   |
| 3 HSBC                                                              |   |   |
| 4 Santander                                                         |   |   |
| 5 Banorte                                                           |   |   |
| 6 Banco Azteca                                                      |   |   |
|                                                                     |   |   |
|                                                                     |   |   |

Guía de Ventas

Al terminar de capturar las cuentas bancarias dar clic en el icono 📗

Nota: Para dar de **alta un Banco** entrar en Cuentas por Cobrar -> Pagos y Captura de Movimientos → Captura de Pagos a comprobantes en el apartado de Cuenta Beneficiaria dar clic sobre la etiqueta **Banco**.

Tipo de Entrega. Seleccione el Tipo de Entrega de la mercancía y/o servicio al Cliente o teclee su número. Ejemplo: 2=Inmediata. Clic en etiqueta para su Mantenimiento.

<u>Conducto.</u> Seleccione el Conducto de Entrega de la Mercancía al Cliente o teclee su número. Ejemplo: 10=Paquetería Aérea. Clic en etiqueta para su Mantenimiento.

### Pestaña Carta Porte.

Para la emisión de CFDI con Complemento de Traslados aquí se captura el Domicilio del Cliente para facilitar el llenado del complemento.

| Clientes/Deudore               | 8                                                                                                    | ALTA: Registro NUEVO.                              | Registros: 29 🖶 🗙 😧 |
|--------------------------------|----------------------------------------------------------------------------------------------------|----------------------------------------------------|---------------------|
| Identificación del Cliente/Deu | dor                                                                                                    |                                                    |                     |
| Emp<br>Sucu<br>Cliente/Deu     | esa: 1 V DEMOSTRACION ECO-HORU PROHIBIE<br>saal: 1 V Matriz<br>dor: 29                                                  | DO SU USO COMERCIAL, S.A. DE C.V.                  | CRÉDITO             |
| Empresa                        | Nombre para reportes:<br>PROSOFT EMPRESARIAL, S.A. DE C.V.<br>Nombre para timbrado SAT CFDI 4.0:<br>PROSOFT EMPRESARIAL |                                                    | Nombre Corto:       |
| ■ Generales ☑ Correos          | Clasificación y Tipos 💄 Datos Cliente 🛛 Programación de Visita                                                          | as 🌐 Comercio Exterior 🖬 Diversos 🕒 Comprobantes 🌹 | 🔁 Carta Porte       |
| Domicilio Carta Porte          |                                                                                                    |                                                    |                     |
|                                |                                                                                                    |                                                    |                     |

Capture el Domicilio. Los datos restantes son opcionales para su captura.

Guarde los cambios realizados en el Cliente haciendo clic en el botón 🛄 de la barra de botones. Regresar.

# 3.0 Artículos.

Entrar a la pantalla "Inventarios" > "Catálogos de Inventarios" > "Artículos/Servicios".

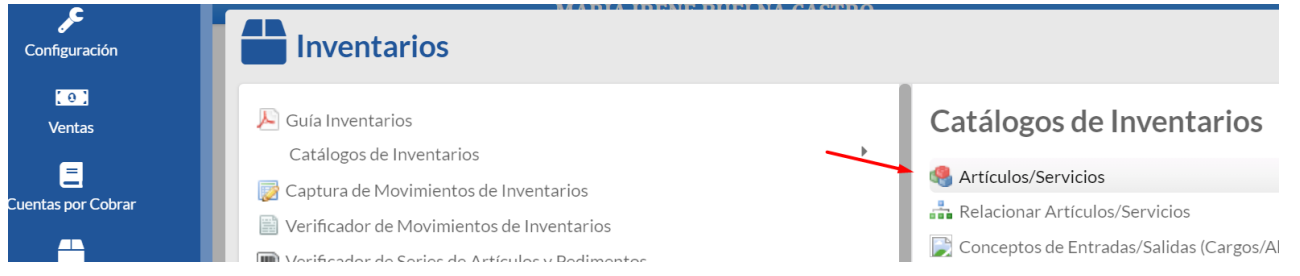

### Dar de alta Artículos/Servicios.

| Ientificación del Artículo                                                | /Servicio                                                                                    |                               |                                                                    |                     |                                      |
|---------------------------------------------------------------------------|----------------------------------------------------------------------------------------------|-------------------------------|--------------------------------------------------------------------|---------------------|--------------------------------------|
| <u>Empresa:</u><br><u>Sucursal:</u><br>Artículo/Servicio:<br>Nombre:      | 5 CEMOSTRACI<br>MATRIZ<br>202013<br>ANGULO 1/8 X 1-1/4 (9.5 k                                | ON ECO-HORU PROHIBIDO SU USO  | D COMERCIAL, S.A. DE C.V.                                          | Imagen 1 🕎          | Imagen 2                             |
| Código uno:                                                               | Códigos de barras (hasta<br>202013                                                           | 3 códigos):<br>Código dos:    | Código tres:                                                       | • •                 | • •                                  |
| Manejo de \$ Ventas                                                       | 👁 Compras 👪 Kit 🕯                                                                            | Formulación 💆 Conversiones    | + Disponibles Comercio electrónico                                 |                     |                                      |
| Descripción adio<br>Solicitar Cuenta Pr<br>Predefini<br>Condición entrega | ional al facturar   idial al Facturar   'Cuenta Predial   i, envase, origen   Ficha Técnica: | Mantener descripción original | Número de Serie     Información aduanera     Costo Ident     Color | No usar en Ventas 🗌 | Talla 🗌<br>Lotes 🗍<br>No Recostear 🗌 |
| Clase y Tipo                                                              |                                                                                              |                               |                                                                    |                     |                                      |
|                                                                           | Clase: 1 💙                                                                                   |                               |                                                                    | Categoría: 5        |                                      |
|                                                                           | Línea:<br>Sublinea.                                                                          |                               | Configurar como anticipo<br>Es Anticipo                            |                     |                                      |

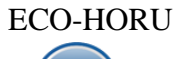

Seleccione **Empresa** y **Sucursal** para dar de alta el Artículo/Servicio. En el campo "**Artículo/Servicio**" capture el código para el Artículo/Servicio (hasta 25 caracteres). Capture el **Nombre** del Artículo y **Código de Barras**, en caso de utilizar uno.

### Pestaña Manejo de.

**Descripción adicional.** Active esta casilla para que al emitir un comprobante de ventas al capturar el código del Artículo en el detalle de la Venta el sistema presenta una pantalla adicional en la cual puede capturar información adicional referente a la Venta. Ejemplo: SuperADMINISTRADOR, instalación y capacitación en sus oficinas.

Clase. Seleccione Clase para el Artículo para diferenciar su operación.

1=Artículo Inventariable.

2=Servicio no Inventariable.

3=Juego de Artículos y/o Servicios Inventariable.

<u>Tipo.</u> Clasifique al Artículo por su Tipo. Ejemplo: 1=Menudeo. Clic en etiqueta para su Mantenimiento.

Categoría. Clasifique al Artículo en una Categoría. Ejemplo: 1=Mercancías y Servicios. Clic en etiqueta para su Mantenimiento.

- Línea. Seleccione Línea a utilizar o teclee su número (1-99). Ejemplo: 10=SuperCONTABILIDAD. Clic en etiqueta para su Mantenimiento.
- Sublínea. Seleccione la Sublínea a utilizar o teclee su número (1-99). Ejemplo: 10=Sistemas.

Subsublínea. Seleccione la Subsublínea a utilizar o teclee su número (1-99). Ejemplo: 10=Venta.

Los datos restantes en esta pestaña son opcionales según si el artículo maneja: Serie, Información Aduanera, Color, Talla, Lotes, otros.

### Asignar Datos especiales

Véase la <u>Guía Campos Artículos</u> donde se explica a detalle como incluir al Artículo una Ficha Técnica en esta Pestaña y Peso en Kilos en la Pestaña de Datos para Venta así como su funcionalidad al Emitir Comprobantes de Venta.

#### Ficha Técnica

El objetivo es poder agregar un link, ya sea de un documento en cualquier formato o una URL de una página, esto para que, al momento de estar capturando el Artículo en la Emisión de Comprobantes de Ventas, el capturista pueda brindar información más detallada sobre el Artículo.

| 💼 Manejo de 💲 Ventas 📼 Compras 👪 Kit 🖨 | Formulación 🖻 Conversiones 🕇 Dispor | nibles 🏠 Comercio electrónico   |                        |                |
|----------------------------------------|-------------------------------------|---------------------------------|------------------------|----------------|
| Manejo de                              |                                     |                                 |                        |                |
| Descripción adicional al facturar      | Mantener descripción original 🗌     | Número de Serie 🗌               |                        |                |
| Solicitar Cuenta Predial al Facturar 🗌 |                                     | Información aduanera \Box       | No usar en Ventas \Box | Talla          |
| Predefinir Cuenta Predial 🗌            |                                     | Costo Ident 🗌                   |                        | Lotes 🗆        |
| Condición entrega, envase, origen 🗌    |                                     | Color 🗌                         |                        | No Recostear 🗌 |
| Ficha Técnica: https://w               | ww.grainger.com.mx/producto/NORTON  | N-DiscoLaminado%2C-Warrior%2c-4 | 4-1-2%22-Di%c3a1metro  |                |

### Pestaña Datos para Ventas.

| Articulos/Serv                                                          | icio                                                                            |                        |                                          |                  |               |                                 |               | ALTA: Regis                                                                              | tro NUEV                                                           | 0.       | Reg        | istros: 0 🔒   | ×   |
|-------------------------------------------------------------------------|---------------------------------------------------------------------------------|------------------------|------------------------------------------|------------------|---------------|---------------------------------|---------------|------------------------------------------------------------------------------------------|--------------------------------------------------------------------|----------|------------|---------------|-----|
| lentificación del Artículo/                                             | /Servicio                                                                       |                        |                                          |                  |               |                                 |               |                                                                                          |                                                                    |          |            |               |     |
| Empresa:<br>Sucursal:                                                   | 5 V DI                                                                          | MOSTRAC                | ON ECO-HORU                              | PROHIBIDO SU U   | SO COMER      | CIAL, S.A. D                    | E C.V.        |                                                                                          | Imag                                                               | en 1 🍵   |            | magen 2 🍯     | 7   |
| Articulo/Servicio:                                                      | 202013                                                                          | 1.1/4 (0.5.1/2         | <u>۱</u>                                 | Nom              | hre corte:    |                                 |               |                                                                                          |                                                                    |          |            | _             |     |
| Nombre.                                                                 |                                                                                 | 1-1/4 (9.5 KG          | )<br>                                    | NOI              | bie conto.    |                                 |               |                                                                                          |                                                                    |          |            |               |     |
| Código uno:                                                             | 202013                                                                          | as (nasta o            | Courgos):<br>Código dos:                 |                  |               | Código tre                      | s:            |                                                                                          |                                                                    |          |            |               |     |
|                                                                         | 202010                                                                          |                        | eenige neer                              |                  |               |                                 |               |                                                                                          |                                                                    | UU       |            |               |     |
| Cuenta SA de Invent<br>Moneda Mo<br>nidad de Medida <u>Unid</u><br>Unid | ario, NORMAL: [<br>neda del precio: ]<br>ad de Medida 1: ]<br>ad de Medida 2: [ | 1160 V<br>1 V<br>180 V | Inventario Mer<br>Peso Mexicano<br>Pieza | cancías/Servics. |               | avaut Halaim                    | <u>Cuenta</u> | Localización dentro d<br>de Ventas de No Ventas<br>Número de<br>Número de<br>Política de | el almacén;<br>Normales:<br>decimales:<br>decimales:<br>Descuento: | 2<br>0   |            |               |     |
| No imprimir o                                                           | ódigo en factura                                                                |                        |                                          | ,                | Aparece en L  | ayout Hoitiin<br>Es Drecio Elio |               | Porcentaje                                                                               | le Utilidad:                                                       |          |            |               |     |
| Es Retención '                                                          | Devolución Gob                                                                  |                        |                                          | No mane          | iar decimale  | s en cantidad                   |               | Margen                                                                                   | le Utilidad:                                                       | 0        | Calcular m | argen         |     |
| Ap                                                                      | arece en Totales                                                                |                        |                                          | Descuen          | to Previament | te Asignado:                    | 0             | Código de Artículo e                                                                     | special por (                                                      | liente   |            | _             |     |
| N                                                                       | lo es para Venta                                                                | _                      |                                          | <u>Máximo</u>    | porcentaje de | edescuento:                     | 0             |                                                                                          | Clave SAT:                                                         | 30101504 | Clave      | SAT del produ | cto |
| Históricos<br>Fecha                                                     | Precio<br>Precio Base                                                           | Impuestos              |                                          |                  |               |                                 |               |                                                                                          |                                                                    |          |            |               |     |
|                                                                         | 0.00                                                                            | III MARKED VO          |                                          |                  |               |                                 |               |                                                                                          |                                                                    |          |            |               |     |
| Este apartado solo se                                                   | e muestra cuan                                                                  | do la empr             | esa no manjeja                           | Listas de Precio | 5.            |                                 |               |                                                                                          |                                                                    |          |            |               |     |

### Datos para Ventas.

Cuenta SA de Inventario, NORMAL. Seleccione la Cuenta de Inventario o teclee su número. Ejemplo: 1160=Inventario Mercancías. Moneda del precio. Seleccione Moneda del Precio del Artículo/Servicio a utilizar o teclee su número (1-99). Ejemplo: 1=Peso Mexicano. Clic en etiqueta

Moneda del precio. Seleccione Moneda del Precio del Articulo/Servicio a utilizar o teclee su numero (1-99). Ejempio: 1=Peso Mexicano. Clic en etiqueta para su Mantenimiento.

Unidad de Medida 1. Seleccione Unidad de Medida 1 a utilizar o teclee su número (1-999). Ejemplo: 180=Pieza. Clic en etiqueta para su Mantenimiento

| Buscar:       |              |             |           |      |                          |               | Q |  |  |
|---------------|--------------|-------------|-----------|------|--------------------------|---------------|---|--|--|
| Registros: 51 |              |             |           |      |                          |               |   |  |  |
| Clave         | Nombre       | Abreviación | Decimales | Tipo | SAT                      | Observaciones |   |  |  |
| 160           | Paguete      | Paquete     | 0         |      | NMP                      |               |   |  |  |
| 165           | Pie          | Pie         | 3         |      | FOT                      |               |   |  |  |
| 170           | Pie cuadrado | PieCuad     | 3         |      | FTK                      |               |   |  |  |
| 175           | Pie cúbico   | PieCúb.     | 3         |      | FTQ                      |               |   |  |  |
| 180           | Pieza        | Pieza       | 1         |      | H87 🔨                    |               |   |  |  |
| 185           | Pulgada      | Pulgada     | 3         |      | H81 Milímetro por minuto |               |   |  |  |
| 190           | Rollo        | Rollo       | 0         |      |                          |               |   |  |  |
| 191           | Renta        | Renta       | 0         |      | H82 Punto grande         |               |   |  |  |
| 195           | Saco         | Saco        | 0         |      | H83 Litro por kilogramo  |               |   |  |  |
| 197           | Servicio     | Serv        | 0         |      |                          |               |   |  |  |
| 200           | Sohro        | Sebre       | 0         |      | H84 Gramos milímetro     |               |   |  |  |

Nota: A las Unidades de medida utilizadas en la empresa se les debe asignar la Unidad de Medida SAT que le corresponde según el catálogo vigente. Es requisito para la emisión del CFDI 4.0 que el artículo tenga la Unidad de Medida SAT y la Clave de Producto/Servicio.

Número de decimales. Capture número de decimales a aceptar en la Unidad de Medida 1. Ejemplo: 2 dígitos.

Permitir salidas sin existencia. Active para indicar que se podrá dar salida al Artículo sin existencia en Almacén, al momento de Emitir el Comprobante de VENTA.

**Clave SAT**: Capturar la clave de Producto/Servicio SAT o presione F2 para buscar la clave que le corresponde al artículo según el Catálogo c\_ClaveProdServ publicado por el SAT.

Clave SAT CP: Teclee F2 para buscar la Clave Relación de Carta Porte o escriba la clave completa y presione enter.

#### Peso en Kilos

El objetivo de este campo es para la cuenta del peso del Artículo al estar viendo las Listas de Precios, la pantalla de Cambio de Precios y al elaborar CFDI con complemento Carta Porte. Véase para mayor detalle la <u>Guía Campos Artículos</u>.

Capturar el Peso en Kilos en caso de que el artículo tenga especificación de Kilos. Ejemplo: 4.95. Capture el Peso en Kilos Tablero.

| Π |                                                                  | Clave SAT CP:                                                                 |
|---|------------------------------------------------------------------|-------------------------------------------------------------------------------|
|   | Enviar mensaje al vender 🗌 🛛 Adicional a activar esta configurac | ción, en VENTAS se coloca el mensaje a mostrar y los Comprobantes que aplican |
|   | Pedir Núm. de personas por detalle 🗌                             | Peso en Kilos (teórico): 0 Fracción Arancelaría:                              |
|   | Agrupador Artículo:                                              | Peso en Kilos tablero: 0                                                      |
|   | Aplica para Tasa Cero AGAPE 🗌                                    |                                                                               |

### Históricos.

En este apartado del sistema se mostrará el Precio Base e Impuesto.

#### Histórico de precios de Venta.

Fecha. Fecha de alta del Precio Base del Artículo/Servicio.

Precio Base. Precio del Artículo/Servicio.

Impuestos. Seleccione el tipo de Impuesto a aplicar cuando se Emita un Documento de Venta por este Artículo/Servicio. Ejemplo: 1=IVA Gravado No incluido nada más, 10=IVA Gravado incluido nada más. Clic en etiqueta para su Mantenimiento.

Nota: Este apartado no se muestra si se manejan Listas de Precios. Si se requiere poner el IVA a algún artículo que no es inventariable como el de ANTICIPOS entonces entrar a la Pestaña de Datos para Compras y capturarlo en el dato Impuesto.

Guarde los cambios realizados en el Cliente haciendo clic en el botón 💾 de la barra de botones. Regresar.

# 4.0 Emitir Comprobante de Ventas

Emitir Cotización, Factura, Nota de Crédito, Recibo Electrónico de Pago y demás comprobantes de ventas en una sola pantalla.

ECO-HORU

# SuperADMINISTRADOR

Guía de Ventas

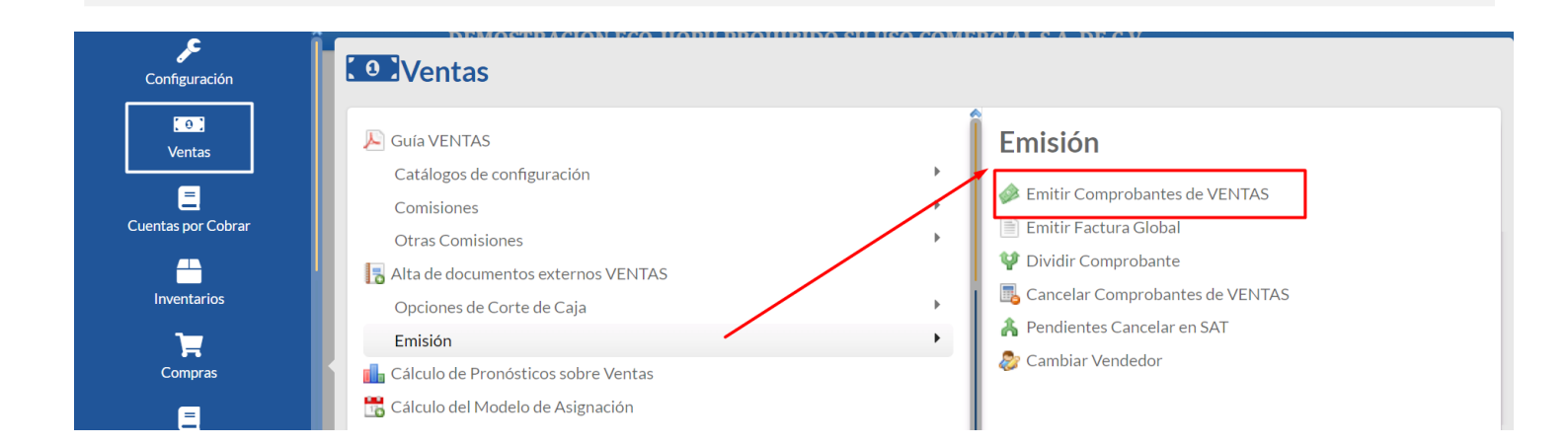

# 4.1 Cotización.

Seleccionar el Menú "Ventas" y seleccione "Emisión > Emitir Comprobante de Ventas".

| Emitir Comprobantes de Ventas [Cotización]     ALTA: Registro NUEVO.     Registros: 6 × 0       15 días     Anticipos: 0.00     Descio: 10%       Encisionado al Comprobante o Cliente >     Encisión y 1 × 5     Octores: Serie: Folio: Fecha     Hora:       1 > 1 > 5 × 000     Encisión y 1 × 5     Octores: Serie: Folio: Fecha     Hora:       1 > 1 > 5 × 000     Concelado:     Coniar Comprobante     Octoredon:       Candiguado Al:     Conserventa:     Trabajador:     Coriar Comprobante       Conserventa:     Orden de compra y fecha     Oto 1     Oto 2     Moneda       Orden de compra y fecha     Oto 1     Oto 2     Moneda     Cambian Comitodantes       Mostrar Utilidad de Artículos     Cambian Camitidad     Y encio     Y anticula     Contrador:       Mostrar Utilidad de Artículos     Cambian Camitidad     S Genera: Carso Extra     Contradonte: cendiente         I 101004     CEMENTO BLANCO (SACO DE 50 KIL     Saco     10     241.2000     0     2.412.00       1 101004     Vender Utilidad de Artículos     Estador:     Motivo ganada/perdida     Motivo ganada/perdida     Y encidas: 1/Camitidas: 1000       Statados do Ciros Carsos Extra     Contrados:     Subtotal:     2.412.00     1/VA:     385.92       1 101004     VENCIARS ARGO     Estador:     Motivo ganada/pe                                                                                                    | DEMOSTRACI                                                                                                    | ON ECO-HORU PRO                  | OHIBIDO SU (   | USO COMEF            | RCIAL S.A. D                                | E C.V.                                             |                           |             |
|----------------------------------------------------------------------------------------------------|----------------------------------------------------------------------------------------------------|----------------------------------|----------------|----------------------|---------------------------------------------|----------------------------------------------------|---------------------------|-------------|
| 15 dias       Anticipos: 0.00       Descto: 10%         Image: Concest of the image: Concent of the image: Concent of the i                                                                                                    | Emitir Comprobantes de Ventas [Cotización]                                                                                                    |                                  |                |                      | ALTA: Re                                    | gistro NUEVO.                                      | Reg                       | istros: 6 🗙 |
| Image: Sourceal VComposed of Control of Control of Contr                                                                                                    | 15 días Anticipos: 0.0                                                                                                    | 00                               |                |                      |                                             |                                                    |                           | Descto: 10% |
| Entregar al Comprobante<br>Commatione Bobalt<br>Statication<br>Conservatione Bobalt<br>Statication<br>Conservatione Bobalt<br>Statication<br>Comprobante<br>Comprobante | ≅ Opciones 🗙 🥲 Relacionado al Comprobante o Cliente 🗙                                                                                                    |                                  |                |                      |                                             |                                                    |                           |             |
| Consignado A:       Copiar Compropentes         Orden de compra y fecha       Otro 1       Otro 2       Moneda       IZCambio       Cta Venta:       Attendió:       Vendedor:       Trabajador:       Cobrador:         Image: Consignado A:       Image: Consignado A:       Image: Consignado A:       Image: Consignado A:       Image: Consignado A:       Image: Consignado A:       Cobrador:       Image: Consignado A:       Cobrador:       Image: Consignado A:       Image: Consignado A:       Cobrador:       Image: Consignado A:       Cobrador:       Image: Consignado A:       Cobrador:       Image: Consignado A:       Cobrador:       Image: Consignado A:       Cobrador:       Image: Cobrador:       Image: Cobrado A:       Cobrado A:       Image: Cobrado A:       Cobrado A:       Image: Cobrado A:       Cobrado A:       Cobrado A:       Cobrado A:       Cobrado A:       Cobrado A:       Cobrado A:       Cobrado A:       Image: Cobrado A:       Cobrado A:       Cobrado A:       Image: Cobrado A:       Cobrado A:       Cobrad :       Cobrado A:       Cobrado A: </td <td>Empresa:         Sucursal:         T/Comp:         Serie:         Folio:           1         1         5         Cot         5           Image: Serie:         1         5         Cot         5           Image: Serie:         10         CONCRETOS MARTINEZ.SA</td> <td>A DE C.</td> <td>Sucursal: T/C</td> <td>omp: Serie:</td> <td>Folio: Fe<br/>0 2<br/>Cancelado:</td> <td>cha H<br/>7/03/2023 🗰 (<br/>6</td> <td>ora:<br/>03:54:34 ()<br/>()</td> <td></td>                                                                                                    | Empresa:         Sucursal:         T/Comp:         Serie:         Folio:           1         1         5         Cot         5           Image: Serie:         1         5         Cot         5           Image: Serie:         10         CONCRETOS MARTINEZ.SA | A DE C.                          | Sucursal: T/C  | omp: Serie:          | Folio: Fe<br>0 2<br>Cancelado:              | cha H<br>7/03/2023 🗰 (<br>6                        | ora:<br>03:54:34 ()<br>() |             |
| Orden de compray fecha       Otro 1       Otro 2       Moneda       I/Cambio       Cta Venta:       Atendió:       Vendedor:       Trabajador:       Cobrador:         Mostrar Utilidad de Artículos       Image: Comprobante de f10%;       Cambiar Cantidad       \$ Generar Cargo Extra       Comprobante pendiente          Artículo       Descripción       U. Medida       Cantidad       Precio       % Descripción       Total          1       101004       CEMENTO BLANCO (SACO DE 50 KIL       Saco       10       241.2000       0       2,412.00       279.79       2,797.92         101008       VESO GUADALAJARA (40 KG)       Saco       10       80.1       0       2412       0.00       0.00         Ver/Agregar al Comprobante       Entregar por nuestra cuenta       Estado:       Image: Motivo ganada/perdida       Image: Motivo ganada/perdida                                                                                                    | Consignado A:                                                                                                    |                                  | Copiar Comprot | <u>pantes</u>        |                                             |                                                    |                           |             |
| Mostrar Utilidad de Artículos       Cantidades         Existencia: 286.00       De 89 a 80.1 Descuento Cliente de [10%]       Cambiar Cantidad       Cantidades         ✓ Artículo       Descripción       U. Medida       Cantidad       Precio       % Descto       Importe       Precio Neto       Total         1       101004       CEMENTO BLANCO (SACO DE 50 KIL       Saco       10       241.2000       0       2,412.00       279.79       2,797.92         101008       YESO GUADALAJARA (40 KC)       Saco       10       80.1       0       2412       0.00       0.00         Ver/Agregar al Comprobante       Entregar por nuestra cuenta       Estado:       Ver/Agregar al Comprobante       Estado:       Ver/Agregar al Comprobante       IVA:       385.92         10       Statorización       Vorivo ganada/perdida       Motivo ganada/perdida       Total:       2,797.92                                                                                                    | Orden de compra y fecha Otro 1 Otro 2                                                                                                    | Moneda                           | T/Cambio<br>0  | Cta Venta:<br>5110 V | Atendió:                                    | Vendedor:                                          | Trabajador:               | Cobrador:   |
| Existencia: 286.00       De 89 a 80.1 Descuento Cliente de [10%]       Cambiar Cantidad       \$ Generar Cargo Extra       Comprobante pendiente                                                                                                    | Mostrar Utilidad de Artículos                                                                                                    |                                  |                |                      |                                             | <u>Cantidades</u>                                  |                           |             |
| Artículo       Descripción       U. Medida       Cantidad       Precio       ½ Descto       Importe       Precio Neto       Total         1       101004       CEMENTO BLANCO (SACO DE 50 KIL       Saco       10       241.20000       0       2,412.00       279.79       2,797.92         101008       YESO GUADALAJARA (40 KG)       Saco       10       80.1       0       2412       0.00       0.00         Ver/Agregar al Comprobante       Entregar por nuestra cuenta inpo Entrega:       Estado:       Yesto       Subtotal:       2,412.00         § Totales       Exportar       Extoritari       Motivo ganada/perdida       IVA:       385.92         Comprohantes pendientes       Catidogo de Otros Cargos       Total:       2,797.92                                                                                                    | Existencia: 286.00 De 89 a 80 1 Descuento Clien                                                                                                    | ate de [10%] Cambia              | r Cantidad 🗌   | \$ Generar Carg      | o Extra                                     |                                                    | Comprobante pendie        | nte         |
| 1       101004       CEMENTO BLANCO (SACO DE 50 KIL       Saco       10       241.2000       0       2,412.00       279.79       2,797.92         101008       YESO GUADALAJARA (40 KG)       Saco       10       80.1       0       2412       0.00       0.00         Ver/Agregar al Comprobante         © Comentario global       Entregar por nuestra cuenta       Tipo Entrega:       Ver/Agregar al Comprobante       Subtotal:       2,412.00         § Iotales       Image:       Motivo ganada/perdida       Motivo ganada/perdida       IVA:       385.92         Comprobantes pendientes       Catalogo de Otros Cargos       Total:       2,797.92                                                                                                    | ℰ Artículo Descripción U.                                                                                                    | Medida Cantidad                  | Precio         | <u>% Descto</u>      | Importe                                     | Precio Neto                                        | Total                     |             |
| 101008       YESO GUADALAJARA (40 KG)       Saco       10       80.1       0       2412       0.00       0.00         Ver/Agregar al Comprobante                                                                                                    | 1 101004 CEMENTO BLANCO (SACO DE 50 KIL                                                                                                    | Saco 10                          | 241.20000      | 0                    | 2,412.00                                    | 279.79                                             | 2,797.92                  |             |
| Ver/Agregar al Comprobante       Entregar por nuestra cuenta<br>Tipo Entrega:       Partidas: 1/ Cantidad: 10.00         S Totales       Subtotal:       2,412.00         Commentario global S Totales       O Vista previa precio       Motivo ganada/perdida         Autorización       Comprobantes pendientes       Total:       2,797.92                                                                                                    | 101008 YESO GUADALAJARA (40 KG)                                                                                                    | Saco 10                          | 80.1           | 0                    | 2412                                        | 0.00                                               | 0.00                      |             |
| Q Asignar Cajero en turno         ✓ Firma Recibido         ₹ Relacionar a proyecto                                                                                                    | Ver/Agregar al Comprobante       Entregar por nuestra cuenta □                                                                                                    | Estado:<br>Motivo ganada/perdida | a              | +                    | Partidas: 1,<br>Subtotal:<br>IVA:<br>Total: | (Cantidad: 10.00<br>2,412.00<br>385.92<br>2,797.92 | 0<br>2<br>2               |             |

Seleccione **Empresa** y **Sucursal** para emitir **Cotización**. En el campo **"Comprobante**" seleccione **5=Cotización**, el sistema muestra las **Series** existentes para su selección y asigna el **Folio** consecutivo siguiente y posiciona el cursor en el campo **Cliente**.

<u>Cliente.</u> Capture código del Cliente a emitir la Cotización o parte del nombre y seleccionarlo en la ventana de coincidencias. Clic en etiqueta para una Alta rápida del Cliente se abre una ventana y se solicita la captura de los datos mínimos requeridos. Dar clic sobre el nombre del Cliente y se muestra la ventana para modificar los Datos Fiscales del mismo.

### Descuento Ventas del Cliente

Si al Cliente en la pantalla de Clientes/Deudores se le asignó en la Pestaña Clasificación y Tipos un Descuento VENTAS entonces en la parte superior de la pantalla se muestra el descuento preasignado al Cliente que se le aplicará en el Comprobante. Véase la <u>Guía Descuentos a Clientes</u> donde se explica a detalle este proceso.

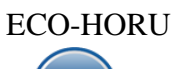

|                                    | DEMOSTRA                        | ACION ECO           | -HORU PR  | OHIBIDO SU           | <b>USO COME</b>       | RCIAL S.A.        | DE C.V.               |                 |               |     |
|------------------------------------|---------------------------------|---------------------|-----------|----------------------|-----------------------|-------------------|-----------------------|-----------------|---------------|-----|
| 🧼 🛛 Emitir Comp                    | probantes de Ventas [Cotización | ]                   |           |                      |                       | ALTA: I           | Registro NUEVO        | R               | egistros: 6   | × @ |
| Cliente: 10<br>Consignado A:       | CONCRETOS MARTINEZ              | <u>, s.a. de c.</u> |           | Copiar Compre        | obantes               | Cancelado:        |                       | Ō               |               | Í   |
| Orden de compra y                  | y fecha Otro 1 Otro 2           | <u>Mo</u>           | neda<br>V | <u>T/Cambio</u><br>0 | Cta Venta:<br>5110    | Atendió:          | Vendedor:             | Trabajador:     | Cobrador:     | ~   |
|                                    | Mostrar Utilidad de Artículos   |                     |           |                      |                       |                   | <b>Cantidades</b>     |                 |               |     |
| Existencia: 286.00                 | De 89 a 80.1 Descuento (        | Cliente de [10%     | 6] Cambi  | ar Cantidad 🗌        | <u>\$</u> Generar Car | r <u>go Extra</u> | E                     | Comprobante per | <u>diente</u> |     |
| F Artículo D                       | Descripción                     | U. Medida           | Cantidad  | Precio               | <u>% Descto</u>       | Importe           | Precio Neto           | Total           |               |     |
| 1 101004 C                         | CEMENTO BLANCO (SACO DE 50 KIL  | Saco                | 10        | 241.20000            | 0                     | 2,412.00          | 279.79                | 2,797.92        |               |     |
| 101008 YE                          | ESO GUADALAJARA (40 KG)         | Saco                | 10        | 80.1                 | 0                     | 2412              | 0.00                  | 0.00            |               |     |
| Ver/Agregar al Comprobante         |                                 |                     |           |                      |                       | Partidas          | • 1 / Cantidad• 10 00 |                 |               |     |
| <u>Comentario global</u>           | Tipo Entrega:                   | ·                   |           |                      |                       | Subtotal          | · 24120               | )()             |               |     |
| <u>§ Iotales</u><br>Formas de Pago | Exportar                        | Estado:             |           | ~                    | -                     | 1\/A              | , 2,412.0<br>205 (    | 20<br>20        |               |     |
|                                    | 🗢 🕒 💾 🌩 🖶                       |                     |           |                      |                       |                   |                       |                 |               |     |

Al capturar el Artículo aparece una leyenda en color naranja el cual indica el precio normal y después el precio ya con el descuento y el porcentaje de descuento del Cliente.

Artículo. Capture código del Artículo o presione <F2> para buscar con cualquier parte del nombre. Clic en etiqueta para su Mantenimiento. Descripción. Muestra el nombre del Artículo.

Unidad de Medida. Muestra la Unidad de Medida en la que se factura el Artículo.

**Cantidad.** Capture la cantidad de Artículo a Facturar.

### **Conversiones Ventas**

Se cuenta con opción para que el capturista pueda al hacerse una conversión de unidades modificar la cantidad que se genera en automático, por ejemplo, si la conversión da 222.36 kilos el usuario podrá cambiar esa cantidad tomando en cuenta un porcentaje de variación. En el engrane de Otras Opciones de esta pantalla en la Pestaña Conversiones se activa la casilla Permitir cambiar la cantidad de la conversión y se captura el porcentaje de variación de cambio permitido. Véase para una explicación a detalle la <u>Guía Conversiones Ventas</u>.

**Precio.** Si la Empresa/Sucursal maneja Lista de Precios entonces el Precio se toma de la Lista de Precios que tenga asignada el Cliente o la Sucursal sino se toma el Precio capturado en la pantalla de Artículos en la pestaña Datos para Ventas.

### Precio con descuento ventas del Cliente

Se muestra en color naranja el precio base y el precio calculado con descuento y el porcentaje de descuento aplicado en caso de tenerlo preasignado el Cliente.

| De 780 a 702 Descuento Cliente de [10 | <mark>)%]</mark> Cambiar C | antidad 🗌 | <u>§</u> <u>Generar Cargo Extra</u> |        |
|---------------------------------------|----------------------------|-----------|-------------------------------------|--------|
| Descripción                           | U. Medida                  | Cantidad  | Precio 📕 💲                          | Descto |
| DISCO LAMINADO NORTON 4 1/2 G120      | Pieza                      | 3         | 702                                 |        |

### Calcular Precio de Venta en base a Divisor indicado en Listas de Precios

Si a los artículos en una o varias Listas de Precios a se les indicó un Divisor para calcular el Precio de Venta = Costo de Reposición / Divisor este se muestra en el renglón de captura del artículo. Así mismo se tiene la validación de que no se pueda vender debajo de un Precio mínimo el cual se calcula considerando el Candado capturado para el artículo en la pantalla de Ventas > Listas de Precios > Cambio de Precios. Véase la <u>Guía Cambios de Precios</u> donde se explica a detalle este proceso.

### **Precios en Promoción**

Se cuenta con este proceso para poder configurar promociones con fechas de vigencia, esto para que ese precio al momento de Emitir un Comprobante de Venta no se pueda dar ningún descuento, una vez que se agote la vigencia y regrese a su precio normal se aplicarían las reglas cotidianas.

| <u>culo</u> | Descripción   | Precio en promoción, no se permiten descuentos. Precio | Imp |
|-------------|---------------|--------------------------------------------------------|-----|
| 20          | CORRUGADO 3/8 | KG 20.10                                               |     |

Véase la <u>Guía Promociones</u> para una explicación detallada de este proceso. Para configurar esto se debe acceder al menú **Ventas – Listas de Precios – Lista de Precio:** Configuración de lista de promoción en la sucursal. Se tiene que crear la Lista de Precio de promoción en el Catálogo de Lista de Precios con el campo **Tipo = Promoción**, configurar no permitir descuentos y la vigencia de la lista de precio de promoción.

% Descuento a Capture el porcentaje de descuento a realizar en el Artículo. El porcentaje de descuento permitido también depende de si el Usuario tiene configuradas políticas de descuento o si el Cliente tiene asignado un Margen Mínimo en que se le puede vender. Clic en etiqueta para su Mantenimiento.

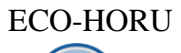

### Descuento a Clientes (Políticas de Descuento)

El objetivo de este proceso es que se pueda configurar al Vendedor los porcentajes de descuentos que puede dar ya sea a todos los Clientes o al Cliente público en general. Ejemplo: "*los vendedores tienen permiso de dar el 5% extra al cliente de mostrador y un 2% extra al descuento ya asignado al cliente".* Véase la <u>Guía Descuento de Usuarios</u> para más detalle.

La configuración de los descuentos se hace entrando al Menú **Configuración > Usuarios, Vendedores y/o Trabajadores**, Pestaña Permisos y en el apartado de Descuentos se capturan.

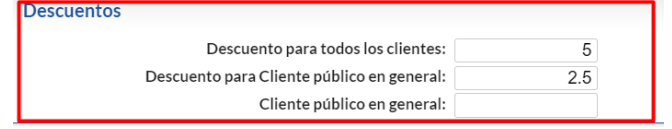

Margen Mínimo de Cliente y Token de Autorización de Precio

Se valida si el Cliente tiene un Porcentaje Margen Mínimo para que al venderle se respete dicho margen y solo pueda ser rebasado a través de una autorización con Token. Véase la <u>Guía Margen Mínimo y Token para Precios</u>.

**Importe.** Muestra el importe total que se ha adquirido del Artículo. El cálculo lo hace de la siguiente manera: multiplica la columna "cantidad" por el "precio" y resta el porcentaje de descuento realizado en el Artículo (en caso de existir).

🖸 🗢 Dar clic en el símbolo al inicio del renglón para mostrar/cerrar la ventana de los Impuestos/Autorizaciones que tiene el Artículo.

| 1 | 01003                     | CEMENTO BLANCO (SACO | DE 25 KILOS) |              | Saco    |
|---|---------------------------|----------------------|--------------|--------------|---------|
| 2 | 02006                     | BLOCK 15X20X40       |              |              | Pieza   |
|   | ž⊟ Impuestos<br>Impuestos | Autorizaciones       | tro actual   |              |         |
|   | Tipo de Impuesto          |                      | Base         | Tasa o Cuota |         |
|   | npo do impueste           |                      |              |              | Importe |

El sistema en automático suma los totales y agrega el IVA, aplica retenciones y demás opciones especiales configuradas al momento de Emitir Comprobantes.

**Estado:** Use este campo para dar un seguimiento a la cotización: En Proceso, Ganada o Perdida. **Motivo:** Indique el motivo por el cual se Ganó/Perdió la cotización.

Para grabar el Comprobante haga clic en el botón 🛄 de la barra de botones. Ya que se grabó la Cotización se envía al Cliente. Si la cotización es aprobada por el Cliente se copia la misma Cotización para Emitir la Factura. Siga con el punto 4.2. Regresar.

# 4.2 Factura.

Haga clic en el Menú "Ventas" y seleccione "Emisión > Emitir Comprobantes de Ventas".

### Configuración Notas de Crédito por aplicación de anticipos.

| Entrar al botón de Otras Opciones 🚺 de la barra de herramientas y seleccionar la <b>Pestaña Notas de</b> | Impresión Notas de Crédito Captura Resguardos Mensaje al vender Totales Autorización E-Mail Otros Blog                                                                                                    |
|----------------------------------------------------------------------------------------------------|----------------------------------------------------------------------------------------------------|
| Crédito                                                                                                  | Captura de Notas de Crédito                                                                                                    |
|                                                                                                    | Activar captura de factura que origina la NC desde el inicio de la Nota de Crédito                                                                                                    |
|                                                                                                    | No permitir generar Notas de Crédito que tengan saldo en CERO                                                                                                    |
|                                                                                                    | Artículo de Bonificación: BONIFICACION                                                                                                    |
|                                                                                                    | Tipos Comp Aplica: 50                                                                                                    |
|                                                                                                    | Solicitar Número de Póliza al Emitir una Nota de Crédito                                                                                                    |
|                                                                                                    |                                                                                                    |
|                                                                                                    | Obligatorio capturar comprehanto que afecta en Cartera de Clientes                                                                                                    |
|                                                                                                    | Validar la NC contra la factura                                                                                                    |
|                                                                                                    |                                                                                                    |
|                                                                                                    | Tipos de comprobante para Notas de Crédito de Resguardo o No Resguardo                                                                                                    |
|                                                                                                    | Dura una su la companya de la companya de la |
|                                                                                                    | Para resguardo: 0                                                                                                    |
|                                                                                                    | Para No resguardo: U                                                                                                    |
|                                                                                                    | Egresos por aplicación de anticipos, versión 3.3 de CFDI                                                                                                    |
|                                                                                                    | Tipo Comprobante: 50 🗸 🗶                                                                                                    |
|                                                                                                    | Serie: NCR 🗸 🗙                                                                                                    |
|                                                                                                    | Artículo egreso: ANTICIPO                                                                                                    |
|                                                                                                    | Forma de Pago: 30 🗸 🗙                                                                                                    |
|                                                                                                    | Al generar una Nota de Crédito a una factura la cual se aplicó anticipo, REGRESAR EL ANTICIPO                                                                                                    |
|                                                                                                    | Ver histórico de cambio                                                                                                    |
|                                                                                                    | <u>Copiar Configuración</u>                                                                                                    |
|                                                                                                    | Aceptar Cancelar                                                                                                    |

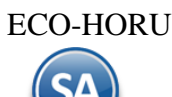

Cuando se le aplican anticipos facturados a la factura que se está emitiendo entonces junto con el CFDI de la factura se debe generar automáticamente una Nota de Crédito (Egreso) por el importe del anticipo aplicado. Por única vez configurar los parámetros del egreso indicando: **Tipo de Comprobante**, **Serie**, **Artículo de egreso** y la **Forma de Pago** (Aplicación de anticipo). Para más detalle dar clic para ver la <u>Guía de Anticipos Recibidos de Clientes</u>.

### **Emitir Factura**

Seleccione **Empresa** y **Sucursal** para emitir **Factura**. En el campo "**Comprobante**" seleccione **30=Factura** o el dado de alta, el sistema muestra las Series existentes para su selección o si es una sola en automático selecciona la **Serie** y asigna el **Folio** consecutivo siguiente y posiciona el cursor en el campo **Cliente**.

| Emitir Comprobantes de Ventas [Factura]   ALTA: Registro NUEVO. Registros: 113 X @                                                                                                    |                                                     | DEMOSTR                                                   | ACION ECO-            | HORU PR   | OHIBIDO SU          | USO CO             | MERCIAL S.                                 | A. DE C.V.              |                         |                  |
|----------------------------------------------------------------------------------------------------|-----------------------------------------------------|-----------------------------------------------------------|-----------------------|-----------|---------------------|--------------------|--------------------------------------------|-------------------------|-------------------------|------------------|
| 15 días       Anticipos: 0.00       Descto: 10%         Image: Contraction of the state of the state of the sta  | 参 🛛 Emitir Compi                                    | robantes de Ventas [Factura]                              |                       |           |                     |                    | ALTA:                                      | Registro NUEVO.         | Reg                     | gistros: 113 🗙 🕻 |
| Iteration       Annucleos coord       Description         Image: Sourcest Sourcestate Sourcest Sourcest Sourcest Sourcest Sourcest Sour |                                                     | 15 días Antisinas                                         | .0.00                 |           |                     |                    |                                            |                         |                         | Decete: 10%      |
| Copiciones Relacionado al Comprobante o Cliente Complementos Addendas     Image: Surgets Surgets Incomp. Serie: Folio:     Image: Surgets Surgets Incomp. Serie: Folio:     Image: Surgets Surgets Incomp. Serie: Folio:     Image: Surgets Image: Serie: Folio: Folio:     Image: Surgets Image: Serie: Folio: Folio:     Image: Surgets Image: Serie: Folio: Folio:   Image: Surgets Image: Serie: Folio: Folio:   Image: Surgets Image: Serie: Folio: Folio:   Image: Surgets Image: Serie: Folio: Folio:   Image: Surgets Image: Serie: Folio: Folio:   Image: Surgets Image: Serie: Folio: Folio:   Image: Surgets Image: Serie: Folio: Folio:   Image: Surgets Image: Serie: Folio: Folio:   Image: Surgets Image: Serie: Folio: Trabajador:   Image: Comprobate Serie Image: Serie: Serie: Serie:   Image: Serie: Image: Serie: Image: Serie: Serie:   Image: Serie: Image: Serie: Image: Serie: Serie:   Image: Serie: Image: Serie: Image: Serie: Serie:   Image: Serie: Image: Serie: Image: Serie: Image: Serie:   Image: Serie: Image: Serie: Image: Serie:                                                                                                    |                                                     | 15 dias Anticipos                                         | : 0.00                |           |                     |                    |                                            |                         |                         | Descto: 10%      |
| Entregar por nuestra cuenta V         Ver/Agregar al Comprobante         Entregar por nuestra cuenta V         Ver/Agregar al Comprobante         Ver/Agregar al Comprobante                                                                                                    | Ξ Opciones 🕶 🕲 Rela                                 | cionado al Comprobante o Cliente 🗙                        | ✓ Compleme            | entos 🗙 🖂 | Addendas 🛩          |                    |                                            |                         |                         |                  |
| Cliente:       10       CONCRETOS MARTINEZ.S.A.DE.C:       Copia de Comprobante       Cancelado:         Consignado.A:       Consignado.A:       Copiar Comprobantes         Orden de compra y fecha       Otro 1       Otro 2       Moneda       I/Cambia         Image: Comprobante       Image: Comprobante       Cobrador:       Trabajador:       Cobrador:         Image: Comprobante       Cantidades       Image: Comprobante       Image: Comprobante       Comprobante pendiente         Image: Comprobante       Cambiar Cantidad       Precio       % Generar Cargo Extra       Comprobante pendiente         Image: Comprobante       Cambiar Precio       Cantidad       Precio       % Descripción       Total         Image: Comprobante       Cambiar Cantidad       Precio       % Descripción       Total       2,412.00       279.79       2,797.92         Image: Comprobante       Comprobante       Comprobante       Image: Comprobante       Image: Comprobante <td>Empresa: Sucursal: T/Con<br/>1 V 1 V 30</td> <td>mp: Serie: Folio:</td> <td></td> <td></td> <td>Sucursal: T/</td> <td>/Comp: Se<br/>5 V C</td> <td>rie: Folio:</td> <td>Fecha<br/>7 27/03/2023</td> <td>Hora:</td> <td></td>                                                                                                    | Empresa: Sucursal: T/Con<br>1 V 1 V 30              | mp: Serie: Folio:                                         |                       |           | Sucursal: T/        | /Comp: Se<br>5 V C | rie: Folio:                                | Fecha<br>7 27/03/2023   | Hora:                   |                  |
| Comparison       Comparison       Contraction       Contraction                                                                                                    | Cliente: 10                                         | CONCRETOS MARTINE                                         | <u>Z, S.A. DE C.'</u> |           | Соріа               | de Comprob         | ante Cancela                               | ado:                    |                         |                  |
| Order de Compre y recha       Out 0 1       Out 0 2       Petrieta       J.C.antido       Cta venta:       Attendio:       Vendeador:       Irabajador:       Condrador:         Cantidades         Cambiar Precio       Cambiar Cantidad       \$ Generar Cargo Extra       Comprobante pendiente         Cambiar Precio       Cambiar Cantidad       Precio       \$ Descripción       U. Medida       Cantidad       Precio       \$ Descripción       Total         1       101004       CEMENTO BLANCO (SACO DE 50 KIL       Saco       10       241.20000       0       2,412.00       279.79       2,797.92         2       101008       YESO GUADALAJARA (40 KG)       Saco       10       80.10000       0       801.00       92.92       929.16         Ver/Agregar al Comprobante         Partidas: 2 / Cantidad: 20.00         Ver/Agregar al Comprobante       Entregar por nuestra cuenta       Entregar nosotros       Subtotal:       3,213.00         \$ Intersa       Exportar       Intergar por nuestra cuenta       Intergar por nuestra cuenta       Total:       3,727.08                                                                                                    | Consignatio A.                                      | inches Otro 1 Otro 3                                      |                       |           | <u>Copiar Compr</u> | obantes            |                                            | to Mandada              | Tech dam                | Calumdan         |
| Cantidades         Cambiar Precio       Cambiar Cantidad       S Generar Cargo Extra       Comprobante pendiente                                                                                                    | Orden de compra y l                                 |                                                           | <u>™or</u>            |           | 0                   | 5110               | <ul> <li>Atendi</li> <li>Atendi</li> </ul> | Vendedo                 | r: Trabajador:<br>✓ 1 丶 | Cobrador:        |
| Cambiar Precio       Cambiar Cantidad       S Comprobante pendiente                                                                                                    |                                                     | Cantidades                                                |                       |           |                     |                    |                                            |                         |                         |                  |
| Artículo       Descripción       U. Medida       Cantidad       Precio       % Descto       Importe       Precio       Neto         1       101004       CEMENTO BLANCO (SACO DE 50 KIL       Saco       10       241.20000       0       2,412.00       279.79       2,797.92         2       101008       YESO GUADALAJARA (40 KG)       Saco       10       80.10000       0       801.00       92.92       929.16         3                                                                                                    |                                                     | Cambiar Precio 📝                                          |                       | Cambi     | ar Cantidad 🗌       | \$ Genera          | r Cargo Extra                              |                         | Comprobante per         | ndiente          |
| 1       101004       CEMENTO BLANCO (SACO DE 50 KIL       Saco       10       241.2000       0       2,412.00       279.79       2,797.92         2       101008       YESO GUADALAJARA (40 KG)       Saco       10       80.10000       0       801.00       92.92       929.16         3                                                                                                    | F Artículo De                                       | escripción                                                | U. Medida             | Cantidad  | Precio              | <u>% Descto</u>    | Importe                                    | e Precio Neto           | Total                   |                  |
| 2       101008       YESO GUADALAJARA (40 KG)       Saco       10       80.10000       0       801.00       92.92       929.16         3                                                                                                    | 1 101004 CE                                         | EMENTO BLANCO (SACO DE 50 KIL                             | Saco                  | 10        | 241.20000           | 0                  | 2,412.00                                   | 279.79                  | 2,797.92                |                  |
| 3         Ver/Agregar al Comprobante                                                                                                    | 2 101008 YE                                         | eso guadalajara (40 kg)                                   | Saco                  | 10        | 80.10000            | 0                  | 801.00                                     | 92.92                   | 929.16                  |                  |
| Ver/Agregar al Comprobante       Entregar por nuestra cuenta        Partidas: 2 / Cantidad: 20.00         © Comentario global       Tipo Entregar:       2        X Entregar nosotros         S Totales       Exportar       Subtotal:       3,213.00         • Autorización       Vista Previa precio       IVA:       514.08         • Gráfica de CEDI       Total:       3,727.08                                                                                                    | 3                                                   |                                                           |                       |           |                     |                    |                                            |                         |                         |                  |
| • Comentario global           Tipo Entrega: 2 ∨ ¥ Entregar nosotros           Subtotal: 3,213.00             § Totales           Exportar           Subtotal: 3,213.00             Autorización         Congrobantes pendientes           Subtotal: 3,213.00             Subtotal: 3,213.00           Subtotal: 3,213.00                                                                                                    | Ver/Agregar al Comprobante                          | <b>F</b> tt                                               | 3                     |           |                     |                    | Parti                                      | idas: 2 / Cantidad: 20. | .00                     |                  |
| S Totalités          Exportar           Exportar           Exportar             Entrega         Autorización         Comprobantes pendientes           Mista Previa PDF/CFDI         Gráfica de CFDI           Total:         3,727.08                                                                                                    | Comentario global                                   | Tipo Entrega: 2 V                                         | Entregar nos          | sotros    |                     |                    | Subtot                                     | tal: 3.213              | .00                     |                  |
| Autorización     Gráfica de CEDI     Gráfica de CEDI                                                                                                    | Formas de Pago                                      | <ul> <li>Exportar</li> <li>Vista previa precio</li> </ul> |                       |           |                     |                    | ► IV                                       | /A: 514                 | .08                     |                  |
| 10 comprobantes pendientes                                                                                                    | Autorización                                        | Vista Previa PDF/CFDI                                     |                       |           |                     | -                  | -<br>                                      |                         |                         |                  |
| Catalogo de Otros Cargos                                                                                                    | Comprobantes pendientes<br>Catálogo de Otros Cargos |                                                           |                       |           |                     |                    | 101                                        | tal: 3,727              | .08                     |                  |
| Asignar Cajero en turno                                                                                                    | Asignar Cajero en turno                             | 10.00 restantes                                           |                       |           |                     |                    |                                            |                         |                         |                  |
| Relacionar a proyecto                                                                                                    | Relacionar a proyecto                               |                                                           |                       |           |                     |                    |                                            |                         |                         |                  |
|                                                                                                    |                                                     |                                                           |                       |           |                     |                    |                                            |                         |                         |                  |
|                                                                                                    |                                                     |                                                           |                       |           |                     |                    |                                            |                         |                         |                  |
|                                                                                                    |                                                     | 🗩 🖸 💾 🔹 🖨                                                 |                       |           |                     |                    |                                            |                         |                         |                  |

### **Copiar un solo Comprobante**

Si para la factura que se va a emitir ya se generó un documento previo como una Cotización, una Remisión o incluso otra factura se tiene la posibilidad de copiar un comprobante y que se agreguen los artículos automáticamente, evitándose con esto la captura y los posibles errores al hacerla. En la parte superior derecha de la pantalla capturar los datos del comprobante a copiar: **Sucursal**, **Tipo de Comprobante, Serie** y **Folio**, se procede a la búsqueda y copia del comprobante. Al dar **F2** en **Folio** se abre la ventana **Historial de Clientes**.

| Historial de Clier   | ntes                       |             |          |          | ×            |
|----------------------|----------------------------|-------------|----------|----------|--------------|
| Listado de Comproban | tes del Cliente            |             |          |          |              |
| Tipo de Comprobante: |                            |             |          |          |              |
| Clientes:            | 10                         |             |          |          |              |
| Fecha inicio         | 27/02/2023                 |             |          |          |              |
| Fecha fin            | 27/03/2023                 |             |          |          |              |
| Solo no surtidos     |                            |             |          |          |              |
|                      | Q Buscar                   |             |          |          |              |
| 🖌 Tipo Comprobante   | Cliente                    | Serie/Folio | Emisión  | Total    | Cancelado 🔷  |
| 1 Cotización         | 10 - CONCRETOS MARTI       | COT7        | 27/03/20 | 3,727.08 |              |
|                      |                            |             |          |          |              |
|                      |                            |             |          |          |              |
|                      |                            |             |          |          | Registros: 1 |
| ? Doble clic en reg  | istro para ver en pantalla | a           |          |          |              |

Capturar Tipo de Comprobante, Clave del Cliente, Rango de Fechas y activar casilla si se quieren Solo no surtidos. Dar clic en Botón Buscar. Se muestran los comprobantes del Cliente filtrados. Al dar clic sobre un renglón de comprobante se selecciona y automáticamente se copian todos los renglones de artículos del comprobante a la factura.

### Copiar varios Comprobantes.

Utilice esta opción para copiar varios Comprobantes que hayan sido generados con anterioridad. Por ejemplo: Cotización, Factura, entre otros. Primero se debe capturar la Clave del Cliente. Dar clic en este link y se abre una ventana, se indica los datos de Empresa, Sucursal, Tipo de Comprobante, Serie y Folio del primer comprobante y se da clic en el botón Buscar, si es localizado se muestra en el apartado de la ventana de Comprobante agregados con el importe Total. De la misma manera continuar agregando comprobantes. Para dar de baja un comprobante agregado dar clic en el botón Cancelar al final del renglón.

|                 | opiar Co             | mproba   | intes                        |               | v               |        |          |     | ×        |
|-----------------|----------------------|----------|------------------------------|---------------|-----------------|--------|----------|-----|----------|
| Búsqu<br>Empres | ueda de C<br>sa Sucu | iomproba | antes a Copiar<br>Comp Serie | Folio         | Q Buscar        |        |          |     |          |
| Comp            | orobantes            | agregad  | OS                           |               |                 |        |          |     |          |
| Emp             | Suc                  | TCo      | Serie Folio                  | OrdenCompra   | Subtotal        | IVA    | Total    |     |          |
| 0               | 0                    | 0        | COT3                         |               | 3,920.00        | 627.20 | 4,547.20 | ×   |          |
| 0               | 0                    | 0        | COT4                         |               | 1,015.00        | 162.40 | 1,177.40 | ×   |          |
|                 |                      |          |                              |               | .,              |        |          | ~   |          |
|                 |                      |          |                              | Agrupar Artío | culos/Servicios |        | Subtotal | : 4 | 4,935.00 |

Agrupar Artículos/Servicios: Si esta opción esta activada se agruparán los Artículos/Servicios con el mismo Precio (Facturas, Remisiones, Pedidos/Costo (Traspasos).

Relacionar Comprobantes: Si esta opción esta activada los comprobantes indicados se van a relacionar a este comprobante. Dar clic en **Aceptar** para proceder al copiado.

Si desea realizar la captura manual omita esta opción.

<u>Cliente.</u> Capture código del Cliente o parte del nombre y seleccione el cliente en la ventana de coincidencias o F2 para entrar a la ventana de búsqueda. Clic en etiqueta para una Alta rápida del Cliente, se abre una ventana y se solicita la captura de los datos mínimos requeridos. Dar clic sobre el nombre del Cliente y se muestra la ventana para modificar los Datos Fiscales del mismo. <u>Descuento Ventas del Cliente</u>

Si al Cliente en la pantalla de Clientes/Deudores se le asignó en la Pestaña Clasificación y Tipos un Descuento VENTAS entonces en la parte superior de la pantalla se muestra el descuento preasignado al Cliente que se le aplicará en el Comprobante. Véase la <u>Guía Descuentos a Clientes</u> donde se explica a detalle este proceso.

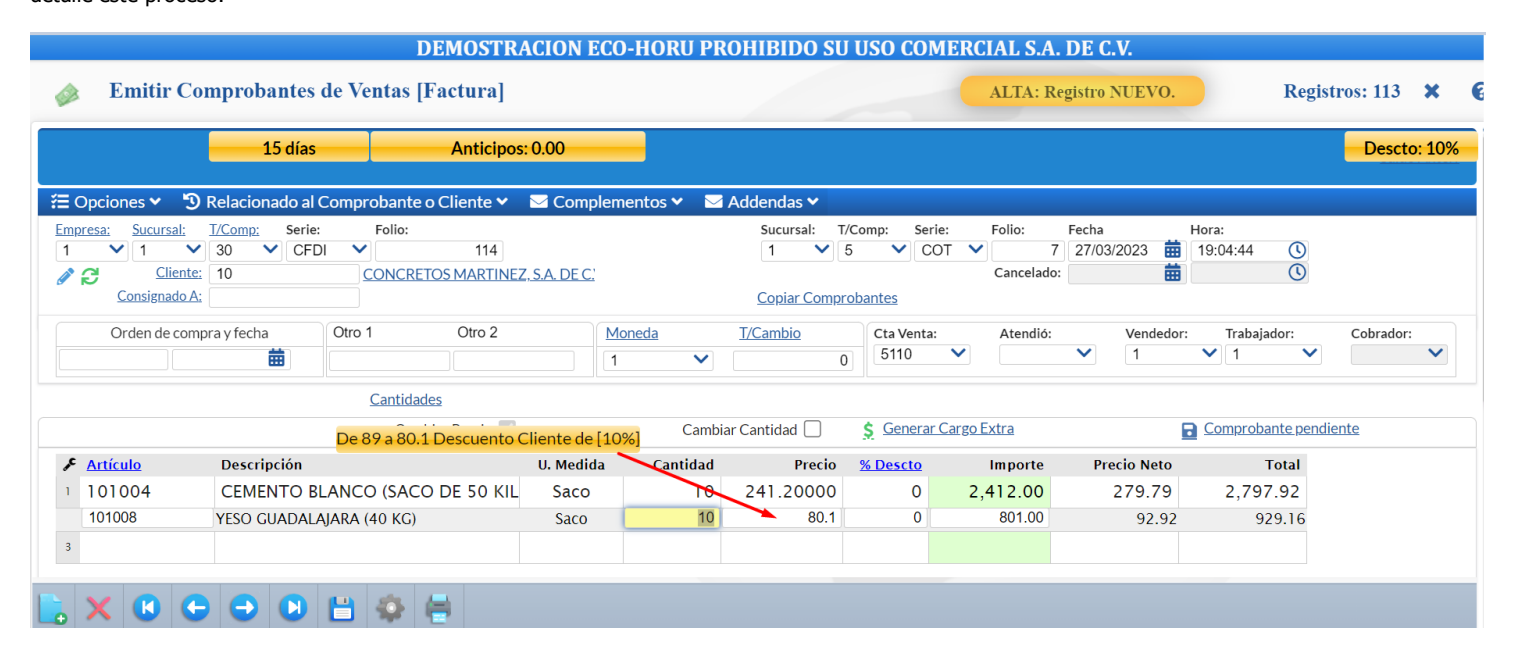

Al capturar el Artículo aparece una leyenda en color naranja el cual indica el precio normal y después el precio ya con el descuento asignado al Cliente incluido.

Artículo. Capture código del Artículo o presione <F2> para buscar con cualquier parte del nombre. Clic en etiqueta para su Mantenimiento. **Descripción.** Muestra el nombre del Artículo.

**Unidad de Medida.** Muestra la Unidad de Medida en la que se factura el Artículo.

### Cantidad. Capture la cantidad del Artículo a facturar.

### **Conversiones Ventas**

Se cuenta con opción para que el capturista pueda al hacerse una conversión de unidades modificar la cantidad que se genera en automático, por ejemplo, si la conversión da 222.36 kilos el usuario podrá cambiar esa cantidad tomando en cuenta un porcentaje de variación. En el engrane de Otras Opciones de esta pantalla en la Pestaña Conversiones se activa la casilla Permitir cambiar la cantidad de la conversión y se captura el porcentaje de variación de cambio permitido. Véase para una explicación a detalle la <u>Guía Conversiones Ventas</u>.

**Precio.** Si la Empresa/Sucursal maneja Lista de Precios el Precio se toma de la Lista de Precios que tenga asignada el Cliente o la Sucursal sino se toma el Precio capturado en la pantalla de Artículos en la pestaña Datos para Ventas.

### Precio con descuento ventas del Cliente

Se muestra en color naranja el precio base y el precio calculado con descuento y el porcentaje de descuento aplicado en caso de tenerlo preasignado el Cliente.

| De 780 a 702 Descuento Cliente de [10 | )%] Cambiar C | antidad 🗌 | <u>§</u> <u>Generar Cargo</u> | Extra            |
|---------------------------------------|---------------|-----------|-------------------------------|------------------|
| Descripción                           | U. Medida     | Cantidad  | Precio                        | <u>\$ Descto</u> |
| DISCO LAMINADO NORTON 4 1/2 G120      | Pieza         | 3         | 702                           |                  |

### Calcular Precio de Venta en base a Divisor indicado en Listas de Precios

Si a los artículos en una o varias Listas de Precios a se les indicó un Divisor para calcular el Precio de Venta = Costo de Reposición / Divisor este se muestra en el renglón de captura del artículo. Así mismo se tiene la validación de que no se pueda vender debajo de un Precio mínimo el cual se calcula considerando el Candado capturado para el artículo en la pantalla de Ventas > Listas de Precios > Cambio de Precios. Véase la <u>Guía Cambios de Precios</u> donde se explica a detalle este proceso.

### Precios en Promoción

Se cuenta con este proceso para poder configurar promociones con fechas de vigencia, esto para que ese precio al momento de Emitir un Comprobante de Venta no se pueda dar ningún descuento, una vez que se agote la vigencia y regrese a su precio normal se aplicarían las reglas cotidianas.

| <u>culo</u> | Descripción   | Precio en promoción, no se permi | ten descuent | tos. Precio | Imp |
|-------------|---------------|----------------------------------|--------------|-------------|-----|
| 20          | CORRUGADO 3/8 | KG                               | .0           | 20.10       |     |

Véase la <u>Guía Promociones</u> para una explicación detallada de este proceso. Para configurar esto se debe acceder al menú **Ventas – Listas de Precios – Lista de Precio:** Configuración de lista de promoción en la sucursal.

Se tiene que crear la Lista de Precio de promoción en el Catálogo de Lista de Precios con el campo **Tipo** = *Promoción*, configurar no permitir descuentos y la vigencia de la lista de precio de promoción. Después en **Ventas** – **Lista de Precios** – **Mantenimiento Lista de Precios** se indican los artículos o categorías que aplican para esta promoción.

% Descuento \_ Capture el porcentaje de descuento a realizar en el Artículo. El porcentaje de descuento permitido también depende de si el Usuario tiene configuradas políticas de descuento o si el Cliente tiene asignado un Margen Mínimo en que se le puede vender.

### Descuento a Clientes (Políticas de Descuento)

El objetivo de este proceso es que se pueda configurar al Vendedor los porcentajes de descuentos que puede dar ya sea a todos los Clientes o al Cliente público en general. Ejemplo: "*los vendedores tienen permiso de dar el 5% extra al cliente de mostrador y un 2% extra al descuento ya asignado al cliente"*. Véase la <u>Guía Descuento de Usuarios</u> para más detalle.

La configuración de los descuentos se hace entrando al Menú **Configuración > Usuarios, Vendedores y/o Trabajadores**, Pestaña Permisos y en el apartado de Descuentos se capturan.

| Descuentos |                                          |     |
|------------|------------------------------------------|-----|
|            | Descuento para todos los clientes:       | 5   |
| De         | scuento para Cliente público en general: | 2.5 |
|            | Cliente público en general:              |     |

Margen Mínimo de Cliente y Token de Autorización de Precio

Se valida si el Cliente tiene un Porcentaje Margen Mínimo para que al venderle se respete dicho margen y solo pueda ser rebasado a través de una autorización con Token. Véase la <u>Guía Margen Mínimo y Token para Precios</u>.

**Importe.** Muestra el importe total que se ha adquirido por el Artículo. El cálculo lo hace de la siguiente manera: multiplica la columna "cantidad" por el "precio" y resta el porcentaje de descuento realizado en el Artículo (en caso de existir).

🖸 🗢 Dar clic en el símbolo al inicio del renglón para mostrar/cerrar la ventana de los Impuestos/Autorizaciones que tiene el Artículo.

Guía de Ventas

| 101003        | CEMENTO BLANCO (SAC                                               | O DE 25 KILOS)                                                 |                                                                              | Saco                                                                                                    |
|---------------|-------------------------------------------------------------------|----------------------------------------------------------------|------------------------------------------------------------------------------|----------------------------------------------------------------------------------------------------|
| 202006        | BLOCK 15X20X40                                                    |                                                                |                                                                              | Pieza                                                                                                    |
| impuest       | os 🔒 Autorizaciones                                               | s<br>istro actual                                              |                                                                              |                                                                                                    |
| Tipo de Impue | esto                                                              | Base                                                           | Tasa o Cuota                                                                 | Importe                                                                                                    |
| IVA Trasladad | o 16% Normal                                                      | 2,250.00                                                       | 16.00%                                                                       | 360.00                                                                                                    |
|               | 101003<br>202006<br>*= Impuesto<br>Tipo de Impue<br>IVA Trasladad | 101003     CEMENTO BLANCO (SAC       202006     BLOCK 15X20X40 | 101003     CEMENTO BLANCO (SACO DE 25 KILOS)       202006     BLOCK 15X20X40 | 101003     CEMENTO BLANCO (SACO DE 25 KILOS)       202006     BLOCK 15X20X40       Impuestos     Autorizaciones       Impuestos agregados al registro actual       Tipo de Impuesto     Base       IVA Trasladado 16% Normal     2,250.00 |

El sistema en automático suma los totales y agrega el IVA, aplica retenciones y demás opciones especiales configuradas al momento de Emitir Comprobantes.

### **Relacionar a un Anticipo**

Para aplicar un anticipo a esta factura hay que **relacionarlo antes de grabar la factura**, una vez grabada como es un CFDI esta no puede ser modificada. Dar clic en la parte superior en **D** Relacionado al Comprobante o Cliente **v** y en la lista que se muestra, seleccionar **Relacionar a un Anticipo**, se abre una ventana con los renglones de Anticipos con Saldo que tiene el Cliente. En cada renglón de anticipo se muestra la Sucursal, SerieFolio, Emisión, Total, el Importe Utilizado y el Disponible.

Seleccionar el o los comprobantes de anticipos y el Importe a utilizar. Con lo cual en la parte inferior se muestra el Importe a utilizar de anticipo y la Diferencia a Pagar de la factura.

| Sorte con IVA:         0           Suc         SerieFolio         Emisión         Total         Utilizado         Disponible         Utilizado         Moneda           1         CFD112         08/08/2019         58,000.00         1,740.00         56,260.00         1,177.40         PESO           1         CFD155         27/09/2021         2,320.00         0.00         2,320.00         0.00 | A  | nticipos c  | on saldo    |            |           |           |            |           |                                     | •                         |
|----------------------------------------------------------------------------------------------------|----|-------------|-------------|------------|-----------|-----------|------------|-----------|-------------------------------------|---------------------------|
| Suc         SerieFolio         Emisión         Total         Utilizado         Disponible         Utilizado         Moneda           1         CFD12         08/08/2019         58,000.00         1,740.00         56,260.00         1,177.40         PESO           1         CFD155         27/09/2021         2,320.00         0.00         2,320.00         0.00                                     | ро | rte con IVA | A           |            |           |           |            |           |                                     |                           |
| Suc         SerieFolio         Emisión         Total         Utilizado         Disponible         Utilizar         Moneda           1         CFD12         08/08/2019         58/00000         1/74/000         56/26/000         1/177/0         PESO           1         CFD155         27/09/2021         2,320.00         0.00         2,320.00         0.00                                        |    | Impor       | te con IVA: | 0          |           |           |            |           |                                     |                           |
| 1         CFD12         08/08/2019         58,000.00         1,740.00         56,260.00         1,177.40         PESO           1         CFD155         27/09/2021         2,320.00         0.00         2,320.00         0.00                                                                                                    |    | Suc         | SerieFolio  | Emisión    | Total     | Utilizado | Disponible | Utilizar  | Moneda                              |                           |
| 1 CFDI55 27/09/2021 2,320.00 0.00 2,320.00 0.00                                                                                                    |    | 1           | CFDI12      | 08/08/2019 | 58,000.00 | 1,740.00  | 56,260.00  | 1,177.40  | PESO                                |                           |
|                                                                                                    | J  | 1           | CFDI55      | 27/09/2021 | 2,320.00  | 0.00      | 2,320.00   | 0.00      |                                     |                           |
|                                                                                                    |    |             |             |            |           |           |            |           |                                     |                           |
|                                                                                                    |    |             |             |            |           |           |            |           |                                     |                           |
|                                                                                                    |    |             |             |            |           |           |            |           |                                     |                           |
|                                                                                                    |    |             |             |            |           |           |            |           |                                     |                           |
|                                                                                                    |    |             |             |            |           |           |            |           |                                     |                           |
|                                                                                                    |    |             |             |            |           |           |            |           |                                     |                           |
|                                                                                                    |    |             |             |            |           |           |            |           |                                     |                           |
| Importe a utilizar de anticipo: 1,177.                                                                                                    |    |             |             |            |           |           |            | Importe a | utilizar de anticij                 | <b>bo: 1,177.</b> 4       |
| Importe a utilizar de anticipo: 1,177.<br>Diferencia a pagar: 0.                                                                                                    |    |             |             |            |           |           |            | Importe a | utilizar de anticij<br>Diferencia a | po: 1,177.4<br>pagar: 0.0 |

Dar clic en el botón **Acepta**r. Se envía el mensaje de confirmación de que se va aplicar el anticipo. Al momento de grabar la factura automáticamente se emite la **Nota de Crédito** por el Anticipo aplicado. **Relacionar otro CFDI** 

### Cuando se quiera relacionar otro u otros XML a la factura entonces dar clic en la parte superior de la pantalla sobre la etiqueta Deciones v y se abre una ventana. Seleccionar Relacionar e indicar el **Tipo de Relación SAT:** ejemplo 04 Sustitución de los CFDI previos y dar los datos del CFDI: **Tipo de Comprobante**, **Serie** y **Folio** y dar clic en botón **Buscar UUID.** Para relacionar más CFDI indicar los datos del comprobante y buscar el UUID, el cual se adiciona al anterior separados por comas.

| Comprobante Addenda  |                           |                                                         |      |
|----------------------|---------------------------|---------------------------------------------------------|------|
| 🔁 Opciones 🗙 🕲 Relac |                           |                                                         |      |
| 🖻 Enviar             |                           |                                                         |      |
| 🛆 Descargar          | 🖹 Relacionar otro XMI     | al CFDI                                                 | 8    |
| \$ Ver XML           | 🐈 Relacionar CFDI         | s                                                       |      |
| + Relacionar         | Tipo Relación SAT:        |                                                         | ^    |
|                      | Sucursal:                 | 01 Nota de crédito de los documentos relacionados       | ~    |
|                      | Tipo Comprobante:         | 02 Nota de débito de los documentos relacionados        | ~    |
|                      | Serie:                    | 03 Devolución de mercancía sobre facturas o traslados p | ore  |
|                      | Folio:                    | 04 Sustitución de los CFDI previos                      |      |
|                      |                           | 05 Traslados de mercancias facturados previamente       | )    |
|                      | UUID'S:                   | 06 Factura generada por los traslados previos           |      |
|                      | :Es Refacturación? (no se | 07 CFDI por aplicación de anticipo                      |      |
|                      |                           | 08 Factura generada por pagos en parcialidades          | -    |
|                      |                           | 09 Factura generada por pagos diferidos                 | lar  |
|                      |                           | Aceptar Cano                                            | elar |

Para grabar el Comprobante haga clic en el botón 📙 de la barra de botones. Se abre la **Ventana Pagos.** 

| Metodo de Pago. | Pago en Parcialidades o Diferi | do 🗸 🗙      |          |  |
|-----------------|--------------------------------|-------------|----------|--|
| Condición       | Forma Pago                     | Vencimiento | Importe  |  |
| 7 días          | Por definir                    | 30/09/2021  | 4,025.20 |  |
|                 |                                |             |          |  |
|                 |                                |             |          |  |

Método de Pago: Seleccionar si es Pago en una sola Exhibición (PUE) o Pago en parcialidades o Diferido (PPD).

**Nota:** Una factura se considera como PUE cuando ya se recibió o recibe el pago al momento de su expedición o también según la Regla del SAT 2.7.1.44 se puede considerar como PUE si se conoce la forma de pago y esta es pagada antes del día último del mes de emisión.

**Condición de Pago**: dato opcional, se predefine el capturado para el Cliente en el catálogo o seleccionar en la ventana. **Forma de Pago**: se predefine la forma del pago capturada al Cliente en el catálogo de Clientes o seleccionar en la ventana la forma de pago que aplica, este dato es obligatorio si el método de pago es PUE. Cuando el Método de Pago es PPD la forma de pago debe ser 99 Por Definir. **Fecha de Vencimiento**: se calcula en base a las condiciones de pago o dar clic en el icono de calendario para indicarla.

Dar clic en **Aceptar** y se muestra la ventana de Uso del CFDI.

| 🔎 Uso de CFDI                              |         |          |
|--------------------------------------------|---------|----------|
| Uso que dará el receptor al CFDI           |         |          |
| Uso de CFDI: G01 Adquisición de mercancias | ~ X     |          |
|                                            | Aceptar | Cancelar |
|                                            |         |          |

**Uso CFDI:** Seleccionar en la ventana el uso que le dará al CFDI el cliente. Ejemplo G03 Gastos en General. En CFDI 4.0 el Uso CFDI debe corresponder al Régimen Fiscal del Emisor.

Dar clic en el botón Aceptar y se inicia el proceso de guardado y el timbrado del CFDI, si está configurado se procede a enviar los correos con los archivos XML y PDF de la factura. Si se realizó la aplicación de anticipos entonces también se genera el CFDI de la Nota de Crédito por el Egreso del Anticipo aplicado.

### Acciones

En el encabezado del Comprobante se muestran cuatro menús para facilitar acciones relacionadas con el cliente o el comprobante como: el envío de correos, visualizar el xml, relacionar otro comprobante, consultar crédito del cliente, agregar complementos, addendas y otros.

| 🧼 Emiti              | Emitir Comprobantes de Ventas [Factura]             |                       |                |  |  |  |  |  |  |
|----------------------|-----------------------------------------------------|-----------------------|----------------|--|--|--|--|--|--|
| 0                    | 0                                                   | 3                     | 4              |  |  |  |  |  |  |
| 🚝 Opciones 🗸         | 🔊 🕲 Relacionado al Comprobante o Clier              | te 🗙 🖂 Complementos 🗙 | 🖂 Addendas 🗸   |  |  |  |  |  |  |
| Empresa: Sucu<br>1 V | rsal: <u>T/Comp:</u> Serie: Folio:<br>▼ 30 ▼ CFDI ▼ | 114                   | Sucursal: T/Co |  |  |  |  |  |  |

### (1) Opciones

**Enviar**: para enviar un correo con los archivos adjuntos de la factura. **Descargar**: Se genera un archivo .zip con los archivos XML y PDF. **Ver XML**: se visualiza el archivo XML de la factura. **Relacionar**: Se muestra una ventana para relacionar otro XML al CFDI donde se indica el Tipo de Relación SAT, Ejemplo: 04 Sustitución de los CFDI previos y los datos de la factura ya sea Tipo de Comprobante, Serie y Folio o el UUID.

### (2) Relacionado al Comprobante o Cliente

**Crédito del Cliente**: ver información del crédito del cliente: Límite, Utilizado, Vencido, Vencer, Disponible, condiciones de crédito y estado. **Pendientes por Surtir del Cliente**: ver facturas por surtir en pantalla. **Relación entre Comprobantes**: Para ver los documentos relacionados a este comprobante.

Existencias: Para ver existencias en todas las Sucursales.

Actualizar Precios: Actualizar precios del comprobante.

**Relacionar a un Anticipo**: Para relacionar y aplicar un anticipo, se muestra una ventana con los anticipos disponibles para el cliente y se selecciona el comprobante y el monto a aplicar. Esto debe hacerse antes de grabar la factura. **Ver Estado SAT.** Ver el estado del CFDI en el SAT (Vigente/Cancelado). **Recuperar acuse de cancelación**. Recuperar en el SAT acuse de cancelación.

### (3) Complementos

**Complemento Comercio Exterior**: Para agregar este complemento al CFDI, se abre la ventana para capturar el Tipo de Operación, clave de pedimento, certificado origen, número de certificado origen, número de exportador y demás datos requeridos.

**Complemento Parciales Construcción**: se abre la ventana para capturar los datos de número de permiso/licencia/autorización y la información del inmueble donde se proporcionan los servicios.

**Complemento Leyendas Fiscales**: se abre la ventana para que se especifique la Ley, Regulación o Disposición fiscal que regula la leyenda.

**Complemento Carta Porte**: al seleccionar este complemento se abre la ventana para llenar los datos solicitados como Vía, País Origen/Destino, Tipo de Transporte y las Pestañas para capturar las Ubicaciones, Mercancías y Figura Transporte.

### (4) Addendas

Al seleccionar una de las Addendas: INBURSA, PEPSICO o LALA ARIBA se abre la ventana para capturar los datos que requiere la empresa. Se tienen programadas las Addendas de los principales grupos comerciales. Entrar a Cuentas por Cobrar > Catálogo de Clientes/Dedores, capturar la Clave del Cliente o buscar por nombre. En la Pestaña Datos Cliente localizar en la segunda columna el campo Addenda/Complemento, seleccionar la Addenda del Cliente. Dar clic en el botón Guardar.

Al momento de guardar la factura automáticamente se abre la Addenda asignada para capturar los datos y anexarlos al CFDI.

En caso de requerir una Addenda que no se encuentre en la Lista de Addendas programadas contacte a su Distribuidor.

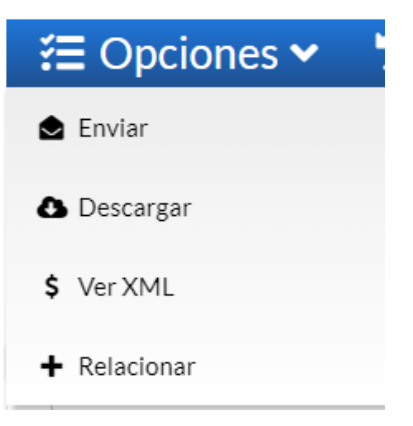

# 🍤 Relacionado al Comprobante o Cliente 🗸

Crédito del Cliente
Pendientes Por Surtir del Cliente
Relación entre Comprobantes
Existencias
Actualizar Precios
Relacionar a un Anticipo
Ver Estado SAT
Recuperar acuse de cancelación

# Complementos Add Complemento Comercio Exterior

- Complemento Parciales Construcción
- Complemento Leyendas Fiscales
- 훥 Complemento Carta Porte

| 🖂 Addendas 🗸 |  |
|--------------|--|
| ☑ INBURSA    |  |
| PEPSICO      |  |
| 🖂 LALA ARIBA |  |

Regresar.

# 4.3 Nota de Crédito.

Generar Nota de Crédito por Bonificación y/o descuento o por Devoluciones.

Dar clic en el Menú "Ventas" y seleccionar "Emisión > Emitir Comprobante de Ventas".

|                                                                               | DEMOSTRA                                                           | CION ECO-HORU PE             | ROHIBIDO SU (       | USO COMI             | ERCIAL S.A.                           | DE C.V.                                             |                            |               |       |
|-------------------------------------------------------------------------------|--------------------------------------------------------------------|------------------------------|---------------------|----------------------|---------------------------------------|-----------------------------------------------------|----------------------------|---------------|-------|
| i Emitir Compr                                                                | robantes de Ventas [Nota de Cr                                     | édito]                       |                     |                      | ALTA: R                               | egistro NUEVO.                                      | Reg                        | gistros: 12   | × e   |
| _                                                                             | 7 días Anticipos: 74                                               | ,820.00                      |                     |                      |                                       |                                                     |                            | Descto        | : 15% |
| 🚝 Opciones 🖌 🕲 Relac                                                          | cionado al Comprobante o Cliente 🗙                                 | 🖂 Complementos 🗙 🛛 🖂         | Addendas 🗸          |                      |                                       |                                                     |                            |               |       |
| Empresa: Sucursal: I/Con<br>1 ♥ 1 ♥ 50<br>Cliente: 5<br>Consignado A:         | NCR V 13<br>INMOBILIARIA Y CONSTI                                  | RUCTORA                      | Sucursal: T/C       | bantes               | Folio:<br>Cancelado:                  | Fecha<br>28/03/2023                                 | Hora:<br>13:28:35 ()<br>() |               |       |
| Orden de compra y fe                                                          | echa Otro 1 Otro 2                                                 | Moneda       1               | T/Cambio 0          | Cta Venta:<br>5120   | Atendió:                              | Vendedor:                                           | Trabajador:                | Cobrador:     | ~     |
|                                                                               | Cantidades                                                         |                              |                     |                      |                                       |                                                     |                            |               |       |
|                                                                               | Cambiar Precio 🗹                                                   | Camb                         | iar Cantidad 🗌      | <u>\$</u> Generar Ca | argo Extra                            |                                                     | Comprobante pen            | <u>diente</u> |       |
| Artículo         Des           1         BONIFICACION         Bon           2 | scripción<br>nificación Artículo dado de alta para<br>Bonificación | U. Medida Cantidad<br>Ser∨ 1 | Precio<br>500.00000 | % Descto<br>O        | Importe<br>500.00                     | Precio Neto<br>580.00                               | Total<br>580.00            |               |       |
| Ver/Agregar al Comprobante                                                    | Entregar por nuestra cuenta<br>Tipo Entrega:                       |                              |                     | +                    | Partidas<br>Subtotal<br>IVA:<br>Total | s: 1/Cantidad: 1.00<br>: 500.1<br>: 80.1<br>: 580.0 | 00<br>00<br>00             |               |       |
|                                                                               |                                                                    |                              |                     |                      |                                       |                                                     |                            |               |       |

Seleccione **Empresa** y **Sucursal** para emitir **Nota de Crédito**. En el campo **"T/Comp**" seleccione **50=Nota de Crédito o el dado de alta**, el sistema muestra las Series asociadas y si es una sola selecciona en automático la **Serie** y asigna el **Folio** consecutivo siguiente y posiciona el cursor en el campo **Cliente**.

### Factura que afecta la Nota de Crédito (Sólo Devoluciones copiar factura)

**Sucursal, Tipo de Comprobante, Serie** y **Folio:** Seleccionar Tipo de Comprobante, Serie y Folio. Se copian los datos de Cliente y Renglones de Artículos a la Nota de Crédito. Si es una devolución proceda a dejar solo los artículos con las cantidades de la devolución.

Nota: Es importante se indique a que factura afecta la Nota de Crédito para que al momento de emitir el Recibo electrónico de pago el **Saldo** de la factura sea el correcto. Por ejemplo, si el importe original de la factura es de 55,680.00 y se emite una Nota de Crédito por 2,784.00 el Saldo de la factura se modifica a: 52,896.00 y es el saldo que se mostrará al emitir el recibo electrónico de pago.

<u>Cliente.</u> Capture código del Cliente a emitir la Nota de Crédito o teclee cualquier parte del nombre y seleccione en la ventana, también al presionar la tecla F2 se entra a la ventana de búsqueda con cualquier parte del nombre. Clic en etiqueta para una Alta rápida de Cliente, se abre una ventana y se piden los datos mínimos requeridos. Clic sobre el nombre del cliente para actualizar los datos fiscales.

Nota. Si en Otras Opciones en la Pestaña Notas de Crédito si en el campo Activar captura de factura que origina la NC desde el inicio de la Nota de Crédito esta esta casilla activada entonces se abre la ventana Factura a Aplicar, donde se indica la Serie y el Folio de la factura y el sistema muestra el Nombre del Cliente, Moneda, Importe, Saldo y Aplicar. Seleccione Moneda y capture el importe a Aplicar y automáticamente pasa a capturar el Artículo y muestra cantidad 1, Importe e IVA.

Artículo. En caso de Bonificación capture código del Artículo de Bonificación o teclee cualquier parte del nombre y seleccione en ventana, también al presionar F2 se entra a buscar con cualquier parte del nombre. Clic en etiqueta para su Mantenimiento. En caso de Devolución de Mercancía modifique la cantidad que fue devuelta del Artículo.

Nota. Dar de alta un Artículo para Bonificación a ser usado en las Notas de Crédito por bonificaciones o descuentos por pronto pago, el Tipo de Comprobante de Nota de Crédito se configura sin afectar a Inventarios.

### Descripción. Muestra el nombre del Artículo.

Unidad de Medida. Muestra la Unidad de Medida en la que se factura el Artículo.

**Cantidad.** Capture cantidad de Artículo a aplicar a la Nota de Crédito.

Precio. El sistema predefine el Precio que se capturó al momento de dar de alta al Artículo o se muestra el precio de la factura copiada que origina la nota de Crédito.

<u>% Descuento.</u> Capture porcentaje de descuento a realizar en el Artículo o muestra el descuento si se copió la factura, en caso de dar algún descuento al Cliente. Ejemplo: 10 %. Clic en etiqueta para su Mantenimiento.

**Importe.** Muestra el importe total que se ha adquirido por el Artículo. El cálculo lo hace de la siguiente manera: multiplica la columna "cantidad" por el "precio" y resta el porcentaje de descuento realizado en el Artículo (en caso de existir).

El sistema en automático suma los totales y agrega el IVA, aplica retenciones, y demás opciones especiales al momento de Emitir Comprobantes.

Para grabar el Comprobante haga clic en el botón じ de la barra de botones.

El sistema pedirá que indique los datos del Comprobante que origina esta Nota de Crédito. El sistema presenta la siguiente pantalla de Comprobantes afectados:

| 🔁 Comprob                                                      | antes Afectados                                                                                                    |                          | Bonificación o          |  |  |  |  |  |  |
|----------------------------------------------------------------|----------------------------------------------------------------------------------------------------|--------------------------|-------------------------|--|--|--|--|--|--|
| Tipo de l                                                      | Nota de Crédito: 1                                                                                                    | 🗸 🗶 Bonificación         | Devolución              |  |  |  |  |  |  |
| Serie y Folio d                                                | el Comprobante que                                                                                                    | origina la Nota de Crédi | to                      |  |  |  |  |  |  |
| Tij<br>Solo capturar p<br>cartera c<br>Cuenta: Suc<br>1120 V 1 | Tipo Relación SAT: 01 VX Nota de crédi<br>No tengo la factura pero si tengo el UUID<br>Solo capturar para afectar la<br>cartera de CXC Se regresa remanente de un anticipo<br>Cuenta: Sucursal: T/Comp: Serie: Folio:<br>1120 1 30 CFDI 50 Cheque |                          |                         |  |  |  |  |  |  |
| Comprobante                                                    | s afectados para Cue                                                                                                    | entas Por Cobrar         |                         |  |  |  |  |  |  |
| Serie                                                          | Folio                                                                                                    | Importe                  |                         |  |  |  |  |  |  |
| CFDI                                                           | 50                                                                                                    | 116.00                   |                         |  |  |  |  |  |  |
|                                                                | 0                                                                                                    | 0.00                     |                         |  |  |  |  |  |  |
|                                                                |                                                                                                    |                          |                         |  |  |  |  |  |  |
|                                                                | Total Nota de Crédito: 116.00                                                                                                    |                          |                         |  |  |  |  |  |  |
|                                                                |                                                                                                    |                          | Total capturado: 116.00 |  |  |  |  |  |  |
|                                                                |                                                                                                    |                          | Aceptar Cancelar        |  |  |  |  |  |  |

Tipo de Nota de Crédito: Seleccione en ventana: 1- Bonificación, 2- Devolución.

Tipo de Relación SAT: Seleccione en la ventana según corresponda: 01 Nota de Crédito de los documentos relacionados, 03- Devolución de mercancía sobre devoluciones o traslados previos.

No tengo la factura pero si tengo el UUID: Active esta casilla para el caso en que no se haya realizado la factura con el sistema. UUID: si se activó la casilla anterior entonces capture aquí el UUID que corresponde a la factura que se va a relacionar con la nota de crédito.

Serie y Folio del Comprobante que origina la Nota de Crédito para afectar cartera.

Indique la Cuenta de CXC y los datos de la Factura que origina la Nota de Crédito, como se muestra en la imagen anterior, cuando se quiera afectar a la cartera de Cuentas por Cobrar.

Cuenta de CXC. Seleccione Cuenta de Cuentas por Cobrar. Ejemplo: 1120=Clientes.

Sucursal: Seleccione la Sucursal.

Tipo de Comprobante. Seleccione Tipo de Comprobante que genera la Nota de Crédito. Ejemplo: 30=Factura.

Serie. Seleccione Serie que genera la Nota de Crédito. Ejemplo: FAC.

Folio. Capture Folio del Comprobante/Factura que origina la Nota de Crédito. Nota. Puede agregar más de un registro realizando el mismo proceso.

Comprobantes afectados para Cuentas por Cobrar.

**Serie.** Muestra Serie del Comprobante que va a afectar la Nota de Crédito. **Folio.** Muestra Folio de la factura que va a afectar la Nota de Crédito.

Importe. Muestra el importe de la Nota de Crédito para el Cliente.

Dar clic en el botón Aceptar.

En la siguiente pantalla de Pagos, para las Notas de Crédito el Método de Pago es Pago en una sola exhibición.

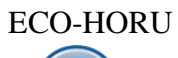

| Método de Pago: | Pago en una sola exhibición      | ∧ X |        |
|-----------------|----------------------------------|-----|--------|
|                 | Pago en una sola exhibición      |     |        |
| naicion         | Pago en Parcialidades o Diferido |     | mporte |
| ulas            |                                  |     | 0.00   |
|                 |                                  |     |        |

### Dar clic en Aceptar.

Se envía el Uso del CFDI ya predefinido lo que corresponde por ser Nota de Crédito.

| 🔎 Uso de CFDI      |                                        |          |
|--------------------|----------------------------------------|----------|
| Uso que dará el re | ceptor al CFDI                         |          |
| Uso de CFDI:       | G02 Devoluciones, descuentos o bon 🗸 🗙 |          |
|                    | Acentar                                | Cancelar |
|                    | Aceptai                                | Calicela |

Dar clic en Aceptar y se genera el CFDI de la Nota de Crédito, se modifican los saldos de la factura y se realiza el envío de correos con los archivos PDF y XML si así fue indicado. <u>Regresar</u>.

# 4.4 Recibo Electrónico de Pago.

Emitir los Recibos Electrónicos de Pago al recibir el pago de una factura con método de Pago: Pago en Parcialidades o Diferido (PPD).

Haga clic en el Menú "Ventas" y seleccionar "Emisión > Emitir Comprobante de Ventas".

Seleccione **Empresa** y **Sucursal** para emitir **Recibo Electrónico de Pago**. En el campo **"Comprobante**" seleccione **58=Recibo Electrónico de Pago**, el sistema en automático selecciona la **Serie** y asigna el **Folio** consecutivo siguiente y posiciona el cursor en el campo **Cliente**. **CLIENTE:** Capturar el código del cliente o capture parte del nombre y seleccione en lista de coincidencias o F2 para entrar a la ventana de búsqueda del cliente.

| DEMOSTRA                                                                                 | ACION ECO-HORU PROH    | IBIDO SU USO COMERC               | CIAL S.A. DE C.V.                                                                                                    |                     |
|------------------------------------------------------------------------------------------|------------------------|-----------------------------------|----------------------------------------------------------------------------------------------------|---------------------|
| Emitir Comprobantes de Ventas [Recibo electricador de la comprobantes de Ventas ]        | trónico de pago]       |                                   | ALTA: Registro NUEVO.                                                                                                    | Registros: 31 🗙 🌘   |
|                                                                                          |                        |                                   |                                                                                                    | <u>Saldo Anteri</u> |
| Æ Opciones ♥ ⑦ Relacionado al comprobante o Cliente ♥                                    | 🖂 Complementos 🗸 🛛 Ada | lendas 🗸                          |                                                                                                    |                     |
| Empresa: Sucursal; T/Comp; Serie: Folio:<br>1 1 1 58 REP 31<br>Cliente:<br>Consignado A; |                        | Sucursal: T/Comp: Serie:          | Folio:         Fecha         Hora:           0         29/03/2023         10:10:51           Cancelado:         Image: Cancelado:         Image: Cancelado: | 0                   |
| Ordan da compra vifacha Otro 1 Otro 2                                                    | Manada T/              | Cambio Cta Vanta                  | Atandić. Vandadar. Trabaja                                                                                                    | dary Cabradary      |
|                                                                                          |                        |                                   | Atendio: Vendedor: Trabaja                                                                                                    |                     |
| Cantidades                                                                               |                        |                                   |                                                                                                    |                     |
| Cambiar Precio 🜌                                                                         | Cambiar Ca             | ntidad 🗌 🕴 💲 <u>Generar Cargo</u> | Extra Comproba                                                                                                    | nte pendiente       |
| ✓ Artículo Descripción                                                                   | U. Medida Cantidad     | Precio <u>% Descto</u>            | Importe Precio Neto T                                                                                                    | otal                |
| 1                                                                                        |                        |                                   |                                                                                                    |                     |
|                                                                                          |                        |                                   |                                                                                                    |                     |
|                                                                                          |                        |                                   |                                                                                                    |                     |
|                                                                                          |                        |                                   |                                                                                                    |                     |
|                                                                                          |                        |                                   |                                                                                                    |                     |
| 📘 🗙 🕊 🗢 🗢 🕒 💾 🍩 🖶                                                                        |                        |                                   |                                                                                                    |                     |

Se abre la ventana de Pagos. Seleccionar Pago en una sola exhibición para el Recibo Electrónico de Pago.

|                                                                                                    | DEMOSTRACION                                                                                                    | N ECO-HORU PRO                                      | HIBIDO SU USO COME                | RCIAL S.A. DE C.V.                     |
|----------------------------------------------------------------------------------------------------|----------------------------------------------------------------------------------------------------|-----------------------------------------------------|-----------------------------------|----------------------------------------|
| 🧼 Emitir Comprobantes de Vei                                                                                          | Pagos                                                                                                    |                                                     |                                   |                                        |
| Image: Cliente:     7       Consignado A:       Orden de compra y fecha       Otro 1                                  | <ul> <li>Captura de Pagos</li> <li>Método de Pago: Pag</li> <li><u>Clic para agregar Factura</u></li> <li><u>2 Clic para agregar Comple</u></li> </ul> | go en Parcialidades o Diferi<br>2<br>emento de Pago | ido 🗸                             |                                        |
| <u>(</u>                                                                                                    | 🖌 Condición                                                                                                    | Forma Pago                                          | Vencimiento                       | Importe                                |
|                                                                                                    | 1 7 días                                                                                                    | Por definir                                         | 29/03/2023                        | 0.00                                   |
| Artículo Descripción                                                                                                  | 2                                                                                                    |                                                     |                                   |                                        |
| 1 NM_PP Pago                                                                                                    |                                                                                                    |                                                     |                                   |                                        |
| Ver/Agregar al Comprobante<br>Comentario global<br>S Totales<br>Entrega<br>Tipo<br>Entrega<br>Tipo<br>Entrega<br>Tipo | \$ Renglones: 1                                                                                                    | <b>\$</b> Total: 0.00                               | <b>\$</b> Total Comprobante: 0.00 | ······································ |
|                                                                                                    |                                                                                                    |                                                     |                                   | Aceptar Cancelar                       |

Dar clic en el enlace Agregar facturas de la pantalla de Pagos y se muestran las facturas localizadas en SA con el método de pago **PPD Pago en Parcialidades o** Diferido con saldo.

| 0<br>Eact | Fact                                                                                                    | uras (P | ago er | n Parcia   | lidad o Diferi | do) con saldo          |                                                   |                                                  |                                    |                 |                        |
|-----------|----------------------------------------------------------------------------------------------------|---------|--------|------------|----------------|------------------------|---------------------------------------------------|--------------------------------------------------|------------------------------------|-----------------|------------------------|
|           |                                                                                                    |         |        | que no est | anensa         | Seleccione l<br>Para c | as facturas que se incl<br>ambiar el importe a pa | uiran en el Recibo el<br>agar, doble clic o ente | ectrónico de Pag<br>er en registro | o:              |                        |
|           |                                                                                                    | Todos   |        | Ni         | ingúno 🔽 Regi  | stros: 13              |                                                   |                                                  |                                    |                 |                        |
| £         |                                                                                                    | Emp     | Suc    | Comp       | SerieFolio     | Emisión                | Total                                             | Saldo                                            | # Pagos                            |                 | 1                      |
| 6         |                                                                                                    | 1       | 1      | 30         | CFDI47         | 11/08/2020             | 1,647.20                                          | 1,647.20                                         | 0                                  | Eliminar        |                        |
| 7         |                                                                                                    | 1       | 1      | 30         | CFDI63         | 26/11/2021             | 12,371.40                                         | 12,371.40                                        | 0                                  | Eliminar        |                        |
| 8         |                                                                                                    | 1       | 1      | 30         | CFDI64         | 01/12/2021             | 3,920.00                                          | 78.40                                            | 1                                  | Eliminar        |                        |
| 9         |                                                                                                    | 1       | 1      | 30         | CFDI66         | 20/12/2021             | 1,864.12                                          | 1,864.12                                         | 0                                  | <u>Eliminar</u> |                        |
| 10        |                                                                                                    | 1       | 1      | 30         | CFDI77         | 26/01/2022             | 494.16                                            | 494.16                                           | 0                                  | Eliminar        |                        |
| 11        |                                                                                                    | 1       | 1      | 30         | CFDI96         | 02/05/2022             | 255.20                                            | 255.20                                           | 0                                  | Eliminar        |                        |
| 12        | <ul> <li>Image: A start of the start of the start of</li></ul> | 1       | 1      | 30         | CFDI98         | 02/05/2022             | 2,494.00                                          | 2,494.00                                         | 0                                  | Eliminar        |                        |
| 13        | <ul> <li>Image: A start of the start of the start of</li></ul> | 1       | 1      | 30         | CFDI99         | 16/05/2022             | 2,552.00                                          | 2,552.00                                         | 0                                  | Eliminar        |                        |
|           |                                                                                                    |         |        |            |                |                        |                                                   |                                                  |                                    |                 | Total a Pagar: 5,046.0 |
|           |                                                                                                    |         |        |            |                |                        |                                                   |                                                  |                                    |                 | Aceptar Cancela        |

**Todos:** Activar casilla para seleccionar todos los comprobantes en pantalla para pago.

### Renglón de Factura

**Casilla de Selección**: Activar la casilla al inicio del renglón para seleccionar facturas para pago. Se pueden seleccionar uno o varios comprobantes con el saldo total o parcial que sumen el monto del pago de la operación efectuada por el cliente.

Emp, Suc, Comprobante, SerieFolio, Emisión, Total: se muestran los datos del comprobante, importe y saldo a pagar.

Saldo: se muestra el saldo pendiente del pago. Para cambiar el importe a pagar doble clic o presionar Enter en registro. Capturar el Importe a Pagar. #Pagos: se muestra el número de pagos.

Total a Pagar: Se muestra el total de los importes de los comprobantes seleccionados par pago.

Facturas que no están en SA. Dar clic en la pestaña y se muestra la ventana para la captura manual de los CFDI o seleccionar los XML desde su PC. Capture: Serie, Folio. UUID, MonedaDR, MétodoPagoDR, #Parcialidad, Saldo Anterior, Importe Pago, Saldo Insoluto. Avance hasta el siguiente renglón.

Dar clic en el botón Aceptar y automáticamente se muestra la ventana para capturar los datos del Complemento de Pago.

| Complemento de Pa           | ago                 |                    |            |              |
|-----------------------------|---------------------|--------------------|------------|--------------|
| Información del Pago        |                     |                    |            |              |
| Fecha del pago              | 29/03/2023 🛗        | Hora:              | $\bigcirc$ |              |
| Forma de Pago:              | Por definir 🗸 🗸     |                    |            |              |
| Monto:                      | 5046                |                    |            |              |
| Núm. Operación:             | 1245                |                    |            |              |
| Opcionales                  |                     |                    |            |              |
| Moneda:                     | <b>~</b>            |                    |            |              |
| Tipo de Cambio:             | 0                   |                    |            |              |
| Cuenta Beneficiaria         |                     |                    |            |              |
| Clic en "banco" para dar de | alta Bancos y RFC   |                    |            |              |
| Banco:                      | ~                   | <u>Cuenta Ban:</u> |            | ~            |
| Cuenta Ordenante            | alta Cuentas Bancar | ias del Cliente    |            |              |
| Banco:                      |                     | Cuenta Ban:        |            | $\checkmark$ |
|                             |                     |                    | Aceptar    | Cancelar     |

### Fecha de Pago: capture la fecha de pago.

Forma de Pago: dato obligatorio y el catálogo debe tener asociada la clave de pago SAT, seleccione la forma de pago. Las formas de pago aquí mostradas se les da mantenimiento en la pantalla de Clientes/Deudores en la pestaña Datos para Cliente en el link de Forma de Pago. Monto: se muestra el monto de las facturas seleccionadas.

Num. Operación: dato obligatorio, capturar una identificación de la operación.

### Opcionales

Moneda: indicar la moneda en que se realizó el pago si es distinta de pesos mexicanos. Tipo de Cambio: indicar el tipo de cambio de la moneda. Cuenta Beneficiaria: indicar el Banco y la Cuenta de la empresa donde ingresó el pago. Cuenta Ordenante: Indicar el Banco y Cuenta del Cliente de la cuál realizó el pago.

Dar clic en el botón **Aceptar** para regresar a la pantalla de Pagos.

Dagos

| C | Método de Pago: Pago     | o en Parcialidades o Diferi | do 🗸                  |         |
|---|--------------------------|-----------------------------|-----------------------|---------|
| C | lic para agregar Compler | <u>mento de Pago</u>        |                       |         |
| : | Condición                | Forma Pago                  | Vencimiento           | Importe |
|   | 7                        | ✓ 3                         | ✓ 05/04/2023          | 5046    |
|   |                          |                             |                       |         |
|   |                          |                             |                       |         |
|   | \$ Renglones: 1          | <b>\$</b> Total: 5,046.00   | \$ Total Comprobante: | 0.00    |

En la pantalla de Pagos entrar al renglón, validar la Forma de Pago y presione la tecla <Enter> hasta que se muestre el Importe en el Total. Dar clic en **Aceptar** para proceder o clic en Cancelar para no emitirlo. Se muestra la pantalla de Emisión.

|                                                                                                    | DEMOSTRACION ECO-HORU PI      | ROHIBIDO SU USO COME                              | RCIAL S.A. DE C.V.                                                                                              |                 |
|----------------------------------------------------------------------------------------------------|-------------------------------|---------------------------------------------------|----------------------------------------------------------------------------------------------------|-----------------|
| Emitir Comprobantes de Ventas [Recibo ele                                                                                                    | ectrónico de pago]            |                                                   | ALTA: Registro N                                                                                                | Registros: 31 🗙 |
| ≅ Opciones 🗸 🤊 Relacionado al Comprobante o Cliente 🗸                                                                                                    | 🖂 Complementos 🗸 🖂 Addendas 🗸 |                                                   |                                                                                                    |                 |
| Empresa:         Sucursal:         I/Comp:         Serie:         Folio:           1         1         58         REP         31           Image: Cliente:         7         INGENIERIA Y PROYEC           Consignado A:         Image: Cliente:         7                                                                                                    | Sucursal:                     | T/Comp: Serie: Folio:<br>Cancelado:<br>mprobantes | Fecha         Hora:           29/03/2023         10:48:00         \$           :         :         :         \$ |                 |
| Orden de compra y fecha Otro 1 Otro 2                                                                                                    | Moneda T/Cambio               | Cta Venta: Atendió:<br>5120 V                     | Vendedor: Trabajador:                                                                                           | Cobrador:       |
| Cantidades                                                                                                    |                               |                                                   |                                                                                                    |                 |
| Cambiar Precio 🗸                                                                                                    | Cambiar Cantidad              | <u>§</u> <u>Generar Cargo Extra</u>               | Comprobante pendi                                                                                               |                 |
| Artículo Descripción                                                                                                    | U. Medida Cantidad Pred       | io <u>% Descto</u> Importe                        | Precio Neto Total                                                                                               |                 |
| 1 NM_PP Pago                                                                                                    | ACI I 0.0000                  | 0 0 0.00                                          | 0.00 0.00                                                                                                    |                 |
| 2                                                                                                    |                               |                                                   |                                                                                                    |                 |
|                                                                                                    |                               |                                                   |                                                                                                    |                 |
|                                                                                                    |                               |                                                   |                                                                                                    |                 |
|                                                                                                    |                               |                                                   |                                                                                                    |                 |
|                                                                                                    |                               |                                                   |                                                                                                    |                 |
| Ver/Agregar al Comprobante<br>Entregar por nuestra cuenta (                                                                                                    |                               | Partida                                           | as: 1 / Cantidad: 1.00                                                                                          |                 |
| Comentario giobal     Tipo Entrega:     Tipo Entrega:     Tip | ×                             | Pago                                              | 5,046.00                                                                                                    | ļ               |
|                                                                                                    |                               |                                                   |                                                                                                    |                 |

En la pantalla de Emisión de Comprobantes se muestra el Artículo NM\_PP y el Monto del Pago.

En caso de que el Recibo Electrónico de Pago que se está Relacionar otro XML al CFDI emitiendo sustituya a uno cancelado, en la parte superior de la pantalla dar clic en el enlace 📒 Opciones y seleccionar 🕂 Relacionar CFDI's Relacionar otro XML al CFDI. En la ventana que se abre indicar el Tipo de Relación SAT y los datos del comprobante que sustituye y Tipo Relación SAT: 04 dar clic en el Botón Buscar UUID, si se localiza se muestra su UUID y dar clic en el botón Aceptar para relacionarlo. Sucursal: 1 Tipo Comprobante: 58 Serie: REP Folio: 0 Buscar UUID UUID'S: 155a70f0-17df-4604-bd34-0b88383ebd7f Es Refacturación? (no se muestra en carga y entrega) Aceptar Cancelar Dar clic en el botón Guardar para generar el Recibo Electrónico de Pago. Para imprimirlo o visualizar el PDF dar clic en el icono de la impresora.

Para mayor detalle de la emisión de los Recibos Electrónicos véase <u>Guía emitir REP captura Manual – Ventas</u>. <u>Regresar</u>.

# 4.6 Dividir Comprobantes.

El objetivo de este proceso es dividir un Comprobante X en múltiples Comprobantes Y, los cuales no deben de sobrepasar un importe indicado ya con los impuestos incluidos. Véase la <u>Guía Dividir Comprobantes</u> donde se explica a detalle este proceso.

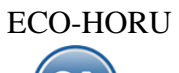

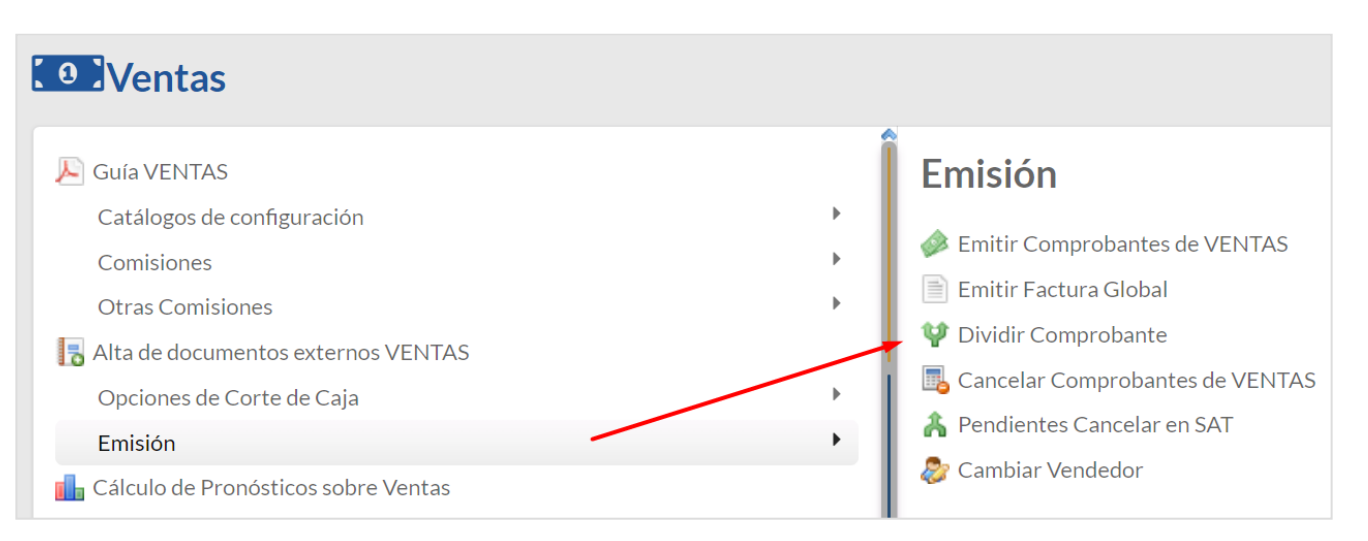

Previamente el Usuario deberá tener acceso al siguiente menú: **Ventas** > **Emisión** > **Dividir Comprobantes**. Una vez que tenga acceso se le mostrará la siguiente pantalla:

| 💜 Dividir Comproba                | ites X                                                           |
|-----------------------------------|------------------------------------------------------------------|
| Comprobante Origen                |                                                                  |
| Seleccione el Comprobante a divi  | lir en multiples Comprobantes:                                   |
| Empresa:                          | 1 V DEMOSTRACION ECO-HORU PROHIBIDO SU USO COMERC                |
| Sucursal:                         | 1 V Matriz                                                       |
| Tipo Comprobante:                 | 10 V Pedido                                                      |
| Serie:                            | PPF V Prefactura                                                 |
| Folio:                            | 24                                                               |
| Comprobante Destino               |                                                                  |
| Seleccione el Comprobante a divid | lir, después indique el importe de los comprobantes resultantes: |
| Empresa:                          | 1 V DEMOSTRACION ECO-HORU PROHIBIDO SU USO COMERC                |
| Sucursal:                         | 1 V Matriz                                                       |
| Tipo Comprobante:                 | 10 V Pedido                                                      |
| Serie:                            | PPF V Prefactura                                                 |
| Monto de Comprobantes:            | 2000                                                             |
|                                   | Vista Previa o Generar                                           |

### Comprobante Origen

En la primera sección vamos a seleccionar el **Comprobante Origen** el cual se va a dividir en múltiples comprobantes, solo se permite seleccionar aquellos comprobantes que son del Tipo Pedido y Cotización

### Comprobante Destino

En esta sección indicaremos el Tipo de Comprobante donde quedarán los documentos generados, solo se permite seleccionar aquellos comprobantes que son del Tipo Pedido y Cotización, también indicaremos el Importe máximo de los documentos a generar.

### Consideraciones

 Para los Artículos que sus Unidades no se puedan fragmentar en décimas, se debe de indicar en el catálogo de Artículos activando la casilla No manejar decimales en cantidad:

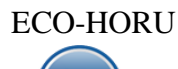

| Artículos/Servicio                 |        |                                            |                      |                                      |
|------------------------------------|--------|--------------------------------------------|----------------------|--------------------------------------|
| Manejo de <b>\$ Ventas</b> Compras | Kit 📋  | Formulación 🖻 Conversiones 🕂 Disponit      | oles 🔒 Comercio ele  | ctrónico                             |
| Datos para Ventas                  |        |                                            |                      |                                      |
| Cuenta SA de Inventario, NORMAL:   | 1160 🗸 | Inventario Mercancías/Servics.             |                      | Localización dentro del almacér      |
| Moneda del precio:                 | 1 🗸    | Peso Mexicano                              | <u>Cu</u>            | enta de Ventas de No Ventas Normales |
| Unidad de Medida 1:                | 195 🗸  | Saco                                       |                      | Número de decimales                  |
| <u>Unidad de Medida 2:</u>         | ~      |                                            |                      | Número de decimales                  |
| Permitir salidas sin existencia    |        | Aparece e                                  | n Layout Holcim 🗌    | <u>Política de Descuento</u>         |
| No imprimir código en factura      |        |                                            | Es Precio Fijo 📃     | Porcentaje de Utilidad               |
| Es Retención Devolución Gob        |        | No manejar decim                           | ales en cantidad 🔽 🥌 | Margen de Utilidad                   |
| Aparece en Totales                 |        | Descuento Previam                          | ente Asignado:       | 0 Código de Artículo especial po     |
| No es para Venta                   |        | Máximo porcentaje                          | e de descuento:      | 0 Clave SAT                          |
| Enviar mensaje al vender           | Adicio | onal a activar esta configuración, en VENT | TAS se coloca el men | saje a mostrar y los Comproba        |
| Pedir Núm. de personas por detalle |        | -                                          | Peso en Kilos:       | 0 Fracción Arancelaría               |
| AgrupadorArticulo:                 | ~      |                                            |                      |                                      |
|                                    |        |                                            |                      |                                      |

- Si existe una Artículo donde su precio sea mayor al importe deseado y **no permita fragmentar la cantidad** el sistema regresará un mensaje indicando esto y no generará nada.
- No se permite dividir un Comprobante cancelado
- No se permite dividir un Comprobante donde el Total del Comprobante sea menor al importe deseado.
- No se permite dividir un Comprobante que ya fue dividido con anterioridad.

Una vez indicados los parámetros tenemos 2 opciones: Vista Previa y Generar.

• **Opción "Vista Previa":** Hace una simulación de los comprobantes que se van a generar y presenta una relación de los documentos con sus totales por cada uno, esto no guarda nada en la base de datos.

| Comprobante Origen                               |                   |                                                 |
|--------------------------------------------------|-------------------|-------------------------------------------------|
| Seleccione el Comprobante a divi                 | lir en multiples  | Comprobantes:                                   |
| Empresa:                                         | 1 🗸 D             | EMOSTRACION ECO-HORU PROHIBIDO SU USO COMERC    |
| Sucursal:                                        | 1 🗸               | Matriz                                          |
| Tipo Comprobante:                                | 10 🗸              | Pedido                                          |
| Serie:                                           | PPF 🗸             | Prefactura                                      |
| Folio:                                           | 25                |                                                 |
| Comprobante Destino                              |                   |                                                 |
| Seleccione el Comprobante a divi                 | lir, después indi | que el importe de los comprobantes resultantes: |
| Empresa:                                         | 1 V D             |                                                 |
| Sucursal:                                        |                   | Matriz                                          |
| Tipo Comprobante:                                | 10 🗸              | Pedido                                          |
| Serie:                                           | PPF V             | Prefactura                                      |
| Monto de Comprobantes:                           | 2000              |                                                 |
|                                                  | Vista Pre         | evia o Generar                                  |
| Resultado de la Vista Pro<br>PPF26 = 1460.67     | evia (clic par    | ra ver el detalle de cada Comprobante)          |
| <u>PPF27 = 1999.99</u>                           |                   |                                                 |
| <u>PPF28 = 1999.99</u>                           |                   |                                                 |
|                                                  |                   |                                                 |
| <u>PPF29 = 1999.99</u>                           |                   |                                                 |
| <u>PPF29 = 1999.99</u><br><u>PPF30 = 1999.99</u> |                   |                                                 |

Envía el mensaje de que se generaron los comprobantes en Vista Previa. Dar clic en Aceptar.

**Opción "Generar":** Genera los comprobantes y presenta una relación de los documentos con sus totales por cada uno, esto si guarda en la base de datos.

Al dar clic en Generar envía el mensaje ¿Esta seguro de dividir el comprobante? El proceso no se podrá revertir. Dar clic en Si para continuar y al terminar indica que ya se generaron los comprobantes, dar clic en Aceptar. Dar clic en No para Cancelar la generación.

• Todos los comprobantes generados, tienen relación al comprobante origen, esto se puede ver en la pantalla de cada uno de los comprobantes:

| 🧼 🛛 Emitir Con                                                           | <b>iprobantes</b>                       | de Ventas [Pedido]                                         |                                              |                        |                 |                           |                                          |                       |             | Reg                     | jistros: 17   | ×        |
|--------------------------------------------------------------------------|-----------------------------------------|------------------------------------------------------------|----------------------------------------------|------------------------|-----------------|---------------------------|------------------------------------------|-----------------------|-------------|-------------------------|---------------|----------|
| l                                                                        | 7 días                                  | Anticipos: 5                                               | ,800.00                                      |                        |                 |                           |                                          |                       |             |                         | Sald          | o Anteri |
| : Opciones 🗸 🕲 R                                                         | elacionado al                           | Comprobante o Cliente 🗸                                    |                                              |                        |                 |                           |                                          |                       |             |                         |               |          |
| Empresa: Sucursal: I<br>1 	 1 	 1<br>Cliente:<br><u>Consignado A</u> :   | / <u>Comp:</u> Serie:<br>10 ✔ PPF<br>7  | Folio: C<br>INGENIERIA Y PROYECT                           | omprobante<br>Dividir Compro<br>OS, S.P.R. D | generado por<br>obante | Sucursal: T     | Comp: Si<br>10 V I<br>Com | erie: Folio:<br>PPF V<br>probante Origen | Fecha<br>25 29/03/202 | Ho<br>3     | ra:<br>2:09:38 ()<br>() |               |          |
| Orden de compra                                                          | a y fecha                               | Otro 1 Otro 2                                              |                                              | Moneda                 | <u>T/Cambio</u> | Cta Vent                  | ta: Atendie                              | 0: Ve<br>▼ 1          | ndedor:     | Trabajador:<br>1 🗸      | Cobrador      | :        |
|                                                                          |                                         | Cantidades                                                 |                                              |                        |                 |                           | V                                        | er pendientes po      | or entregar | :                       |               |          |
|                                                                          |                                         | Cambiar Precio 📝                                           |                                              | Camb                   | iar Cantidad 🗌  | <u>\$</u> Gener           | ar Cargo Extra                           |                       |             | Comprobante pen         | <u>diente</u> |          |
| F Artículo                                                               | Descripción                             |                                                            | U. Medida                                    | Cantidad               | Precio          | <u>% Descto</u>           | Importe                                  | Precio                | Neto        | Total                   |               |          |
| 1 201001                                                                 | VARILLA CO                              | RRUGADA DE 1/2 X 10 M                                      | Pieza                                        | 1.65513                | 1,041.69000     | 0                         | 1,724.13                                 | 1,208                 | .36         | 1,999.99                |               |          |
| 2                                                                        |                                         |                                                            |                                              |                        |                 |                           |                                          |                       |             |                         |               |          |
| Ver/Agregar al Comproban                                                 | te                                      | Entregar por puestra cuenta                                | 1                                            |                        |                 |                           | Parti                                    | das: 1 / Cantida      | nd: 1.66    |                         |               |          |
| Comentario global                                                        |                                         | Tipo Entrega:                                              | •                                            |                        |                 |                           | Subtot                                   | al: 1,7               | 724.13      |                         |               |          |
| Formas de Pago                                                           | Export<br><u>     Vista p</u><br>Cambia | <u>ar</u><br><u>revia precio</u><br>ar Vendedor/Trabaiador |                                              |                        |                 |                           | <b>+</b> IV                              | A: 2                  | 275.86      |                         |               |          |
| <u>Autorización</u> <u>Comprobantes pendient</u> Catálogo de Otros Cargo | es<br>os                                |                                                            |                                              |                        |                 |                           | Tot                                      | al: 1,9               | 999.99      |                         |               |          |
| 📙 🗙 🖸 🕒                                                                  | •                                       | 🕒 🔅 🖶                                                      |                                              |                        |                 |                           |                                          |                       |             |                         |               |          |

En el Comprobante Origen, podemos dar clic en el menú Relacionado al Comprobante o Cliente y seleccionar Relación entre Comprobantes:

| 🚝 Opciones 🗸    | 🕲 Relacionado al Compro           | bante o Cliente 🗸       |
|-----------------|-----------------------------------|-------------------------|
| Empresa: Sucurs | 🕲 Crédito del Cliente             | olio:                   |
|                 | Pendientes Por Surtir del Cliente | 25<br>SENIERIA Y PROYEC |
| <u>Consigna</u> | Relación entre Comprobantes       |                         |
| Orden de        | <b>뵤</b> Existencias              | Otro 2                  |
|                 | \$ Actualizar Precios             |                         |

El sistema mostrará una lista de todos los comprobantes relacionados incluyendo los comprobantes divididos o cualquier otro:

| om | n <mark>probantes r</mark> e | lacionados |              |            |             |     |  |
|----|------------------------------|------------|--------------|------------|-------------|-----|--|
| ç  | Sucursal                     | Тіро       | Serie/Folio  | Emisión    | Cancelación | MAS |  |
|    | Matriz                       | Pedido     | PPF26        | 29/03/2023 |             |     |  |
| 2  | Matriz                       | Pedido     | PPF27        | 29/03/2023 |             |     |  |
|    | Matriz                       | Pedido     | PPF28        | 29/03/2023 |             |     |  |
|    | Matriz                       | Pedido     | PPF29        | 29/03/2023 |             |     |  |
| ;  | Matriz                       | Pedido     | PPF30        | 29/03/2023 |             |     |  |
|    | Matriz                       | Pedido     | <u>PPF31</u> | 29/03/2023 |             |     |  |

Dar clic en botón Cerrar para regresar a la pantalla de Emisión. Regresar.

# 5.0 Control de Cancelaciones (cualquier Comprobante de Ventas).

Cuando la Empresa requiere poder tener controlado el acceso a la cancelación de Comprobantes de Ventas y hacerlo de una manera automatizada se cuenta con el siguiente proceso:

- 1. Usuario sin acceso a cancelación, solicita que se le cancele un Comprobante (cualquiera)
- 2. Un Usuario con acceso específico, determina si esa solicitud de cancelación procede y de ser así cancela el Comprobante, si no esta solicitud se rechaza y no se cancela
- 3. Imprimir Bitácora de Movimientos para determinar que sea solo el Usuario responsable el que cancela los Comprobantes.

Véase la Guía Control de Cancelaciones de Ventas para una explicación detallada de este proceso.

Paso 1. Configurar por Sucursal el envío de solicitudes de cancelación y los tipos de Comprobante que aplican entrando al botón Otras Opciones a la pestaña Autorización.

Paso 2. Cuando un Usuario entra al Comprobante a tratar de cancelarlo el sistema valida si esta activada la opción de envío y el tipo de comprobante y se muestra la ventana siguiente.

| 🥟 🤌 Envíar s  | olicitud de ca     | ncelación        |  |         |          |
|---------------|--------------------|------------------|--|---------|----------|
| 🖓 Generales   | Documento          | os adjuntos      |  |         |          |
| Motivo de Car | ncelación interno: | Error de Captura |  |         | ~        |
| Motivo de     | Cancelación SAT:   |                  |  |         | ^        |
|               |                    |                  |  |         |          |
|               |                    |                  |  | Aceptar | Cancelar |
|               |                    |                  |  |         |          |

Donde el Motivo de Cancelación Interno es obligatorio, dar clic en etiqueta para Mantenimiento. Seleccionar el Motivo de Cancelación SAT. Dar clic en el botón Aceptar y la solicitud se envía a un usuario interno asignado dentro de la misma empresa.

El comprobante que tiene Solicitud Activa y que no ha sido cancelado se visualiza de la siguiente manera cuando se consulta:

|            |                                                                           | DEMOSTRA                                                                               | ACION EC            | O-HORU PI   | ROHIBIDO SU  | USO CO                                | MERCIAL S.A | . DE C.V.                             |                            |             |          |
|------------|---------------------------------------------------------------------------|----------------------------------------------------------------------------------------|---------------------|-------------|--------------|---------------------------------------|-------------|---------------------------------------|----------------------------|-------------|----------|
|            | Emitir Co                                                                 | mprobantes de Ventas [Pedido]                                                          |                     |             |              |                                       |             |                                       | Reg                        | istros: 17  | ×        |
|            |                                                                           | 7 días Anticipos: 5                                                                    | ,800.00             | _           |              |                                       |             |                                       |                            | <u>Sald</u> | o Anteri |
| <b>Æ</b> 0 | Opciones 🖌 🔊                                                              | Relacionado al Comprobante o Cliente 🗸                                                 |                     |             |              |                                       |             |                                       |                            |             |          |
| Emp<br>1   | Sucursal:         Sucursal:         Image: Cliente:         Consignado A: | T/Comp:     Serie:     Folio:       10     PPF     24       7     INGENIERIA Y PROYECT | <u>os, s.p.r. d</u> |             | Sucursal: T. | /Comp: Ser                            | ie: Folio:  | Fecha<br>29/03/2023                   | Hora:<br>12:32:05 ()<br>() |             |          |
|            | Orden de comp                                                             | ra y fecha Otro 1 Otro 2                                                               | DE                  | CAN<br>Camb | T/Cambio     | Cta Venta<br>5120<br>A C<br>§ Generar | : Atendió:  | Vendedor<br>1<br>pendientes por entre | Trabajador:                | Cobrador    | :        |
| ŗ          | Artículo                                                                  | Descripción                                                                            | U. Medida           | Cantidad    | Precio       | <u>% Descto</u>                       | Importe     | Precio Neto                           | Total                      |             |          |
| 1          | 101001                                                                    | CEMENTO GRIS CAMPANA (25 KGs)                                                          | Saco                | 15          | 125.90000    | 0                                     | 1,888.50    | 146.04                                | 2,190.66                   |             |          |
| 2          | 201001                                                                    | VARILLA CORRUGADA DE 1/2 X 10 M                                                        | Pieza               | 20          | 1,041.69000  | 0                                     | 20,833.80   | 1,208.36                              | 24,167.21                  |             |          |
| 3          |                                                                           |                                                                                        |                     |             |              |                                       |             |                                       |                            |             |          |
|            | X & C                                                                     | • • • • • =                                                                            |                     |             |              |                                       |             |                                       |                            |             |          |

Paso 3. El Usuario con acceso a la pantalla de Ventas > Emisión > Cancelar Comprobante de Ventas al entrar se muestra en pantalla una lista ordenada por Empresa/Sucursal con las solicitudes de cancelación:

Boton Actualizar: Actualiza la lista de Solicitudes de Cancelación.

### DEMOSTRACION ECO-HORU PROHIBIDO SU USO COMERCIAL S.A. DE C.V.

| act | de sol<br>uras g | licitude<br>ue liber | s de can<br>aron Sto | celación<br>k v debe | de los U | se  |     |           |             |          |           |                  |                   |                |               |            |      |           |
|-----|------------------|----------------------|----------------------|----------------------|----------|-----|-----|-----------|-------------|----------|-----------|------------------|-------------------|----------------|---------------|------------|------|-----------|
| ucc |                  |                      |                      |                      |          |     |     |           |             |          |           |                  |                   |                |               | Actualiz   | zar  |           |
| ç   |                  |                      |                      |                      |          | Emp | Suc | T/Comp    | Serie/Folio | Emisión  | Total     | Usuario Solicita | Fecha Cancelación | Fecha Solicita | Motivo        | Motivo SAT | UUID | Sustituye |
| 1   | Ø                | 0                    | A                    | •                    | 1        | 1   | 1   | 10 Pedido | PPF24       | 29/03/20 | 26,357.87 | Supervisor       | 29/03/2023        | 29/03/2023     | Error de Capt | 03         |      |           |
| 2   | Ø                | 0                    | A                    | •                    | 1        | 1   | 1   | 30 Fact   | CFDI77      | 26/01/20 | 494.16    | Supervisor       | 26/01/2022        | 26/01/2022     | No procede la | 03         |      |           |
| 3   | Ø                | 0                    | A                    | •                    | 1        | 1   | 1   | 30 Fact   | CFDI59      | 07/10/20 | 11,600.00 | Supervisor       | 12/01/2022        | 12/01/2022     | cancelada     | 03         |      |           |
| 4   | Ø                | 0                    | A                    | •                    | 1        | 1   | 1   | 30 Fact   | CFDI63      | 26/11/20 | 12,371.40 | Supervisor       | 12/01/2022        | 12/01/2022     | no procedio I | 03         |      |           |

Documentos Asociados. Al dar clic se abre la ventana con los documentos adjuntos.

Cancelar Comprobante. Al dar clic sobre el icono se envía el mensaje ¿Está seguro de cancelar el Comprobante?. Dar clic en Si para proceder o clic en No para salir sin cancelar.

🔼 Rechazar. Procede con el rechazo de la cancelación del Comprobante solicitado por algún Usuario.

BImprimir. Imprime el Comprobante en formato .PDF.

Liberar solo el Inventario sin Cancelar. Al dar clic en este icono se envía el mensaje: ¿Está seguro de liberar el stock solamente? Esto no cancelará el comprobante. Dar clic en SI o No según proceda.

Nota: La cancelación de un Comprobante Fiscal en esta pantalla Cancelar Comprobante de Ventas se realiza de manera similar a lo explicado en el siguiente punto 6.0 según el nuevo proceso de cancelación vigente desde el 1 de noviembre de 2018. Regresar.

# 6.0 Cancelar Comprobante Fiscal.

Haga clic en el Menú "Ventas" y seleccione el submenú "Emisión > Emitir Comprobante de Ventas".

|                                                                           | DEMOSTR                                                                                                    | ACION ECO-HORU P   | ROHIBIDO SU     | USO COM            | ERCIAL S.A. 1                      | DE C.V.                                |                             |                    |        |
|---------------------------------------------------------------------------|----------------------------------------------------------------------------------------------------|--------------------|-----------------|--------------------|------------------------------------|----------------------------------------|-----------------------------|--------------------|--------|
| 🧼 🛛 Emitir Com                                                            | probantes de Ventas [Factura]                                                                                     |                    |                 |                    |                                    |                                        | Regist                      | ros: 113           | × e    |
| -                                                                         | Contado Anticipo                                                                                                  | s: 0.00            |                 |                    |                                    | PRUEBA                                 | CFDI Impreso                | <u>Saldo</u>       | Anteri |
| Ξ Opciones 🛩 🔊 Re                                                         | elacionado al Comprobante o Cliente 🗸                                                                             | 🖂 Complementos 🗙 🛛 | 🛛 Addendas 🗸    |                    |                                    |                                        |                             |                    |        |
| Empresa: Sucursal: II<br>1 V 1 V 3<br>Cliente: 4<br><u>Consignado A</u> : | Comp:         Serie:         Folio:           30         CFDI         113           50         MULTISERVICIOS NAC | IONALES M(         | Sucursal: T     | /Comp: Serie:      | Folio:<br>Cancelado:<br>No Impreso | Fecha Hora<br>08/03/2023<br>29/03/2023 | a:<br>32:30 ()<br>() (2) [] | <u>)escancelar</u> |        |
| Orden de compra                                                           | y fecha Otro 1 Otro 2                                                                                             | Moneda             | <u>T/Cambio</u> | Cta Venta:<br>5110 | Atendió:                           | Vendedor:                              | Trabajador:                 | Cobrador:          | ~      |
|                                                                           | Cantidades                                                                                                    |                    |                 |                    | <u>Ver pe</u>                      | endientes por entregar                 |                             |                    |        |
|                                                                           | Cambiar Precio 🗸                                                                                                  | Cam                | biar Cantidad 🗌 | \$ Generar Ca      | argo Extra                         | <u>D</u>                               | omprobante pendie           | nte                |        |
| F Artículo                                                                | Descripción                                                                                                    | U. Medida Cantidad | Precio          | <u>% Descto</u>    | Importe                            | Precio Neto                            | Total                       |                    |        |
| 1 101003                                                                  | CEMENTO BLANCO (SACO DE 25 KII                                                                                    | Saco 10            | 142.00000       | 0                  | 1,420.00                           | 164.72                                 | 1,647.20                    |                    |        |
| 2                                                                         |                                                                                                    |                    |                 |                    |                                    |                                        |                             |                    |        |
| Ver/Agregar al Comprobani                                                 | te Entregar por nuestra cuenta (<br>Tipo Entrega:                                                                 | →<br>✓             |                 |                    | Partidas:<br>Subtotal:             | 1/Cantidad: 10.00<br>1,420.00          |                             |                    |        |
| Comentanto gioban     S     Totales     Formas de Pago     Entrega        | Exportar     Vista previa precio     Vista previa precio     Gráfica de CFDI     Cambiar Vendedor/Trabajador      |                    |                 | +                  | IVA:                               | 227.20                                 |                             |                    |        |
| Comprobantes pendiente                                                    | es Descancelar Comprobante                                                                                        |                    |                 |                    | Total.                             | 1,047.20                               |                             |                    |        |

Cancelar una Factura, Nota de Crédito, Recibo Electrónico de Pago. La cancelación la realiza el sistema según el nuevo proceso de cancelación vigente desde el 1 de noviembre de 2018.

Seleccione Empresa y Sucursal para cancelar comprobante. En el campo "Comprobante" seleccione 30= Factura, 50=Nota de Crédito o 58=Recibo Electrónico de Pago el sistema en automático selecciona la Serie y capture el Folio.

Cancelado. Captura la fecha de cancelación para la Factura/Nota de Crédito/Recibo Electrónico de Pago. La cancelación se genera con fecha actual.

Nota: Si está activada la opción de que el Usuario actual debe enviar una Solicitud de Cancelación a un Usuario designado por la Empresa al momento de entrar al campo de captura de la Fecha de Cancelación se muestra la ventana para que el Usuario en sesión indique la razón de la cancelación y se marca el comprobante que es una Solicitud de Cancelación en espera que el Usuario Responsable designado por la Empresa proceda a Cancelar o Rechazar la solicitud de cancelación.

Para grabar la cancelación del Comprobante haga clic en el botón じ de la barra de botones.

| 🔎 Cancelar Comp                        | probante                 | 8               |
|----------------------------------------|--------------------------|-----------------|
| Ponerla a Ceros 🗌<br>Ponerla en Rojo 🗸 | ]                        |                 |
| Observaciones op                       | <u>cional (clic para</u> | <u>agregar)</u> |
|                                        |                          | ~               |
|                                        | Aceptar                  | Cancelar        |

**Ponerlo en Ceros.** Seleccione esta opción cuando el Comprobante se cancela el mismo día de su Emisión. **Ponerlo en Rojo.** Seleccione esta opción cuando el Comprobante se cancela al día siguiente o posterior a su Emisión. <u>Observaciones.</u> Clic en nombre del dato para capturar información del porque se cancela el Comprobante.

### Dar clic en botón Aceptar.

En este punto el sistema automáticamente consulta en el portal del SAT si la factura **Es Cancelable sin Aceptación del receptor** y se procede a la cancelación de la factura.

#### Emitir Comprobantes de Ventas [Factura]

| c                                                                                                    |                                           |                              | PRUEBA CFD            | Ya impreso                                                                     | Descuento de Cliente: 3%      |
|----------------------------------------------------------------------------------------------------|-------------------------------------------|------------------------------|-----------------------|--------------------------------------------------------------------------------|-------------------------------|
| 🚝 Opciones 🕶 🌀 Relacionado al C                                                                                                    | Comprobante o Cliente 🗸 🛛 🖂 Comp          | lementos 🗸                   |                       |                                                                                |                               |
| Empresa:         Sucursal:         T/Comp:         Serie:           1         1         30         CFD           I         Cliente:         5         5           Consignado A:         Image: Consignado A:         Image: Consignado A:         Image: Consignado A: | Folio:<br>51<br>INMOBILIARIA Y CONSTRUCTO | <u>Sucur</u><br><u>Copia</u> | r Comprobantes        | Folio: Fecha<br>0 24/09/2021<br>Cancelado: 02/10/2021<br>Cancelado: 02/10/2021 | Hora:<br>12:19:56<br>12:19:59 |
| Orden de compra y fecha                                                                                                    | Otro 1 Otro 2                             | Moneda <u>T/Ca</u>           | mbio <u>Cta venta</u> | Atendio Vendedor                                                               | Trabajador                    |
| <b></b>                                                                                                    |                                           | 1 🗸                          | 0 5120 🗸              |                                                                                |                               |
|                                                                                                    | Cantidades                                |                              |                       | Ver pendientes por entrega                                                     | a <u>r</u>                    |
|                                                                                                    | Cambiar Precio 🗸                          | Cambiar Cantidad             | Generar Cargo Extra   | e 🦊 🔒 🖸                                                                        | Comprobante pendiente         |
| Artículo Descripción                                                                                                    |                                           | U. Medida Cant               | dad Precio <u>\$0</u> | Descto Importe %IVA                                                            | \$ IVA                        |
| 101003 CEMENTO BLANCO (SA     202005 BLOCK 15220240                                                                                                    | CO DE 25 KILOS)                           | Saco                         | 10.00 167             | 0 1,670.00 16%                                                                 | 6 267.20<br>289.00            |
|                                                                                                    |                                           | Pieza                        | 0.00 0                | 0 0.00                                                                         | . 200.00                      |
|                                                                                                    |                                           |                              |                       | (ig                                                                            |                               |
| Ver/Agregar al Comprobante                                                                                                    | Entregar por nuest                        | ra cuenta                    |                       | Partida                                                                        | s: 2 / Cantidad: 110.00       |
| Comentario global                                                                                                    | Exportar                                  |                              |                       | Sub                                                                            | total: 3,470.00               |
| Formas de Pago                                                                                                    | <u> <u> </u></u>                          | ador                         |                       | +                                                                              | IVA: 555.20                   |
| Entresa     Autorización     Comprobantes pendientes     Catálogo de Otros Cargos     Archivos Digitales                                                                                                    | 0.00 resta                                | ntes                         |                       |                                                                                | Total: 4,025.20               |
| <ul> <li>Firma Recibido</li> <li>Relacionar a proyecto</li> </ul>                                                                                                    |                                           |                              | $\langle V \rangle$   |                                                                                |                               |

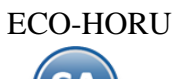

En el caso de que la factura sea **Cancelable con Aceptación** entonces se envía la solicitud de cancelación al buzón tributario del receptor y se envía el siguiente mensaje:

| SuperADMINISTRADOR                 |                                                                          |
|------------------------------------|--------------------------------------------------------------------------|
| Para cancelar el CFDI<br>72 horas. | se necesita que el receptor la acepte o la rechace en un plazo máximo de |
|                                    | Cancelar CFDI No hacer nada                                              |

**Cancelar CFDI:** dar clic en este botón y el sistema envía la solicitud de cancelación al buzón tributario del receptor y esta factura queda con estatus en Proceso.

| 🔲 Opciones 🛛 🍓 Relacionado al Co                                                                                                    | mprobante o Cliente 🛛 🍺 Complementos |                                 |                                                                             |      |
|----------------------------------------------------------------------------------------------------|--------------------------------------|---------------------------------|-----------------------------------------------------------------------------|------|
|                                                                                                    |                                      | **                              | SURTIDO**                                                                   |      |
| Empresa Sucursal Comprobante Su<br>1 1 33 Cliente: 5 cliente: 5 clie | erie Folio<br>2522                   | Sucursal Comp Serie             | Folio Fecha Hora<br>29/10/2018 17:50:54<br>Cancelado: 29/10/2018 8 17:51:49 | E) 📑 |
| Consignado A:                                                                                                    | INVARION MARIN DAVID                 | Copiar Comprobantes             |                                                                             |      |
| Orden de Compra y Fecha                                                                                                    | BOLETA B, Moneda T/Cambio            | Cuenta VentaAtendioVentas Me •• | Vendedor     Trabajador       1     •       29     •                        |      |
|                                                                                                    | Cantidades                           |                                 | Ver pendiente por entregar                                                  |      |
|                                                                                                    | 🖌 Cambiar precio 📃 Cambiar           | cantidad 🔥 Generar cargo extra  | a 🔚 Comprobante pendiente                                                   |      |
| Artículo Descripción                                                                                                    | U. Med                               | da Cantidad                     | Precio <u>% Descto.</u> Importe                                             |      |
| 1 Sistema SuperNOMIN                                                                                                    | ANCELADO <sup>ser</sup> [            | En proces                       | 698.00 0.0000 0.00                                                          |      |
|                                                                                                    |                                      |                                 |                                                                             |      |
|                                                                                                    |                                      |                                 |                                                                             |      |

Nota: El seguimiento a las facturas con solicitud de cancelación en proceso se realiza en la opción Fiscal → Buzón Tributario. También en esta misma opción se reciben las solicitudes de cancelación de los proveedores.

No hacer nada: al dar clic en este botón no se realiza la cancelación y se regresa a la pantalla de Emisión.

# Ver Estado SAT

Al mostrar la pantalla con los datos de la factura, dar clic en Relacionado al Comprobante o Cliente y en la ventana seleccionar Ver Estado SAT.

| 🚝 Opciones 🗸          | 🕲 Relacionado al Com              | probante o Cliente 🗸 🛛 🖂 Comple | ementos 🗸 |
|-----------------------|-----------------------------------|---------------------------------|-----------|
| Empresa: Sucurs       | (3) Crédito del Cliente           | plio:                           |           |
| 1 1                   | Pendientes Por Surtir del Cliente | 55                              |           |
| CI<br><u>Consigna</u> | Relación entre Comprobantes       | <u>IMOBILIARIA Y CONSTRUCTO</u> |           |
|                       | 🗮 Existencias                     |                                 |           |
| Orden de              | \$ Actualizar Precios             | 1 Otro 2                        | Moneda    |
|                       | Relacionar a un Anticipo          |                                 | 2         |
|                       | Ver Estado SAT                    | antidades                       |           |
|                       | Recuperar acuse de cancelación    | ambiar Precio 🗸                 | Cam       |

El sistema se conecta directamente al SAT y consulta el estado de la factura. Con esta consulta se conoce rápidamente: Estado, Es Cancelable y el Estatus de Cancelación.

| SuperADMINISTRADOR                                                                                           | 0 |
|----------------------------------------------------------------------------------------------------|---|
| Estado del CFDI en el SAT:<br>- Estado: <b>Vigente</b><br>- Es Cancelable:<br>- Estatus Cancelacion: Ninguno |   |
| <u>A</u> ceptar                                                                                              |   |

Guía de Ventas

Estado: Vigente o Cancelado.

### **Es Cancelable:**

**Cancelable sin Aceptación:** esto significa que se puede proceder a la cancelación de la factura ya que está dentro de los supuestos establecidos en la **Regla 2.7.1.39 RMF 2018** https://www.sat.gob.mx/articulo/62770/regla-2.7.1.39

**Cancelable con Aceptación:** "cuando el emisor del CFDI requiera cancelarlo enviará al receptor del mismo una solicitud de cancelación y este deberá manifestar a más tardar dentro de los tres días hábiles siguientes contados a partir de la recepción de la solicitud de cancelación la aceptación o negación de dicha cancelación" lo cual esta establecido en la **Regla 2.7.1.38 RMF 2018.** 

Status de la Cancelación: Ninguno o en Proceso. El status en Proceso es cuando se envió una solicitud al receptor y se está en espera de que el receptor de la factura manifieste la aceptación o rechazo a la solicitud en los tres días hábiles siguientes a la recepción de la solicitud.

Para el seguimiento de las solicitudes de cancelación el sistema cuenta en el Menú Fiscal con un Buzón Tributario SAT. Para su uso véase la <u>Guía Buzón</u> <u>Tributario</u> SAT.

Regresar.

# 7.0 Diario de Ventas.

Haga clic en el Menú "Ventas" y seleccione el submenú "Diario de Ventas".

Reporte de cualquier Comprobante Emitido con opción de incluir acumulados, agrupado por Cuenta de Venta, Categoría de Artículo y demás opciones.

|                                  |                                          | _                                                             |
|----------------------------------|------------------------------------------|---------------------------------------------------------------|
| <b>Diario de VENTA</b>           | IS                                       | ₽ >                                                           |
| Opciones del reporte             |                                          |                                                               |
| Nombre del reporte:              | DIARIO DE VENTAS                         |                                                               |
| Fecha                            | 29/03/2023 🗰 al 29/03/2023 🗰             | Predefinido: 🗸 🗸 🗸                                            |
| Contenido:                       | A detalle                                | ✓ Clic para nuevo predefinido                                 |
| Ordenado primero por:            | Empresa - Sucursal                       | <ul> <li>Sin acumulados</li> </ul>                            |
| Después por:                     | Tipo Comprobante - Fecha Emisión - Se    | <ul> <li>Empresa</li> <li>Sucursal (Salto de Hoja)</li> </ul> |
| Después por:                     |                                          | ✓ ☐ Tipo de Comprobante (Salto de Hoja)                       |
| Mostrar NC en Positivo           | Mostrar solo Facturas canceladas en Rojo | 📃 No Mostrar Facturas canceladas en Rojo                      |
| Sin Anticipos                    | Solo Anticipos 🗌 Mostrar Totales de Kilo | os 🗌 Moneda Nacional                                          |
| Sin Factura Global               | Solo Factura Global                      | Mostrar Comprobante Origen                                    |
|                                  |                                          | Mostrar Requisición y Orden de compra                         |
| iltros de datos                  |                                          |                                                               |
| Emproca                          |                                          |                                                               |
| Elliptesa.<br>Sucursal:          |                                          |                                                               |
| Tipo de Comprobante:             |                                          |                                                               |
| Serie                            |                                          |                                                               |
| Folio:                           |                                          |                                                               |
| Estado SAT:                      |                                          |                                                               |
| Cliente:                         |                                          | Nombre Cliente:                                               |
| Moneda:                          |                                          |                                                               |
| Cuenta de Venta:                 |                                          | Clase Artículo:                                               |
| Código en el sistema de nómina:  |                                          |                                                               |
| Clientes Nómina:                 | ✓                                        |                                                               |
| Grupo Tipo de Cliente o Familia: |                                          |                                                               |
| Grupo, Familia del Cliente:      |                                          |                                                               |
| Cliente Cabecera:                |                                          |                                                               |
| Trabajador:                      |                                          |                                                               |
| Usuario Elabora:                 |                                          |                                                               |
| Cobrador:                        |                                          |                                                               |
| Vendedor Factura:                |                                          |                                                               |
| Vendedor del Cliente:            |                                          |                                                               |
| Atendio:                         |                                          |                                                               |
| Tipo Nota de Crédito:            |                                          |                                                               |
| Total:                           | 0 Menor Igual                            | Mayor                                                         |
| No Incluir Facturas de ticket    |                                          | No Incluir Artículos de Anticipo                              |
| Categoría Artículo:              |                                          |                                                               |
| Proyecto:                        |                                          |                                                               |
| Resguardo:                       | ~                                        |                                                               |
| Línea Mayor:                     |                                          |                                                               |
| Método de Pago (PUE/PPD):        | ✓                                        | Departamento:                                                 |

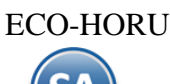

En los Filtros de Datos se cuentan con opción para filtrar los comprobantes por Método de Pago: Pago en una sola exhibición (PUE) o Pago en Parcialidades o diferido (PPD).

Así mismo con el filtro Resguardo se imprime reportes que nos den información sobre las facturas que al momento de facturar se indicó que si se iba a entregar la mercancía o iba quedar en resguardo. Esta opción es útil para saber que mercancía ya fue facturada y aún se tiene en el almacén, ya que los resguardos no generan movimiento en almacén hasta que se les da salida.

Para imprimir el reporte haga clic en el botón 😑 ubicado en la parte superior derecha de la pantalla. A continuación se presenta un ejemplo.

|                        |                               | INNOVACION VA     | LOR Y DESARR      | OLLO SA  |                 |                  |                                       |
|------------------------|-------------------------------|-------------------|-------------------|----------|-----------------|------------------|---------------------------------------|
| 30/03/2023 04:54:54 p. | m.                            |                   |                   |          |                 | Ho               | oja: 1 de 1                           |
|                        |                               | DIARIO DE VENTA   | AS DEL 01 AL 30   | MAR 2023 |                 |                  |                                       |
| Emp Suc TCo            | <u>SerieFolio Fecha Clier</u> | te <u>Nombre</u>  |                   |          | <u>Subtotal</u> | <u>I.V.A.</u>    | <u>Total</u> <u>Vta.</u> <u>NVta.</u> |
| 1 1                    | Matriz                        |                   |                   |          |                 |                  |                                       |
| 1 1 5                  | Cotización (+)                |                   |                   |          |                 |                  |                                       |
| 1 1 5                  | COT7 270323                   | 10 CONCRETOS MAR  | RTINEZ, S.A. DE O | C.V.     | 3,213.00        | 514.08           | 3,727.08 Vtas                         |
| 1 1 05                 | Total Tipo Comprobant         | e. Registros:     | 1                 |          | 3,213.00        | 514.08           | 3,727.08                              |
|                        |                               |                   |                   | 0.00     |                 | 16.00%           |                                       |
| 1 1 30                 | Factura (+)                   |                   |                   |          |                 |                  |                                       |
| 1 1 30                 | CFDI113C 290323               | 50 MULTISERVICIOS | NACIONALES        |          | -1,420.00       | -227.20          | -1,647.20 Vtas                        |
| 1 1 30                 | CFDI113C 080323               | 50 MULTISERVICIOS | NACIONALES        |          | 1,420.00        | 227.20           | 1,647.20 Vtas                         |
| 1 1 30                 | Total Tipo Comprobant         | e. Registros:     | 2                 |          | 0.00            | 0.00             | 0.00                                  |
|                        |                               |                   |                   | 0.00     |                 | 0.0%             |                                       |
| 1 1                    | Total Sucursal.               | Registros:        | 3                 |          | 3,213.00        | 514.08           | 3,727.08                              |
|                        |                               |                   |                   |          |                 | 16.00%           |                                       |
| Total Acumula          | do Mensual (Anterior)         | Registros:        | 0                 |          | 0.00            | 0.00             | 0.00                                  |
| Total Acumula          | do Mensual (Actual)           | Registros:        | 3                 |          | 3,213.00        | 514.08<br>16.00% | 3,727.08                              |

Regresar.

# 8.0 Verificador de Comprobantes.

Haga clic en el Menú "Ventas" y seleccione el submenú "Reportes Diarios > Verificador de Comprobantes".

Reporte en el cual se muestra una lista de cualquier Comprobante Emitido. El reporte puede ser generado a Totales o a Detalle de Artículos.

| DEMOSTRACION                     | ECO-HORU PROHIBIDO SU USO COM                 | ERCIAL, S.A. DE C.V.                |
|----------------------------------|-----------------------------------------------|-------------------------------------|
| Verificador de Comproban         | tes                                           | 🖶 × 0                               |
| Opciones del reporte             |                                               |                                     |
| Nombre del reporte:              | VERIFICADOR COMPROBANTES VENTAS               |                                     |
| Fecha                            | 05/10/2021 m al 05/10/2021 m                  |                                     |
| Contenido:                       | A detalle con Artículos                       | Salto de hoja por Empresa           |
| Ordenado primero por:            | Empresa - Sucursal                            | Salto de hoja por Sucursal          |
| Después por:                     | Tipo Comprobante - Serie - Folio - Estado 🗧 🗸 | ☐ Información com o en cartera      |
|                                  | Mostrar datos adicionales por renglón         | Moneda Nacional                     |
|                                  | Mostrar totales de kilos                      | Mostrar Comprobantes sin relacionar |
|                                  | Mostrar descripción completa del Artículo     |                                     |
| Eiltros de Datos                 |                                               |                                     |
| Fill 05 de Datos                 |                                               |                                     |
| Empresa:                         |                                               |                                     |
| Sucursal:                        |                                               |                                     |
| Tipo de Comprobante:             |                                               |                                     |
| Serie:                           |                                               |                                     |
| Folio:                           |                                               |                                     |
| Estado SAT:                      | ▶                                             |                                     |
| Cliente:                         |                                               |                                     |
| Moneua.                          |                                               |                                     |
| Trabajador:                      |                                               |                                     |
| Artículo:                        |                                               |                                     |
| Subtotal (sin impuestos):        | 0                                             |                                     |
| Cuenta de Inventario:            | 0                                             |                                     |
| Usuario Elabora:                 |                                               |                                     |
| Proveedor:                       |                                               |                                     |
| Orden de Compra:                 |                                               |                                     |
| Fecha Orden de Compra            | <b></b>                                       |                                     |
| Cuenta:                          |                                               |                                     |
| Grupo de Cliente o Familia:      |                                               |                                     |
| Grupo Tipo de Cliente o Familia: |                                               |                                     |
| Categoría Artículo:              |                                               |                                     |
| Cobrador:                        |                                               |                                     |
|                                  |                                               |                                     |
| Líneas y Sublíneas:              |                                               |                                     |

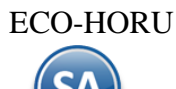

Para imprimir el reporte haga clic en el botón 🕒 ubicado en la parte superior derecha de la pantalla. Un ejemplo del reporte se muestra a continuación.

|                           |                          | INNC                 | VACION VALOR       | DESARROLLO                            | SA            |                 |                                   |
|---------------------------|--------------------------|----------------------|--------------------|---------------------------------------|---------------|-----------------|-----------------------------------|
| 30/03/2023 05:05:23 p.    | m.                       |                      |                    |                                       |               | Hoja            | a: 1 de 1                         |
|                           |                          | VERIFICADOR CO       | OMPROBANTES V      | ENTAS DEL 16 A                        | L 30 MAR 2023 |                 |                                   |
|                           |                          |                      |                    |                                       |               |                 |                                   |
| <b>F C TC</b>             |                          | U.s.                 | Mara kara          |                                       | Orden Comme   | Franks Manuals7 |                                   |
| Emp Suc ICo               | <u>Artículo</u> <u>D</u> | escripción           | NOMDIE             | %D cantidadKi                         | lo CantidadUM | <u>Precio</u>   | Importe I                         |
| 1                         | INNOVACION VA            | LOR Y DESARROLLO     | SA                 | 5                                     |               |                 |                                   |
| 1 1                       | Matriz                   |                      |                    |                                       |               |                 |                                   |
| 1 1 5                     | Cotización               |                      |                    |                                       |               |                 |                                   |
| 1 1 5                     | COT7 270323              | 5:30 10 CC           | NCRETOS MARTI      | NEZ, S.A. DE C.V                      | <i>.</i>      |                 | 0                                 |
| Otro 1: Otro 2:           | Cotización: 05 Cotizaci  | ión Entrega: 27/03/2 | 2023 12:00:00 a.m. |                                       |               |                 |                                   |
|                           | 101004 CEM               | IENTO BLANCO (SAG    | CO DE 50 KILOS)    | 0.00 0                                | 10 Saco       | 241.20          | 2,412.00                          |
|                           | 101008 YES               | O GUADALAJARA (40    | OKG)               | 0.00 0                                | 10 Saco       | 80.10           | 801.00                            |
|                           |                          |                      | Renglones: 2       | Subtotal:<br>I.V.A. 16.00%:<br>Total: | 20            |                 | 3,213.00<br>514.08<br>3,727.08    |
|                           | Total Comprobante.       | Comprobantes: 1      | Renglones: 2       | Subtotal:<br>I.V.A. 16.00%:<br>Total: | 20            |                 | 3,213.00<br>514.08<br>3,727.08    |
| 1 1 30                    | Factura                  |                      |                    |                                       |               |                 |                                   |
| 1 1 30<br>Otro 1: Otro 2: | CFDI113.C 290323         | 6:13 50 ML           | JLTISERVICIOS NA   | CIONALES MOD                          | ELO           |                 | 0                                 |
| 040 11 040 21             | 101003 CEN               | ENTO BLANCO (SA      | CO DE 25 KILOS)    | 0.00 0                                | -10 Saco      | 142.00          | -1.420.00                         |
|                           |                          |                      | ,                  | I.V.A. 16.00%:<br>Total:              |               |                 | -227.20<br>-1,647.20              |
|                           | Total Comprobante.       | Comprobantes: 1      | Renglones: 1       | Subtotal:<br>I.V.A. 16.00%:<br>Total: | -10           |                 | -1,420.00<br>-227.20<br>-1,647.20 |
|                           | Total Sucursal.          | Comprobantes: 2      | Renglones: 3       | Subtotal:<br>I.V.A. 16.00%:<br>Total: | 10            |                 | 1,793.00<br>286.88<br>2,079.88    |

Regresar.

### 9.0 Facturación de Anticipos recibidos de clientes

Para ir a la Guía específica donde se explica a detalle como facturar los anticipos recibidos de los clientes dar clic aquí <u>Guía de Anticipos</u> <u>Regresar</u>.

# 10.0 Factura Global de Tickets

# Paso Previo solo una vez.

Para emitir la factura global de los tickets expedidos con la version 4.0. primero hay que definir un artículo para facturar que se describe en cada uno de los renglones de tickets seleccionados con su respectivo importe.

Dar de alta un artículo. La clave del artículo es opcional, ejemplo: Código: TK-VENTA, la Descripción debe ser Venta. En la pestaña Datos para Ventas la Unidad de Medida debe ser ACT asociada a la unidad de medida SAT ACT y la Clave SAT debe ser 01010101. En la Pestaña

| Empresa:                                                                                                    | 1 V DEMO                                                                                                    | STRACION ECO-HO                                                                    |                                                                                                    | SO COMERCIAL S.A.                                                                                                    | DECV                                                                                                    |                                                                                                    |                                                                                              |             |   |  |
|----------------------------------------------------------------------------------------------------|----------------------------------------------------------------------------------------------------|------------------------------------------------------------------------------------|----------------------------------------------------------------------------------------------------|----------------------------------------------------------------------------------------------------|----------------------------------------------------------------------------------------------------|----------------------------------------------------------------------------------------------------|----------------------------------------------------------------------------------------------|-------------|---|--|
| Sucursal:                                                                                                    | 1 V Matriz                                                                                                    |                                                                                    |                                                                                                    |                                                                                                    |                                                                                                    | Imagen 1                                                                                                    | -                                                                                            | Imagen 2    |   |  |
| Artículo/Servicio:                                                                                                    | TK-VENTA                                                                                                    | Artículo para facti                                                                | uración de tiquetes                                                                                                    |                                                                                                    |                                                                                                    |                                                                                                    |                                                                                              |             |   |  |
| Nombre:                                                                                                    | Venta                                                                                                    |                                                                                    | Nombre corto                                                                                                    | <b>D:</b>                                                                                                    |                                                                                                    |                                                                                                    |                                                                                              |             |   |  |
| (                                                                                                    | Códigos de barras (ha                                                                                                    | sta 3 códigos):                                                                    |                                                                                                    |                                                                                                    |                                                                                                    |                                                                                                    |                                                                                              |             |   |  |
| Código uno:                                                                                                    |                                                                                                    | Código dos:                                                                        |                                                                                                    | Código tres:                                                                                                    |                                                                                                    |                                                                                                    | ×                                                                                            | +           | X |  |
|                                                                                                    |                                                                                                    |                                                                                    |                                                                                                    |                                                                                                    |                                                                                                    |                                                                                                    |                                                                                              |             |   |  |
| Cuenta SA de Invent                                                                                                    | tario, NORMAL: 1160                                                                                                    | ✓ Inventario Mere                                                                  | cancías/Servics.                                                                                                    |                                                                                                    | Localización dentro                                                                                                    | del almacén:                                                                                                    |                                                                                              |             |   |  |
| Cuenta SA de Inveni                                                                                                    | ario NORMAL: 1160                                                                                                    | V Inventario Mer                                                                   | cancías/Servics                                                                                                    |                                                                                                    | Localización dentro                                                                                                    | del almacén:                                                                                                    |                                                                                              |             |   |  |
| Cuenta SA de Invent<br>Mo                                                                                                   | tario, NORMAL: 1160<br>meda del precio: 1                                                                                                    | <ul> <li>Inventario Mero</li> <li>Peso Mexicano</li> </ul>                         | cancías/Servics.                                                                                                    | Cue                                                                                                    | Localización dentro<br>enta de Ventas de No Vent                                                                                                    | o del almacén:<br>as Normales:                                                                                                    | ~                                                                                            |             |   |  |
| Cuenta SA de Invent<br><u>Mo</u><br>Unio                                                                                    | tario, NORMAL: 1160<br>oneda del precio: 1<br>lad de Medida 1; 236                                                                                                    | <ul> <li>Inventario Mero</li> <li>Peso Mexicano</li> <li>ACT</li> </ul>            | cancías/Servics.                                                                                                    | Cue                                                                                                    | Localización dentro<br>enta de Ventas de No Vent<br>Número d                                                                                                    | del almacén:<br>las Normales:<br>de decimales:                                                                                                    | <b>∨</b><br>3                                                                                |             |   |  |
| Cuenta SA de Inveni<br>Mo<br><mark>Unio</mark><br>Unio                                                                      | tario, NORMAL: 1160<br>meda del precio: 1<br>lad de Medida 1: 236<br>lad de Medida 2:                                                                                                    | <ul> <li>Inventario Mero</li> <li>Peso Mexicano</li> <li>ACT</li> </ul>            | cancías/Servics.                                                                                                    | Cue                                                                                                    | Localización dentro<br>enta de Ventas de No Vent<br>Número o<br>Número o                                                                                                    | o del almacén:<br>as Normales:<br>le decimales:<br>de decimales:                                                                                                    | ✓<br>3<br>0                                                                                  |             |   |  |
| Cuenta SA de Invent<br>Mo<br>Unio<br>Unio<br>Permitir salid                                                                 | tario, NORMAL: 1160<br>neda del precio: 1<br>lad de Medida 1: 236<br>lad de Medida 2:<br>as sin existencia                                                                                                    | <ul> <li>Inventario Mero</li> <li>Peso Mexicano</li> <li>ACT</li> <li>Y</li> </ul> | cancías/Servics.<br>Aparece                                                                                                    | Cue<br>en Layout Holcim 🗌                                                                                                    | Localización dentro<br>enta de Ventas de No Vent<br>Número o<br>Número o<br>Política de                                                                                             | o del almacén:<br>cas Normales:<br>de decimales:<br>de decimales:<br>e Descuento;                                                                                                    | <ul> <li>✓</li> <li>3</li> <li>0</li> <li>✓</li> </ul>                                       |             |   |  |
| Cuenta SA de Inveni<br>Mo<br>Unio<br>Unio<br>Permitir salid<br>No imprimir c                                                | tario, NORMAL: 1160<br>neda del precio: 1<br>lad de Medida 1: 236<br>lad de Medida 2:<br>as sin existencia<br>ódigo en factura                                                                                                    | <ul> <li>Inventario Mero</li> <li>Peso Mexicano</li> <li>ACT</li> </ul>            | cancías/Servics.<br>Aparece                                                                                                    | Cue<br>en Layout Holcim 🗌<br>Es Precio Fijo 📃                                                                                  | Localización dentro<br>Inta de Ventas de No Vent<br>Número o<br>Número o<br>Política di<br>Porcentaje                                                                               | a del almacén:<br>as Normales:<br>de decimales:<br>e decimales:<br>e Descuento:<br>e de Utilidad:                                                                                            | ▼<br>3<br>0<br>▼                                                                             |             |   |  |
| Cuenta SA de Invent<br>Mc<br>Unic<br>Unic<br>Permitir salid<br>No imprimir c<br>Es Retención                                | tario, NORMAL: 1160<br>meda del precio: 1<br>lad de Medida 1: 236<br>lad de Medida 2:<br>as sin existencia<br>ódigo en factura<br>Devolución Gob                                                                                                    | <ul> <li>Inventario Mero</li> <li>Peso Mexicano</li> <li>ACT</li> </ul>            | cancías/Servics.<br>Aparece<br>No manejar decir                                                                                 | Cue<br>en Layout Holcim<br>Es Precio Fijo<br>males en cantidad                                                                 | Localización dentro<br>anta de Ventas de No Vent<br>Número o<br>Política de<br>Porcentajo<br>Marger                                                                                 | del almacén:<br>as Normales:<br>de decimales:<br>e decimales:<br>e de Utilidad:<br>de du Utilidad:                                                                                           | <ul> <li>✓</li> <li>3</li> <li>0</li> <li>✓</li> <li>0</li> <li>Calce</li> </ul>             | ular margen |   |  |
| Cuenta SA de Invent<br>Mc<br>Unic<br>Permitir salid<br>No imprimir c<br>Es Retención<br>Ap                                  | tario, NORMAL: 1160<br>meda del precio: 1<br>lad de Medida 1: 236<br>lad de Medida 2:<br>as sin existencia<br>ódigo en factura<br>Devolución Gob<br>arece en Totales                                                                                                    | <ul> <li>Inventario Mero</li> <li>Peso Mexicano</li> <li>ACT</li> </ul>            | cancías/Servics.<br>Aparece<br>No manejar decir<br><u>Descuento Previa</u><br>Máximo porcenta                                   | Cue<br>en Layout Holcim D<br>Es Precio Fijo<br>males en cantidad<br>mente Asignado:                                            | Localización dentro<br>anta de Ventas de No Vent<br>Número o<br>Política de<br>Porcentaje<br>Marger<br>O<br>Código de Artículo                                                      | del almacén:<br>as Normales:<br>de decimales:<br>e decimales:<br>e de Utilidad:<br>de Utilidad:<br>especial por Cliente<br>Clave SAT                                                         | <ul> <li>✓</li> <li>3</li> <li>0</li> <li>✓</li> <li>0</li> <li>Calce</li> </ul>             | ular margen |   |  |
| Cuenta SA de Invent<br>Mc<br>Unic<br>Permitir salid<br>No imprimir c<br>Es Retención<br>Ap                                  | tario, NORMAL: 1160<br>meda del precio: 1<br>lad de Medida 1: 236<br>lad de Medida 2:<br>as sin existencia<br>ódigo en factura<br>Devolución Gob<br>arece en Totales<br>No es para Venta<br>No es para Venta<br>No es par | Inventario Mero  Peso Mexicano  ACT                                                | cancías/Servics.<br>Aparece<br>No manejar decir<br><u>Descuento Previa</u><br><u>Máximo porcenta</u>                            | Cue en Layout Holcim  Es Precio Fijo males en cantidad mente Asignado: je de descuento:                                        | Localización dentro<br>enta de Ventas de No Vent<br>Número o<br>Política de<br>Porcentajo<br>Marger<br>O<br>Código de Artículo<br>O                                                 | del almacén:<br>as Normales:<br>de decimales:<br>e Descuento:<br>e de Utilidad:<br>ne Utilidad:<br>especial por Cliente<br>Clave SAT:<br>0101010                                             | <ul> <li>✓</li> <li>3</li> <li>0</li> <li>✓</li> <li>0</li> <li>Calce</li> <li>01</li> </ul> | ular margen |   |  |
| Cuenta SA de Invent<br>Mo<br>Unio<br>Permitir salid<br>No imprimir c<br>Es Retención<br>Ap<br>Enviar m<br>Pedir Núm de pers | tario, NORMAL: 1160<br>India del precio: 1<br>Iad de Medida 1: 236<br>Iad de Medida 2:<br>as sin existencia<br>ódigo en factura<br>Devolución Gob<br>Devolución Gob<br>arece en Totales<br>No es para Venta<br>ensaje al vender<br>Areceano de table                                                                                                    | Inventario Mero Peso Mexicano ACT dicional a activar estated                       | cancías/Servics.<br>Aparece<br>No manejar decir<br><u>Descuento Previa</u><br><u>Máximo porcenta</u><br>a configuración, en VEN | Cue en Layout Holcim  Es Precio Fijo males en cantidad mente Asignado; je de descuento; ITAS se coloca el mens: Peso en Kilos; | Localización dentro<br>enta de Ventas de No Vent<br>Número o<br>Política de<br>Porcentaje<br>Marger<br>O<br>Código de Artículo<br>O<br>Saje a mostrar y los C<br>O<br>O<br>Fracción | del almacén:<br>as Normales:<br>de decimales:<br>e decimales:<br>e Descuento:<br>a de Utilidad:<br>de Utilidad:<br>clave SAT:<br>Clave SAT:<br>Ontonto<br>Comprobantes que a<br>Arancelaría: | 3<br>0<br>Calci                                                                              | ular margen |   |  |

### Pestaña Manejo de: en Clase asignar 2 Servicio no inventariable.

### Entrar a Ventas > Emisión > Emitir Factura Global.

### **Configurar Artículo**

Por única vez también entrar al **Engrane de Opciones** en la pantalla para configurar el artículo definido anteriormente para la facturación de tickets. En la ventana capture el Código del Artículo para la versión 3.3, como se muestra abajo.

| 🞤 Configuración                                                               |                                    |         | ×e       |  |  |  |  |  |
|-------------------------------------------------------------------------------|------------------------------------|---------|----------|--|--|--|--|--|
| Condición:                                                                    | ~                                  |         |          |  |  |  |  |  |
| Método de Pago:                                                               | <b>`</b>                           |         |          |  |  |  |  |  |
|                                                                               | Colocar leyenda agrupadora c       |         |          |  |  |  |  |  |
|                                                                               | 🗌 Bloquear fecha y hora de emisión |         |          |  |  |  |  |  |
| Artículo para versión 3.3:                                                    | TK-VENTA                           |         |          |  |  |  |  |  |
|                                                                               | 🗌 No imprimir en automático        |         |          |  |  |  |  |  |
|                                                                               | - F                                | Aceptar | Cancelar |  |  |  |  |  |
| Indique el Artículo para los renglones de la factura global en la versión 3.3 |                                    |         |          |  |  |  |  |  |

Dar clic en botón Aceptar.

### Emisión de la Factura Global

En Serie de Tickets a Facturar capturar: Empresa, Sucursal, Tipo de Comprobante y Serie de tickets y en Serie de la Factura a Generar indicar Tipo de Comprobante y Serie de la factura CFDI a generar, se muestra en Folio el consecutivo siguiente. Capturar la Fecha de Emisión. Capturar el Cliente PUBLICO EN GENERAL.

| Emitir F                        | actura Global                 |                                       |                       |                               |               |            | ₽        | ×      | 8    |
|---------------------------------|-------------------------------|---------------------------------------|-----------------------|-------------------------------|---------------|------------|----------|--------|------|
| Serie de los Tickets a Facturar |                               |                                       |                       | Serie de la Factura a generar |               |            |          |        |      |
| En                              | npresa: 1                     |                                       | ~                     | Tipo Comprobante:             | 30            |            |          |        | ~    |
| Su                              | ucursal: 1                    |                                       | ~                     | Serie:                        | CFDI          |            |          |        | ~    |
| Tipo Compro                     | obante: 1                     |                                       | ~                     | Folio:                        | 7             | 5          |          |        |      |
|                                 | Serie: TT                     |                                       | ~                     | Fecha emisión                 | 12/01/2022 🛗  |            |          |        |      |
| E                               | Cliente:<br>laboró:<br>Cobró: | 1 Público en General<br>Supervisor    |                       |                               |               |            |          |        |      |
|                                 |                               | *** Buscar los                        | tickets que se        | incluirán en la Factura ***   |               |            |          |        |      |
| Por Fecha:                      | ✓ Del 11/01/2022              | 🗰 al 11/01/2022 🛗                     | 0                     | Por Folio: D<br>Folio(s):     |               |            |          |        |      |
| Р                               | eriodo: 01 V E<br>Mes: 01 V E | Diario Nuevos datos:<br>Período y Mes | )<br>*** Tickets a Fa | acturar 3 ***                 |               |            |          |        |      |
| SerieFolio                      | Fecha                         | Subtotal                              | Descuento             | IEPS                          |               | IVA        |          | Tota   | il.  |
| TT14                            | 11/01/2022                    | 142.00                                | 0.00                  | 0.00                          |               | 22.72      |          | 164.72 | 2    |
| TT16                            | 11/01/2022                    | 804.00                                | 0.00                  | 0.00                          |               | 128.64     |          | 932.64 | 4    |
| • Agregar comentario            | global                        |                                       |                       |                               |               | Subtotal:  |          | 1,03   | 5.00 |
|                                 |                               |                                       |                       |                               |               | Descuento: |          |        | 0.00 |
|                                 |                               |                                       |                       |                               |               | Subtotal:  |          | 1,03   | 5.00 |
|                                 |                               |                                       |                       |                               |               | IEPS:      |          |        | 0.00 |
|                                 |                               |                                       |                       |                               |               | IVA:       |          | 16     | 5.60 |
|                                 |                               |                                       |                       |                               |               | Total:     |          | 1,20   | 0.60 |
|                                 |                               |                                       |                       | 🔀 Vista I                     | Previa de PDF | 🐻 Gra      | bar Fact | tura   |      |

#### **Cliente Publico en General:**

- El cliente con nombre PUBLICO EN GENERAL queda de uso exclusivo para la Factura Global.
- Si el nombre del cliente con que factura tiene en su parte del nombre "publico en general" la factura se considera global y exige el nodo de InformacionGlobal
- Para facturas de público en general, se deberá dar de alta un nuevo Cliente pero con otro nombre, ejemplo: Cliente estándar, RFC: XAXX010101000, Régimen: Sin Efectos Fiscales

Indicar los tickets que se incluirán en la Factura, si se activa la **casilla por Fecha**, defina el Rango de Fechas o si activa la **casilla Por Folio** indique los folios. En la pantalla se muestra el listado de los tickets seleccionados por el rango de fecha o folios. El sistema determina la **Forma de Pago** ordenando los tickets de mayor a menor y toma la forma de pago del ticket con mayor valor.

En el <u>CFDI 4.0 para la Factura Global</u> se incluyen nuevos datos: seleccionar **Período** y **Mes** y el Nodo Información Global que el Sistema coloca en automático.

Dar clic en 🖄 Vista previa PDF para visualizar la factura antes de grabarla. Dar clic en el botón 🛅 Grabar Factura para grabar y timbrar la factura. Un ejemplo de la factura emitida sería el siguiente:

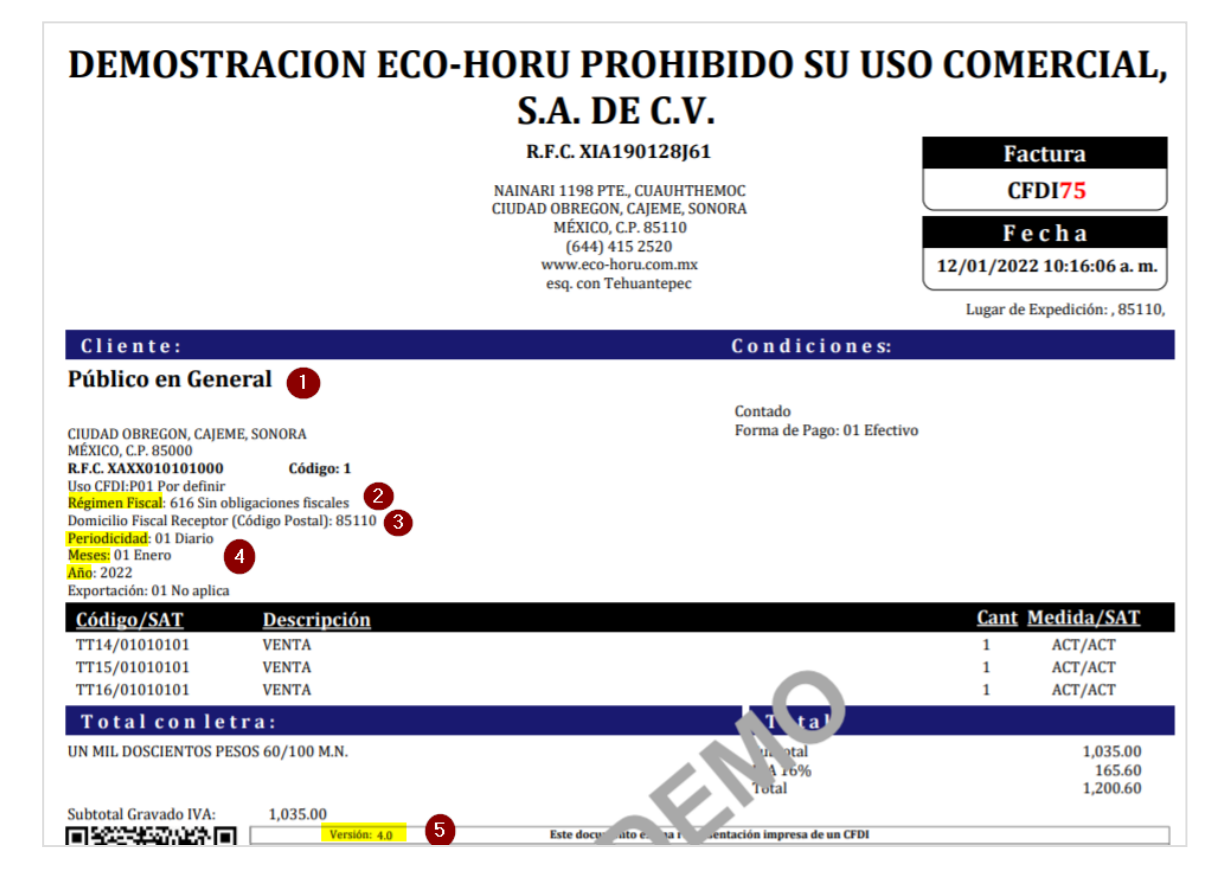

Regresar.